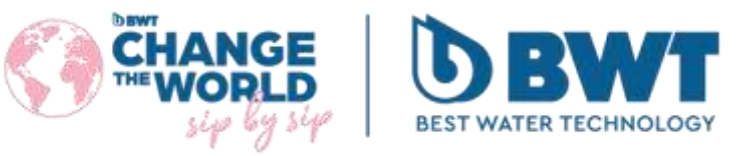

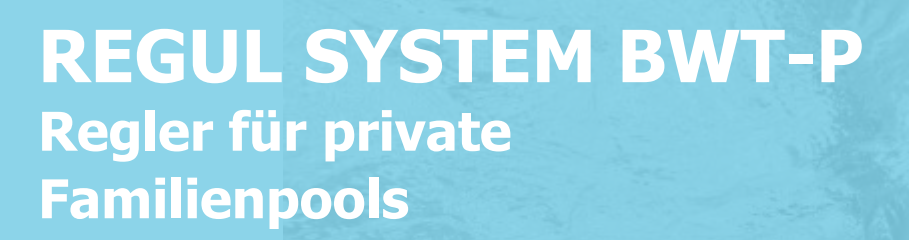

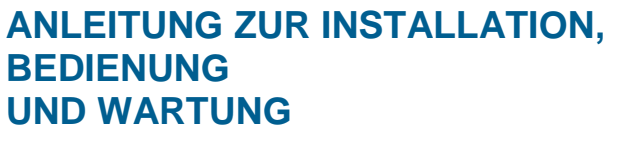

Bitte aufmerksam lesen und zum späteren Nachschlagen aufbewahren

# **INHALTSVERZEICHNIS**

| 1. Wichtige     | er Hinweis zur Sicherheit                                                | 4        |
|-----------------|--------------------------------------------------------------------------|----------|
| 2. Allaeme      | ines                                                                     | 5        |
| 2.1 Zeiche      | n und Symbole                                                            | 5        |
| 2.2 Lageru      | ing und Transport                                                        | 6        |
| 2.3 Garant      |                                                                          | 6        |
| 3 Nomenk        | latur und technische Informationen                                       | 6        |
| 3.1 Nomer       | nklatur                                                                  | 6        |
| 3.2 Typens      | schild                                                                   | 8        |
| 3.3 Allgem      | eine Abmessungen                                                         | 9        |
| 3.4 Techni      | sche Eigenschaften                                                       | 10       |
| 3.4.1           | Technische Eigenschaften                                                 | 10       |
| 3.4.2           | Hauptfunktionen                                                          | 11       |
| 4. Installat    | ion und Anschlüsse                                                       | 11       |
| 4.1 Wahl d      | les Installationsortes                                                   | 12       |
| 4.2 Vorgeł      | nensweise bei der Wandmontage                                            | 12       |
| 4.3 Installa    | ation der Aufnahmeschellen für Sonden (Version "Freie Montage") und      |          |
| Produktinjektio | onen                                                                     | 13       |
| 4.3.2           | Empfohlene Installation der Version "Auf Platte vormontiert":            | 14       |
| 4.3.3           | Vorgehensweise bei der Montage der Aufnahmeschellen                      | 14       |
| 4.3.4           | Montageverfahren für das Sondenanschluss-Set                             | 15       |
| 4.3.5           | Vorgehensweise bei der Montage des Einspritzsatzes                       | 15       |
| 4.3.0           | Vorgenensweise bei der Montage des Saugsets                              | 10       |
| 4.3.7           | Anschließen der nH- und/oder Peday-Sonden an das Gehäuse des PEGUL SYSTE | 1/<br>:м |
| BWT-P           | 17                                                                       | .1*1     |
| 4.4 Inbetri     | iebnahme / Elektrische Anschlüsse                                        | 18       |
| 4.4.1           | Allgemeine Anschlüsse                                                    | 18       |
| 4.4.2           | Auswechseln der internen Schutzsicherungen                               | 19       |
| 4.4.3           | Spezifische Anschlüsse                                                   | 19       |
| 4.5 Füllung     | g der Behälter mit chemischen Produkten                                  | 26       |
| 5. Inbetrie     | bnahme und Verwendung des Reglers BWT REGUL SYSTEM.                      | 27       |
| 5.1 Allgem      | eines zur Programmierschnittstelle                                       | 27       |
| 5.2 Haupta      | anzeige                                                                  | 28       |
| 5.3 Einstel     | len der Benutzerebene                                                    | 28       |
| 5.3.5           | Anzeigedetails eines Pfads                                               | 29       |
| 5.3.6           | Konfiguration eines Pfads                                                | 30       |
| 5.3./           | Bildschirm zur Eingabe eines Wertes                                      | 31       |
| 5.3.8           | Programmierungsmenu                                                      | 32       |
| 5.3.9           | Menü zur Verwaltung von Helligkeit und Kontract                          |          |
| 5 3 11          | Menü zur Verwaltung des Bildschirmschutzes                               |          |
| 5.3.12          | Menü zur Verwaltung der Farben                                           | 34       |
| 5.3.13          | Menü zur Änderung des Codes                                              | 34       |
| 5.3.14          | Systeminformations-Menü                                                  | 34       |
| 5.3.15          | Einstellung der Installations-Ebene                                      | 35       |
| 5.3.16          | PH-Pfad einstellen                                                       | 36       |
| 5.3.17          | Pfad-Einstellungen für Oxidationsmittel                                  | 39       |
| 5.3.18          | Einrichten des zusätzlichen Pfads                                        | 42       |
| 5.3.19          | Einstellen der Uhren                                                     | 45       |
| 5.3.20          | Allgemeine Einstellung.                                                  | 46<br>74 |
| 5.3.21          | Nommunikauonseinstellungen                                               | 4/       |

|       | 5.3.22     | Erweiterte Einstellung                               |                             |
|-------|------------|------------------------------------------------------|-----------------------------|
| 5.4   | 4 Kalibrie | erung der pH- und Redox-Pfade                        | 49                          |
|       | 5.4.1      | Automatische Kalibrierung von pH und Redox (ohne Re  | eagenz)49                   |
|       | 5.4.2      | Manuelle pH- und Redox-Kalibrierung (mit Standardrea | agenzien)50                 |
|       | 5.4.3      | Löschen von Kalibrierungen                           | 53                          |
| 5.    | 5 Kalibrie | erung des Chlor-Pfads                                | 53                          |
|       | 5.5.1      | Neigungs-Kalibrierung der Sonde                      | 53                          |
|       | 5.5.2      | Nullpunkt-Kalibrierung (falls erforderlich)          | 54                          |
|       | 5.5.3      | Nutzung des Gain Multiplier Switch                   | 54                          |
| 5.0   | 6 Starter  | e der Regulierung und Dosierung                      | 55                          |
| 6 W   | lartung    |                                                      | 55                          |
| 6.    | 1 Wart     | ung der pH- und Redox-Sonden (ORP)                   |                             |
| •••   | 6.2.1 En   | tfernen der Sonde aus der Messkammer.                |                             |
|       | 6.2.2 Au   | ustausch der Glaskugeln                              |                             |
|       | 6.2.3 Au   | swechseln der Kupfergegenelektrode                   | 57                          |
| 7 \   | lartung    | dar Dosiarschläuche von Dosiarnumnen                 | EQ                          |
| /. VV | raitung    | dei Dosierschladche von Dosierpumpen                 |                             |
| 8. Ü  | berwin     | terung                                               |                             |
| 8.    | 1 Überwir  | iterung der Sonden                                   |                             |
| 8.2   | 2 Überw    | interung der Dosierpumpen                            | 59                          |
| 9. Zi | ubehör     |                                                      |                             |
|       | <b>.</b>   |                                                      |                             |
| 10.   | Stor       | ungen und Abnilte                                    | Erreur ! Signet non defini. |

### 1. Wichtiger Hinweis zur Sicherheit

### Prägen Sie sich die lebensrettenden Maßnahmen ein

Notieren Sie die Nummern für Erste Hilfe und hängen Sie sie in der Nähe des Schwimmbeckens auf:

- Feuerwehr:
- RETTUNGSDIENST:
- Spezialdienst für Vergiftungen (24/24 7/7):

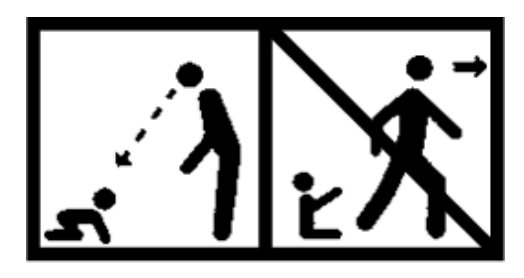

### ACHTUNG

Dieses Gerät kann von Kindern ab 8 Jahren und von Personen mit eingeschränkten physischen, sensorischen oder geistigen Fähigkeiten oder ohne Erfahrung oder entsprechende Kenntnisse benutzt werden, wenn sie angemessen beaufsichtigt werden oder wenn ihnen Anweisungen zur sicheren Benutzung des Geräts gegeben wurden und sie die damit verbundenen Risiken verstanden haben. Kinder sollten nicht mit dem Gerät spielen. Die Reinigung und Wartung durch den Nutzer sollte nicht von unbeaufsichtigten Kindern durchgeführt werden.

### ACHTUNG

Es muss eine Möglichkeit zur Deaktivierung aller aktiven Pole (Phase(n) und Neutralleiter) in der Stromversorgung -dem Gerät vorgeschaltet- geben, damit das Produkt vor technischen Eingriffen systematisch ausgeschaltet werden kann. Diese Vorrichtung muss sich in der Nähe des Geräts befinden.

### ACHTUNG

Wenn das Netzkabel beschädigt ist, muss es vom Hersteller oder seinem autorisierten Händler ausgetauscht werden.

### ACHTUNG

Das Gehäuse des REGUL SYSTEM BWT-P muss in einem Mindestabstand zum Schwimmbecken positioniert werden, der in den für den Installationsort geltenden Vorschriften angegeben ist. In Frankreich beträgt dieser Abstand 3,5 m. Wenn jedoch die Stromversorgung des Geräts durch eine 30-mA-Fehlerstromschutzeinrichtung speziell geschützt ist, kann dieser Abstand auf 2,0 Meter reduziert werden (siehe unten, Bereich 2).

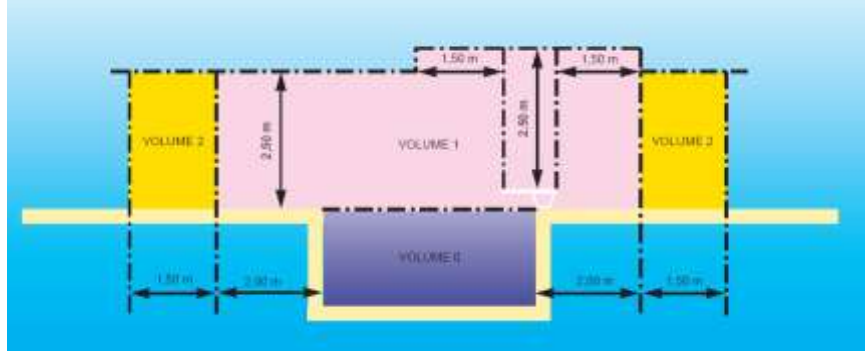

Norm NF C15-100, Teil 7-702.

### WARNHINWEIS

Es wird dringend empfohlen, Ihre elektrische Anlage mit einer Schutzvorrichtung gegen Überspannungen durch Blitzeinschlag auszustatten. Für Schäden an den elektrischen und elektronischen Einheiten des REGUL SYSTEM BWT-P, die daraus resultieren könnten, gibt es keine Garantie.

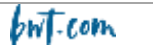

# 2. <u>Allgemeines</u>

Die REGUL SYSTEM BWT-P Analysatoren/Regler, die Sie soeben erworben haben, sind elektronische Hightech-Geräte, die -zu Ihrem Vorteil und Ihrer Sicherheit- sorgfältig entwickelt und gebaut wurden. Die Einfachheit, die Benutzerfreundlichkeit und die technische Ausstattung der REGUL SYSTEM BWT-P Geräte garantieren Ihnen eine perfekte Kontrolle über die Wasserqualität Ihres Swimmingpools.

Sie sollen den pH-Wert und den Desinfektionsmittelgehalt über das Redoxpotenzial (oder engl.: ORP) des Wassers in privaten Familienpools mit einem Volumen zwischen 10 m3 und 120 m3 regulieren.

### WARNHINWEIS

Es wird dringend davon abgeraten, diese Geräte zur Regelung der Wasseraufbereitung von Whirlpools zu verwenden, die hydraulisch unabhängig von einem Schwimmbecken sind.

Diese Geräte können auch die Konzentration des freien Chlors im Wasser direkt regeln, und zwar mit einer amperometrischen Messzelle "mit offener Zelle" anstelle der Redox-Sonde. Diese **wird nicht mit dem Gerät in der gelieferten Form mitgeliefert**. Diese amperometrische Messzelle wird in eine spezielle Analysekammer eingebaut. Es sind nur Ausrüstungen zulässig, die den Merkmalen des **REGUL SYSTEM BWT-P** entsprechen.

Die Verwendung von Sonden oder Schnittstellen, die nicht mit den in diesem Handbuch festgelegten technischen Daten übereinstimmen, sollte unterlassen werden.

Die **REGUL SYSTEM BWT-P** Analysatoren/Regulatoren sind ausgestattet mit:

- 2 Eingänge für potentiometrische Messungen (pH und Redox),
- 1 Eingang für die "Fernsteuerung" (Filtersteuerung),
- 1 Eingang zur Erkennung von Wasserzirkulation
- 1 Eingang 4-20 mA (Temperatur oder Chlor).
- 2 Eingänge für das Ende des Behälters
- 1 selbstversorgender Relaisausgang
- 2 Pumpenausgänge

Die **REGUL SYSTEM BWT-P** sind in 2 Aufmachungen erhältlich:

- Auf Platte vormontierte Einheit
- Frei montierbare Einheit

Die Geräte der Reihe **REGUL SYSTEM BWT-P** lassen dem Benutzer die Wahl zwischen zwei Regelungsarten: proportional mit zyklischer Steuerung oder "Ein/Aus" mit Hysterese.

In den folgenden Anweisungen finden Sie alle Informationen, die Sie für die Installation, den Gebrauch und die Pflege Ihres neuen Geräts benötigen.

### 2.1 Zeichen und Symbole

- Identifizierung einer Gleichspannung oder eines Gleichstroms
  - V Identifizierung einer Wechselspannung oder eines Wechselstroms

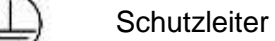

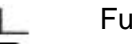

Funktionserde

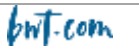

### 2.2 Lagerung und Transport

Es ist notwendig, Ihr REGUL SYSTEM BWT in der Originalverpackung zu lagern und zu transportieren, um es vor Schäden zu bewahren.

Umgebungsbedingungen für Transport und Lagerung:

Temperatur: 0 °C bis 60 °C Luftfeuchtigkeit: Maximal 90% ohne Kondensation Nicht korrosive Umgebung, keine Lösungsmitteldämpfe

Entsorgung der Verpackungen:

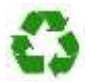

Papier, Pappe, Plastik oder andere wiederverwertbare Materialien müssen in eine geeignete Sortieranlage gebracht werden.

### 2.3 <u>Garantie</u>

Dieses Produkt unterliegt den Bestimmungen der gesetzlichen Garantien (sog. "Konformitätsgarantie" und "Garantie gegen versteckte Mängel") gegenüber dem Endverbraucher.

Das Unternehmen PROCOPI- BWT gewährt auch eine kommerzielle Garantie, die jedoch nur dann in Anspruch genommen werden kann, wenn das Produkt gemäß den Anweisungen in dieser Anleitung gelagert, behandelt, installiert, verwendet und gepflegt wurde.

Dieses Produkt genießt dann seitens der Firma BWT ab dem Datum der ursprünglichen Rechnungsstellung durch PROCOPI-BWT an die Kundenfirma die folgende kommerzielle Garantie:

3 Jahre auf die Regler-Zentraleinheit

BITTE BEACHTEN: Sonden und ihre Befestigungssätze, Injektionssets, Verrohrung, Standard-Pufferlösungen, Behälterendklappen sind nicht durch die kommerzielle Herstellergarantie abgedeckt.

### 3. Nomenklatur und technische Informationen

### 3.1 Nomenklatur

|                                                                                                    | Version auf Platte vormontiert                                   | Version nicht auf Platte vormontiert                                                      |
|----------------------------------------------------------------------------------------------------|------------------------------------------------------------------|-------------------------------------------------------------------------------------------|
| 1 Gehäuse 230 V, 50 Hz, IP 54, mit<br>2 integrierten Dosierpumpen mit<br>einer Förderleistung von 2,4 Litern<br>pro Stunde und einem Stromkabel<br>ohne Stecker, Länge 1m,<br>Querschnitt 3x0,75mm2 | Auf Platte montiert                                              | Zu befestigen                                                                             |
| Schraubensatz für die Wandbefestigung                                                                                                    | JA für die Platte                                                | JA für das Gehäuse                                                                        |
| pH- und Redox-Sonde (max. 3 bar<br>Druck)                                                                                                    | Auf Maßschale montiert                                           | mit Kunststoffschutz, zur Montage<br>auf Stützen + Aufnahmeschellen, 6<br>m langes Kabel. |
| Filterschale Analysenkreislauf mit<br>Ventil und Hahn zur<br>Probenentnahme                                                                                                    | JA, auf Platte montiert                                          | NEIN                                                                                      |
| 2 Aufnahmeschellen Ø 50 - 1/2"                                                                                                    | JA, zur Montage der Saug- und<br>Druckseite des Dosierkreislaufs | JA, zur Montage von Sondenhaltern                                                         |
| 2 Sondenstützen                                                                                                    | NEIN                                                             | JA                                                                                        |

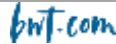

| 2 Stäbe Ansaug-/Druckseite                   | JA | NEIN |
|----------------------------------------------|----|------|
| 2 Injoktionsstäbo für Produkto               | 10 | 10   |
| (Desinfectionsmittel pH-Korrectur)           | A  | A    |
| 2 Aufnahmeschellen $\emptyset$ 50 - 1/2" für | 10 | 10   |
| dio Injoktionestäbo                          |    | , JA |
| 2 Coughlannon mit Cougfilter und             | 10 | 10   |
| Z Saugkiappen mit Saugmen und                | JA | JA   |
| Descriwerung (Denaiter für                   |    |      |
| Desimektionsmitter, behalter für             |    |      |
| pH-Korrektur                                 |    |      |
| 4 Schlauche 4X6 (fur jede Pumpe:             | JA | JA   |
| 1 Ansaugschlauch aus                         |    |      |
| durchscheinendem PVC, 2 m lang +             |    |      |
| 1 Druckschlauch aus weißem PE,               |    |      |
| 2,5 m lang)                                  |    |      |
| Standard-Pufferlösung pH 7                   | JA | JA   |
| Redox-Standard-Pufferlösung 465              | JA | JA   |
| mV                                           |    |      |
| Rolle Teflon-Dichtband                       | JA | JA   |
| 1 Netzkabel ohne Stecker                     | JA | JA   |

### **WARNHINWEIS**

Stellen Sie sicher, dass die mit diesem Gerät gelieferten Sonden für die verwendeten Chemikalien geeignet sind. Beachten Sie die individuellen technischen Informationen zu jeder Sonde.

### **WARNHINWEIS**

Die Sonden werden in einer wasserdichten Überwinterungshülse geliefert, die mit Kaliumchlorid (KCI) gefüllt ist. Bewahren Sie diese Hülsen und die Flüssigkeit nach der Montage der Sonden an ihrem Platz (je nach Version in der Dosierschale oder in der Aufnahmeschelle) für die Überwinterung auf.

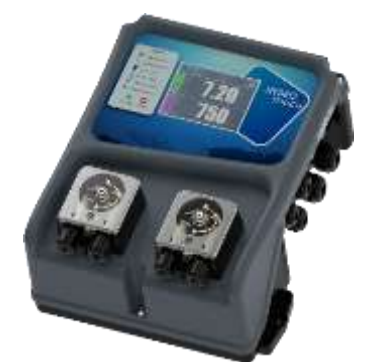

**HYDRO TOUCH** Regler

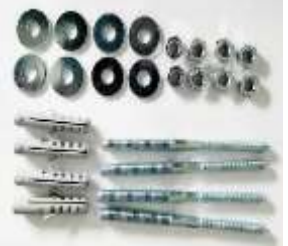

Befestigungsset für Platte

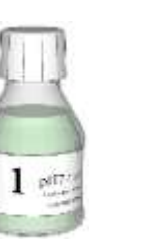

Bodenklappen für

Behälter

Standard-Pufferlösungen

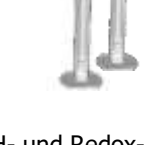

PH- und Redox-Sonden (ORP)

Anbohrschellen/ Sondenhalter für pHund Redox-Sonden (frei montierbare

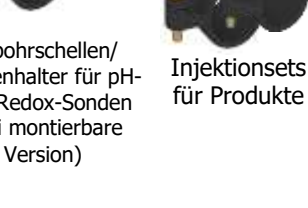

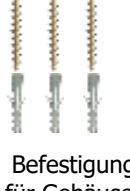

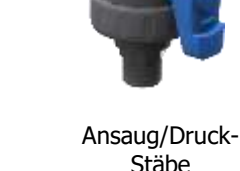

Stäbe Analysekreislauf

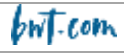

UNIVERS

7

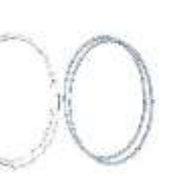

Schläuche für Dosierpumpen

### Befestigungsset für Gehäuse (frei montierbare Version)

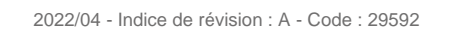

**Anmerkung**: Schwimmer zur Erkennung des Behälterbodens sind nur als Option erhältlich und werden direkt an den Klappen befestigt.

HINWEIS: Die verfügbaren Ersatzteile sind unter "Zubehör" aufgelistet.

### 3.2 Typenschild

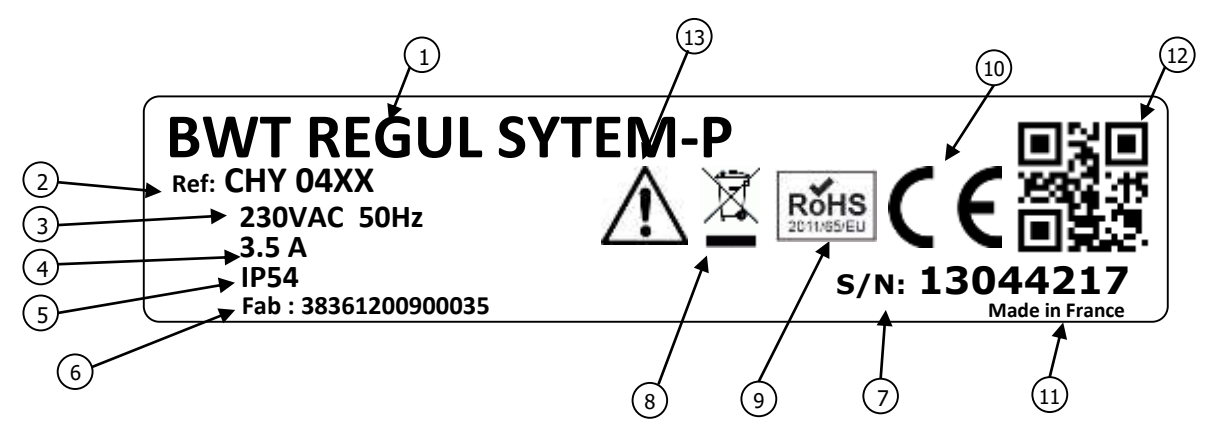

| 1 Modell des Produkts               | Spezifisch recycelbares Produkt                  |
|-------------------------------------|--------------------------------------------------|
| 2 Produktbezeichnung                | Beschränkung gefährlicher Substanzen             |
| ③ Bereich der Stromversorgung       | CE-Zulassung                                     |
| ④ Werte für den Maximalstrom        | Herkunftsland                                    |
| 5<br>6<br>Schutzklasse des Gehäuses | Verschlüsselte Identifikation des<br>Herstellers |
| Identifikation des Herstellers      | Besondere Gefahr. Lesen Sie die<br>Anleitung     |
| Seriennummer                        |                                                  |

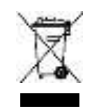

Gemäß der europäischen Richtlinie 2012/19/EU weist dieses Symbol darauf hin, dass die elektrischen Geräte nicht im Haus- oder Industriemüll entsorgt werden dürfen. Gemäß den geltenden Vorschriften sind Verbraucher in der Europäischen Union verpflichtet, ihre alten Geräte an den Hersteller zurückzugeben, der die Entsorgung ohne Belastung übernimmt.

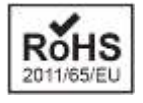

In Übereinstimmung mit der EU-Richtlinie 2011/65/EU zeigt dieses Symbol an, dass das **HYDRO-TOUCH**-Gerät unter Beachtung der Beschränkung gefährlicher Stoffe entwickelt wurde.

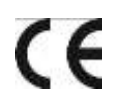

Gemäß der Niederspannungsrichtlinie (2014/35/EU), der Richtlinie zur elektromagnetischen Verträglichkeit (2014/30/EU) und der RoHs2-Richtlinie (2011/65/EU) zeigt dieses Symbol an, dass das Gerät in Übereinstimmung mit den zuvor genannten Richtlinien entwickelt wurde.

### Allgemeine Abmessungen 3.3

Version freie Montage:

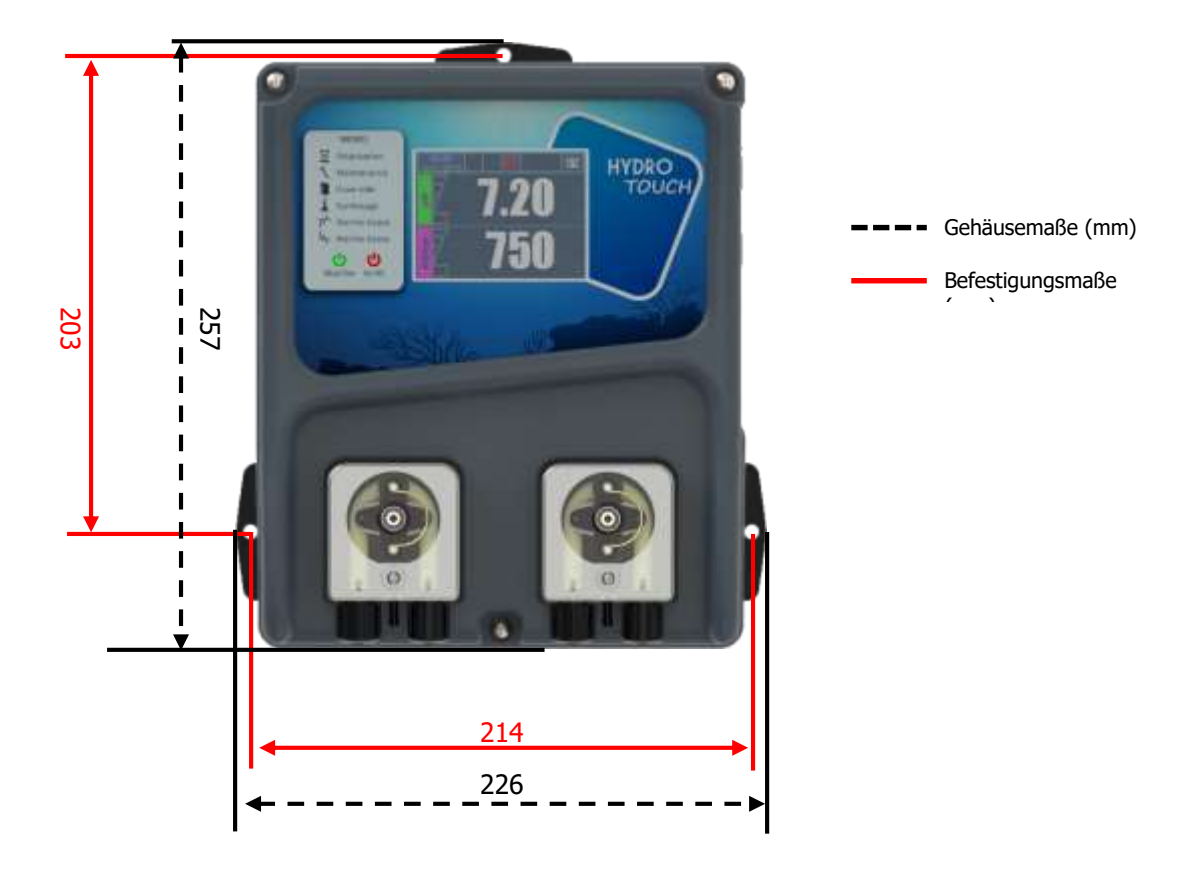

### Gehäusestärke = 115 mm

Version auf Platte vormonitert:

- Gehäusemaße: identisch mit der Version freie Montage •
- Plattenmaße: 74 cm x 40 cm

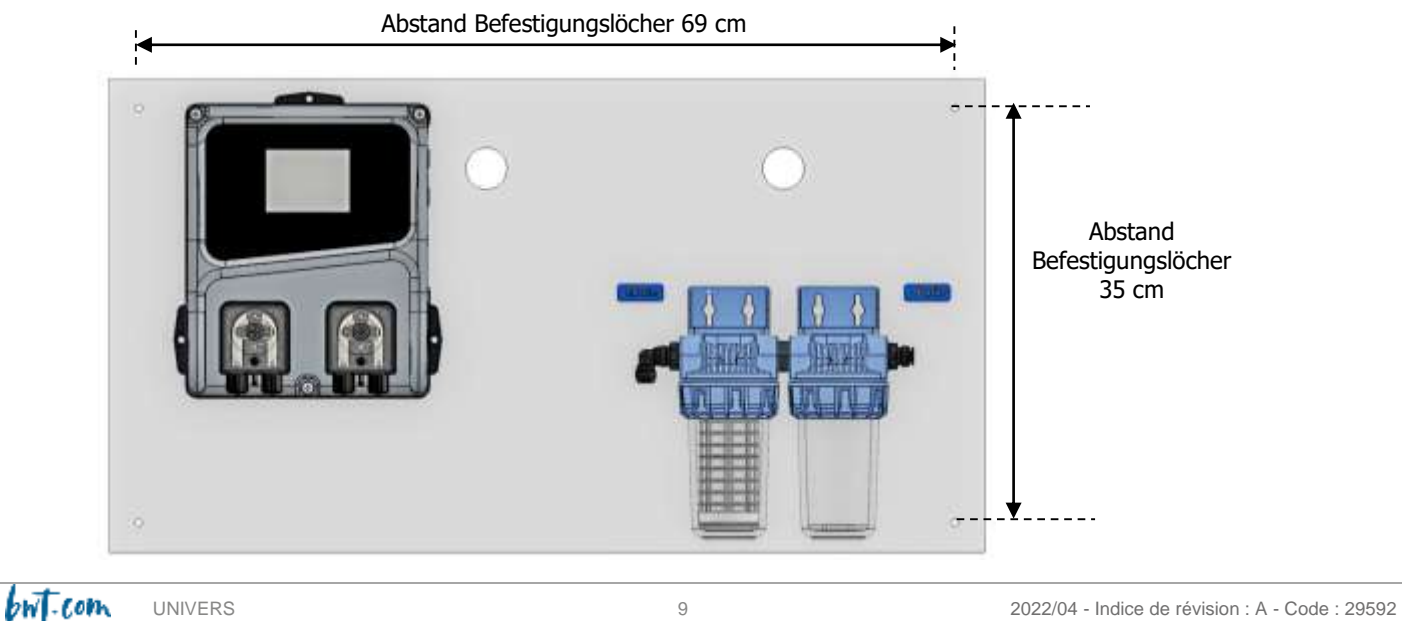

### 3.4 <u>Technische Eigenschaften</u>

### 3.4.1 Technische Eigenschaften

| Allgemeine Eigenschaften                      |                                                                                                    |                     |  |
|-----------------------------------------------|----------------------------------------------------------------------------------------------------|---------------------|--|
| Тур                                           | Spezifikation(en)                                                                                                    | Bezeichnung(en)     |  |
| Verbrauch                                     | 800W Max – 3.5A Max                                                                                                    | -                   |  |
| Erforderliche                                 | 230VAC +/-10% 50Hz                                                                                                    | -                   |  |
| Stromversorgung                               |                                                                                                    |                     |  |
| Temporäre Überspannung                        | Akzeptiert vorübergehende Überspannungen im<br>Stromnetz                                                                                                    | -                   |  |
| Elektrische                                   | Sicherung 250mA zeitverzögert 5x20 Glas                                                                                                    | F3                  |  |
| Schutzvorrichtungen                           | Sicherung 3.15A zeitverzögert 5x20 Glas (Schutz für selbstversorgende Relais)                                                                                                    | F2                  |  |
| Umgebungstemperaturbereich<br>für den Betrieb | 0°C bis 40°C                                                                                                    | -                   |  |
| Maximale Nutzungshöhe                         | 2000 m                                                                                                    |                     |  |
| Gehäusematerial                               | ABS V0                                                                                                    | -                   |  |
| Gewicht                                       | 1.8 kg                                                                                                    | -                   |  |
|                                               | 3,5-Zoll-Touchscreen-LCD 320x240 mit                                                                                                    | -                   |  |
| Bildschirm                                    | Hintergrundbeleuchtung Weiß                                                                                                    |                     |  |
|                                               | Umgebung                                                                                                    |                     |  |
| Lagertemperatur                               | 0 bis 60°C                                                                                                    | -                   |  |
| Feuchtigkeit                                  | Max. 90% ohne Kondensation                                                                                                    | -                   |  |
| Schutzgrad                                    | IP 54                                                                                                    | -                   |  |
| Zertifizierungen des Produkts                 | CE                                                                                                    | -                   |  |
| Elektromagnetische<br>Verträglichkeit         | EN 61326 Elektrische Mess-, Steuer- und Laborgeräte<br>für gewöhnliche Umgebung (Klasse B - Hausgebrauch)<br>EN 61000 Elektromagnetische Verträglichkeit (EMV)<br>Störungsprüfungen der Klasse B durchgeführt gemäß den<br>Normen EN 61326-1, EN 61326-2-6, EN55011<br>Oberwellentests durchgeführt gemäß EN 61000-3-2<br>Fluktuationstests durchgeführt gemäß EN 61000-3-2<br>Fluktuationstests durchgeführt gemäß EN 61000-3-3<br>Immunitätstests durchgeführt gemäß Normen EN 61000-4-2<br>bis EN 61000-4-6, EN61000-4-8, EN61000-4-11<br>Anm.: Bei induzierten Feldern von 45 bis 80 MHz kann die<br>Leistung der pH- und/oder Redox-Messung um bis zu 30 %<br>abweichen. | -                   |  |
|                                               | Eingänge                                                                                                    | DU                  |  |
| Mess-Eingänge                                 | 1x potentiometrisch (pH) 0-14pH.<br>1x potentiometrisch (Redox) 0 - +1000mV<br>1x 420mA                                                                                                    | PH<br>REDOX<br>TEMP |  |
| Wasserkreislauf-Regelung                      | 1x Kontakt in Fernbedienung On/Off                                                                                                    | SPDT1               |  |
| (" Fernsteuerung")                            | 1x Kontakt in Kreislaufdetektor                                                                                                    | SPDT4               |  |
| Behälterboden                                 | 1x Kontakt im Behälterboden pH-Pfad<br>1x Kontakt im Behälterboden Oxidations-Pfad                                                                                                    | SPDT2<br>SPDT3      |  |
| Ausgänge                                      |                                                                                                    |                     |  |
|                                               |                                                                                                    |                     |  |
| Relais                                        | 1x Selbstversorgung über die Netzleitung 3.5A / 230VAC                                                                                                    | RELAY               |  |
|                                               | 2x Selbstversorgung über die Netzleitung 250mA /                                                                                                    | PUMP1               |  |
| Pumpen                                        | 230VAC                                                                                                    | PUMP2               |  |

| Pumpentypen     |                                                         |       |
|-----------------|---------------------------------------------------------|-------|
|                 | Peristaltische Pumpen mit einer Leistung von 2,4 l/h.   |       |
| Pumpen          | Schläuche, die gegen Säuren, Basen und Oxidationsmittel |       |
|                 | beständig sind.                                         |       |
| Kommunikationen |                                                         |       |
| RS485           | 1x RS485 Kommunikationsbus                              | RS485 |
| USB             | 1x USB-Port zum Anschluss eines USB-Sticks              | USB   |

### 3.4.2 Hauptfunktionen

| Hauptfunktionen                               |                                                                                                    |                                                                                                    |  |
|-----------------------------------------------|----------------------------------------------------------------------------------------------------|----------------------------------------------------------------------------------------------------|--|
| Funktion                                      | Eigenschaft(en)                                                                                                    | Beschreibung(en)                                                                                                    |  |
| Mess-/Regulierungs-<br>Pfade                  | Skala für <b>pH</b> -Funktion<br>Skala für <b>Redox-</b> Funktion                                                    | Messbereich: 0,00 bis 14,0pH<br>Auflösung: 0,01 pH<br>Präzision: 0,5%<br>Messbereich: 0 bis 999mV<br>Auflösung: 1mV.<br>Präzision: 0,5% |  |
| Regulations-Modus                             | Nach Wahl des Anwenders, <b>Ein/Aus</b> mit<br>Hysteresis oder <b>linearproportional</b> mit<br>zyklischer Steuerung | Dosierleistung für die Behandlung                                                                                                    |  |
| Sollwert                                      | <b>pH:</b> von 0 bis 14 pH in Schritten von<br>0,01pH<br><b>Redox: von</b> 0 bis 1000 mV in Schritten<br>von 1mV     |                                                                                                    |  |
| Richtung                                      | Auf- oder absteigende Bewegung (pH<br>und Redox)                                                                     |                                                                                                    |  |
| Alarme                                        | Hoher und niedriger Messwert,<br>Sondenfehler, tägliche Injektionsdauer<br>der Produkte.                             | Festlegung von Alarmschwellen                                                                                                    |  |
| Regulierung im<br>geschlossenen<br>Regelkreis | Fernsteuerung der Regulierung<br>Durchflussausgleich                                                                 | Steuerung über einen Filtrationskontakt oder einen Durchflussmesser.                                                                    |  |
| Betriebszeituhren                             | Relais auf Timer programmieren                                                                                       | 8 Zeitfenster pro Tag                                                                                                    |  |
| Kalibrierung                                  | Durch Identifizierung eines<br>Referenzgeräts oder mit speziellen<br>Kalibrierungsflüssigkeiten. (siehe<br>Zubehör)  |                                                                                                    |  |
| Wartung                                       | Hilfe bei der Wartung                                                                                                | Manuelle Steuerung der Dosiereinheiten<br>zum Ansaugen der Pumpen                                                                       |  |

### Installation und Anschlüsse 4.

### ACHTUNG

Die Installation und der Anschluss der Geräte des REGUL SYSTEM BWT-P dürfen nur von Fachpersonal durchgeführt werden, das für diese Aufgabe qualifiziert ist.

Bei der Installation müssen die geltenden Normen und Sicherheitsvorschriften beachtet werden!

### ACHTUNG

Bevor Sie das Gerät einschalten oder die Ausgänge betätigen, schalten Sie bitte immer die primäre Stromversorgung aus.

### Öffnen Sie niemals das eingeschaltete Gerät!

bwt.com

UNIVERS

### Wartungsarbeiten und Reparaturen dürfen nur von autorisiertem und spezialisiertem Personal durchgeführt werden.

### 4.1 <u>Wahl des Installationsortes</u>

Um die Sicherheit der Benutzer zu gewährleisten und einen ordnungsgemäßen Betrieb Ihres **REGUL SYSTEMS BWT-P** sicherzustellen, beachten Sie bitte die folgenden Installationshinweise:

- Das Gehäuse muss in einem Abstand zum Pool aufgestellt werden, der den am Aufstellungsort geltenden Vorschriften entspricht.
- Das Gerät muss vor Regen und Spritzwasser, Frost und direkter Sonneneinstrahlung geschützt werden
- > Die Umgebungstemperatur sollte zwischen 0 und 40°C liegen.
- > Die Feuchtigkeit darf nicht gesättigt sein
- Der Aufstellungsort muss gut belüftet sein, um insbesondere korrosive Atmosphären und Umgebungen mit konzentrierten Lösungsmitteldämpfen zu vermeiden
- > Wählen Sie einen vibrationsfreien Aufstellungsort auf einem stabilen, festen, sauberen und unverformten Untergrund (Ebene).

Bei Nichtbeachtung dieser Hinweise:

- > Das Gerät kann beschädigt werden
- > Messungen können beeinträchtigt werden
- > Die Garantie wird nicht gewährt!

### WARNHINWEIS

Der Schutzindex IP54 des Gehäuses des REGUL SYSTEM BWT-P ist nur dann gewährleistet, wenn die Frontabdeckung geschlossen ist, die Schrauben angezogen sind und die Kabel dem Durchmesser der Kabelverschraubungen entsprechen!!

### 4.2 Vorgehensweise bei der Wandmontage

- 1. Die allgemeine Stromversorgung ausschalten
- 2. Prüfen, ob die Filterpumpe ausgeschaltet ist.
- 3. Schließen Sie die Ventile des Wasserkreislaufs und stellen Sie das Filterventil auf "geschlossen"
- 4. Bohren Sie die erforderliche Anzahl von Löchern (3 x 8 mm bei freier Montage, 4 x 10 mm bei vormontierter Montage) mit den in Abschnitt 2.3 angegebenen Abständen.
- 5. Die Dübel mit einem Hammer einsetzen.
- 6. Befestigen Sie das Gerät zunächst mit den oberen und dann mit den unteren Schrauben, ohne diese festzuziehen.
- 7. Wenn alle Schrauben an ihrem Platz sind, ziehen Sie sie über Kreuz fest

### WARNHINWEIS

Achten Sie beim Schließen der Frontabdeckung darauf, dass Sie die Dichtung nicht beschädigen und nicht an den Kabeln zwischen der Abdeckung und der Elektronikkarte ziehen!

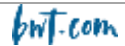

### 4.3 <u>Installation der Aufnahmeschellen für Sonden (Version "Freie Montage") und</u> <u>Produktinjektionen</u>

### 4.3.1 Empfohlene Installation der Version "Freie Montage":

Damit die von den Sonden gemessenen Werte möglichst repräsentativ für das Poolwasser sind, sollten die Sonden zwischen dem Auslass der Pumpe und dem Einlass in das Mehrwegeventil des Filters positioniert werden. In jedem Fall sollten sie sich vor einem eventuellen Heizgerät und vor dem Einspritzen von Chemikalien befinden.

Das Einspritzen der Chemikalien sollte nach allen Geräten erfolgen, kurz bevor das Wasser in das Becken zurückfließt.

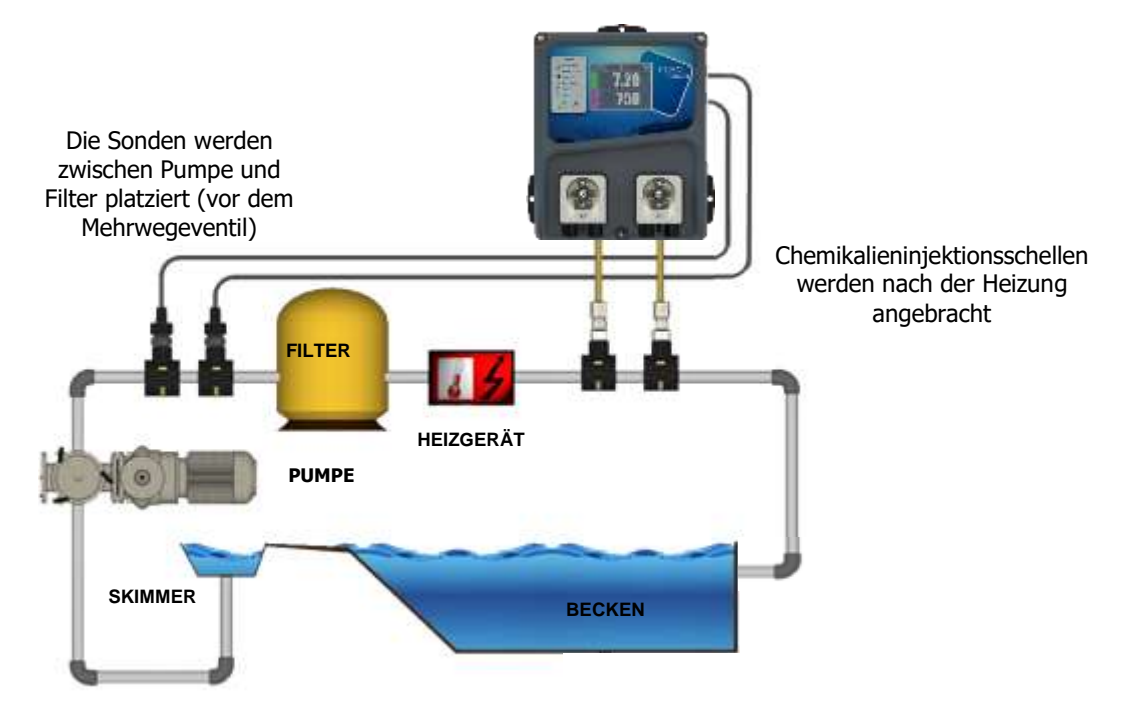

Es ist möglich, die Aufnahmeschellen der Sonden in einem Umgehungskreislauf ("Bypass"-Kreislauf) zu montieren, um sie hydraulisch isolieren zu können, damit die Sonden leichter und schneller entfernt werden können (um sie "wasserdruckfrei" zu machen) und um die Filterung laufen lassen zu können (insbesondere bei einer aktiven Überwinterung).

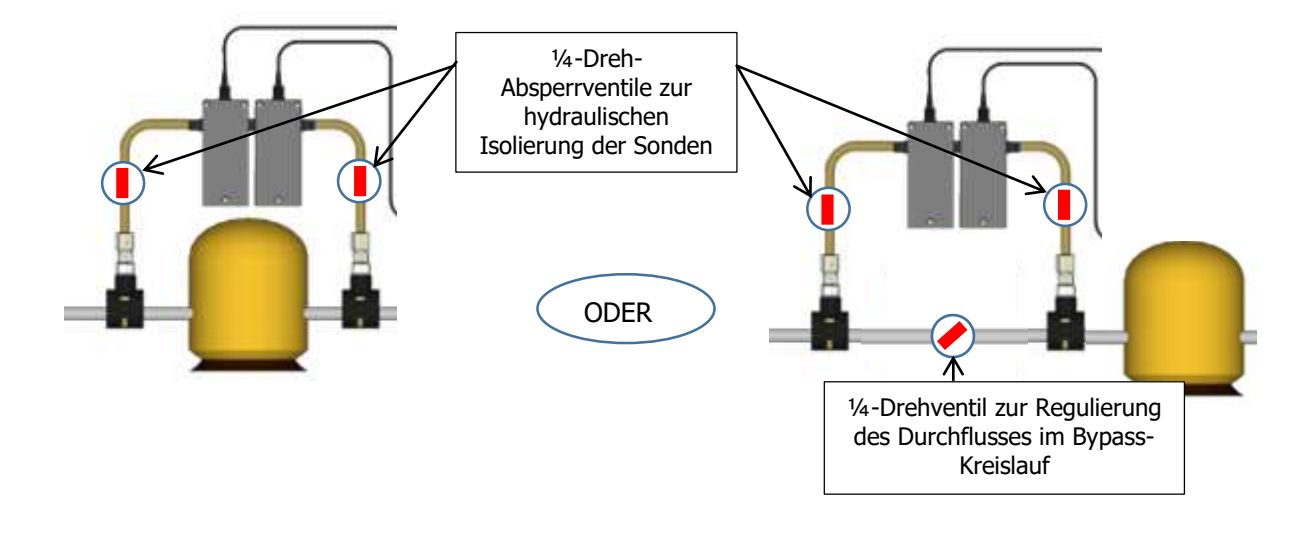

### **HINWEIS**

Bei der Montage in einer Bypass-Schaltung stellen Sie sicher, dass die Trennventile richtig geöffnet sind, wenn das Gerät in Betrieb ist.

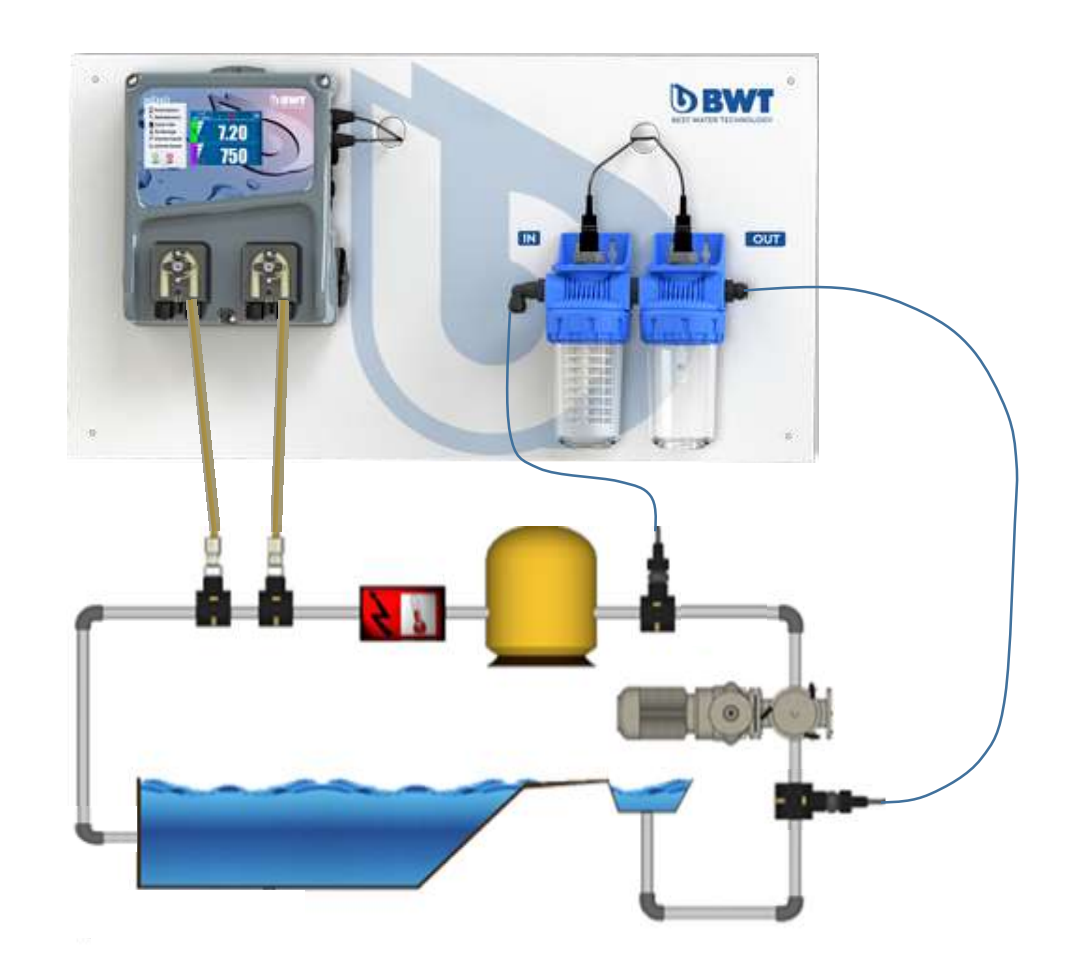

### 4.3.2 Empfohlene Installation der Version "Auf Platte vormontiert":

4.3.3 Vorgehensweise bei der Montage der Aufnahmeschellen

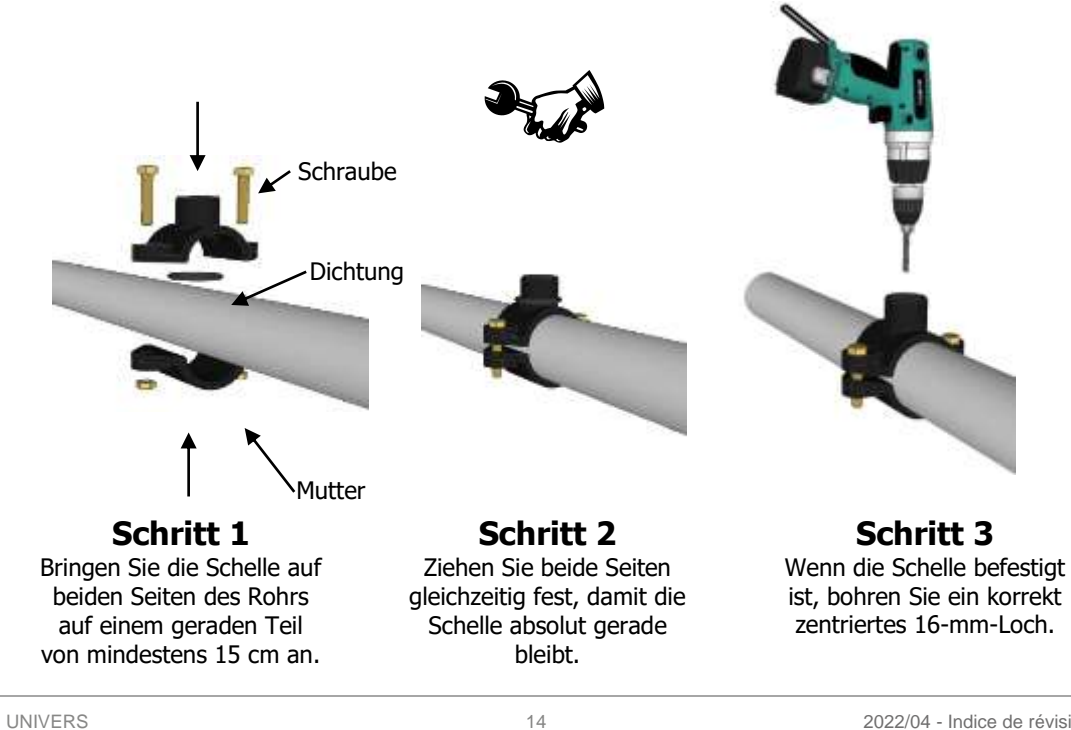

but.com

### 4.3.4 Montageverfahren für das Sondenanschluss-Set

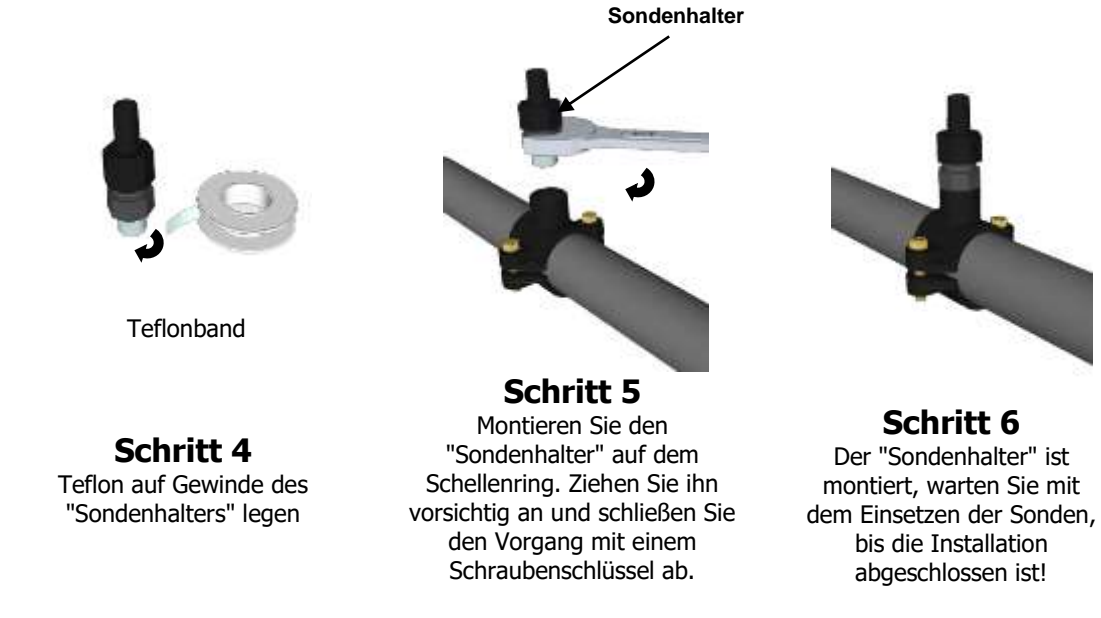

**ANMERKUNG:** Die pH- und/oder Redox-Sensoren (ORP) können in einem Winkel von +/- 90° zur vertikalen Achse montiert werden. Wir empfehlen jedoch, diese Montage in vertikaler Richtung durchzuführen. Die Wartung ist dadurch einfacher durchzuführen.

### 4.3.5 Vorgehensweise bei der Montage des Einspritzsatzes

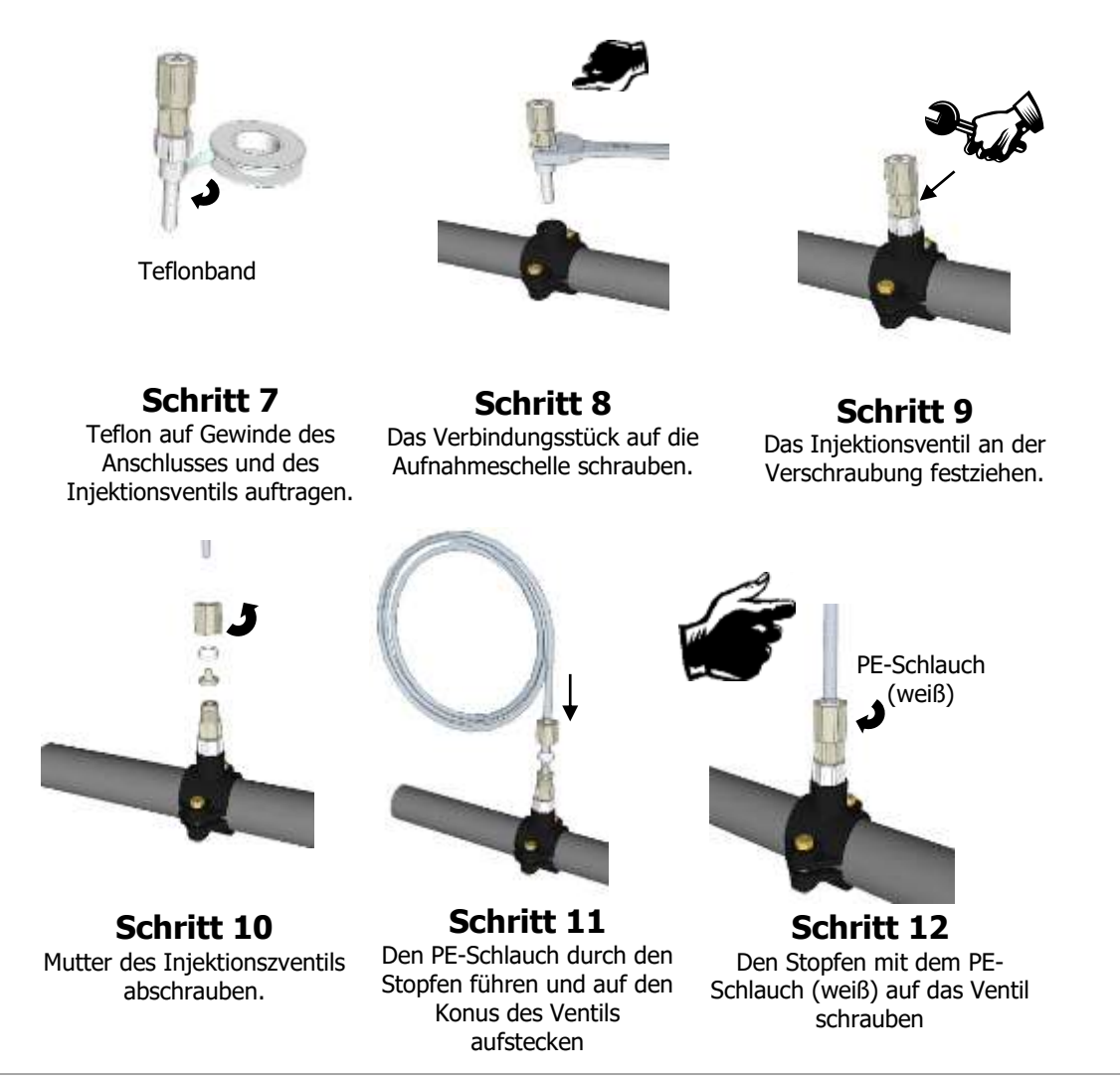

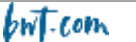

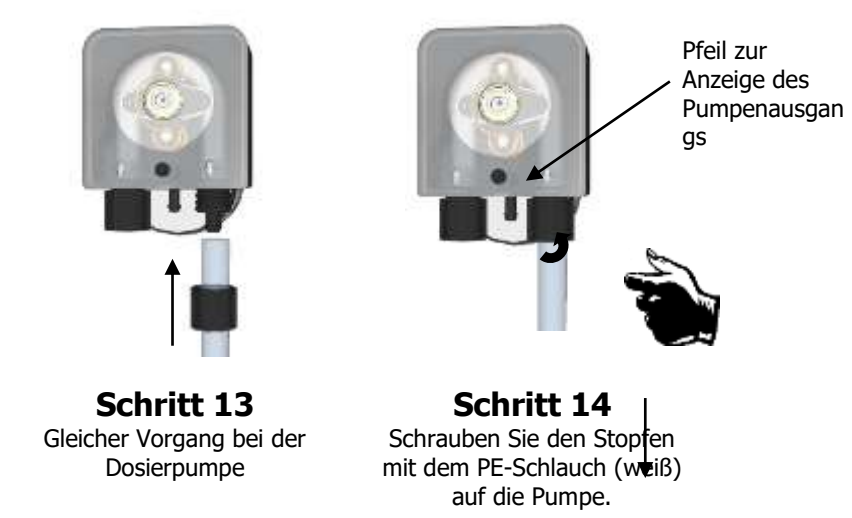

### 4.3.6 Vorgehensweise bei der Montage des Saugsets

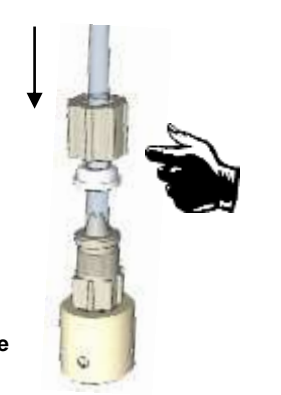

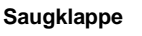

Schritt 15 Die Kappe abschrauben und das helle Röhrchen durchziehen.

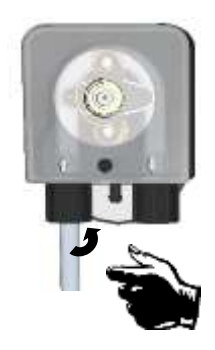

Schritt 18 Die Mutter auf der Dosierpumpe festziehen

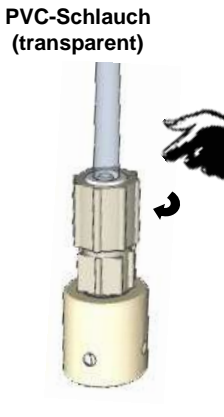

**Schritt 16** Die Mutter auf dem Konus festziehen.

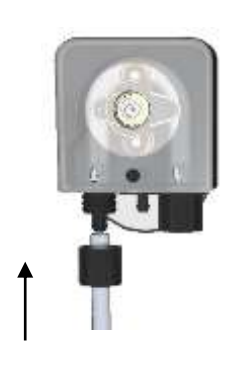

Schritt 17 Den PVC-Schlauch (transparent) auf die Dosierpumpe schrauben.

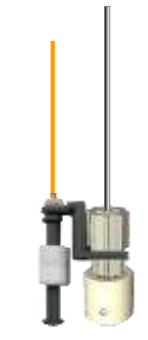

Schritt 20 (Option) Den Pegeldetektor und sein Gewicht platzieren und iustieren.

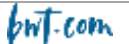

Schritt 19

Boden des Behälters einsetzen

Die beschwerte Klappe am

und die Tiefe einstellen.

### 4.3.7 Vorgehensweise bei der Montage der pH und/oder Redox-Sonden

### WARNHINWEIS

Die Sonden sind empfindliche Elemente. Sie müssen regelmäßig gewartet und mithilfe der mit dem Gerät gelieferten Standard-Pufferlösungen kalibriert werden. Bei einem Defekt besteht das potenzielle Risiko, dass zu viele Chemikalien injiziert werden oder die Wasserqualität gesundheitlich bedenklich wird.

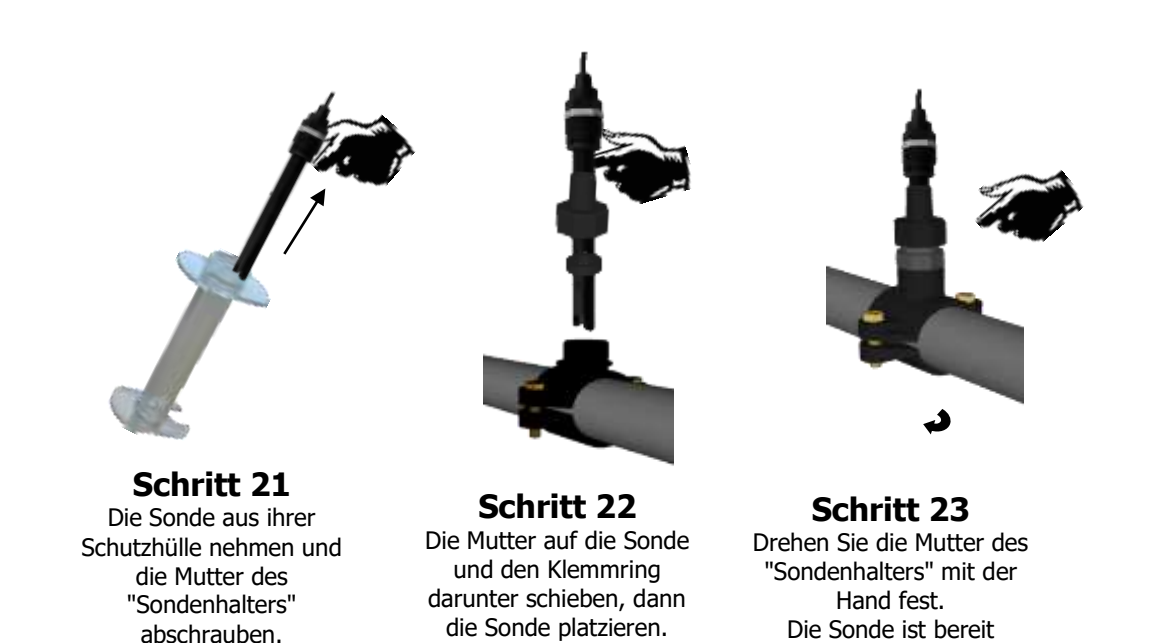

# 4.3.8 Anschließen der pH- und/oder Redox-Sonden an das Gehäuse des REGUL SYSTEM BWT-P

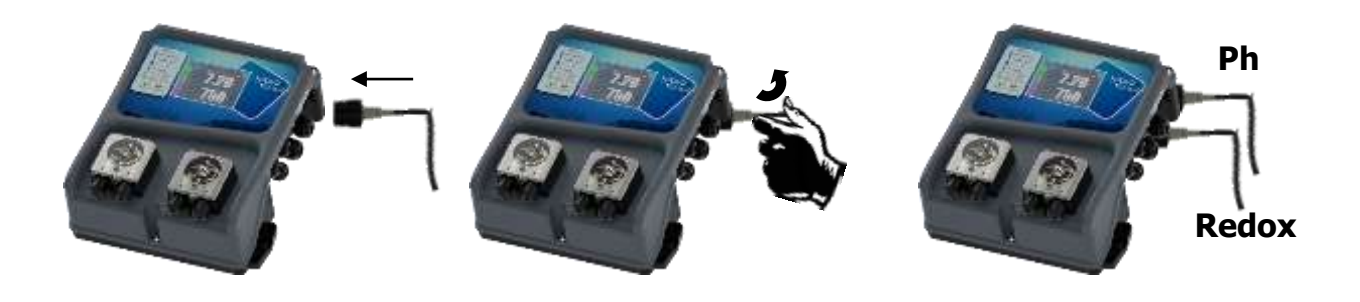

Schritt 24 Den Stecker der Sonde vorlegen **Schritt 25** Eine Vierteldrehung ohne Kraftaufwand durchführen, um den Stecker zu fixieren. Schritt 26 Denselben Vorgang ggf. für den zweiten Stecker durchführen.

Die BNC-Eingänge der pH- und Redox-Sonden der **REGUL SYSTEM BWT-P** Geräte sind "hochohmige" Eingänge.

WARNHINWEIS

Die BNC-Stecker müssen unbedingt sauber bleiben, ohne Spuren von Feuchtigkeit oder Korrosion.

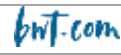

### 4.4 Inbetriebnahme / Elektrische Anschlüsse

### 4.4.1 Allgemeine Anschlüsse

Hinweis: Mit Ausnahme des Relaisausgangs sind alle Eingangs-/Ausgangsverbindungen mit sehr niedriger Sicherheitsspannung (SELV) versehen. Diese Spannungen werden in der Regel vom Gerät bereitgestellt und überschreiten nicht 15 V Gleichspannung.

ACHTUNG Der elektrische Anschluss des REGUL SYSTEM BWT-P-Gehäuses muss unbedingt mit dem Betrieb der Filteranlage des Pools geregelt werden. Der CAD-Eingang "Fernbedienung" kann dazu verwendet werden. (Potenzialfreier Eingang, schließen Sie keine 220 V oder eine andere Stromversorgung an diesen Eingang an).

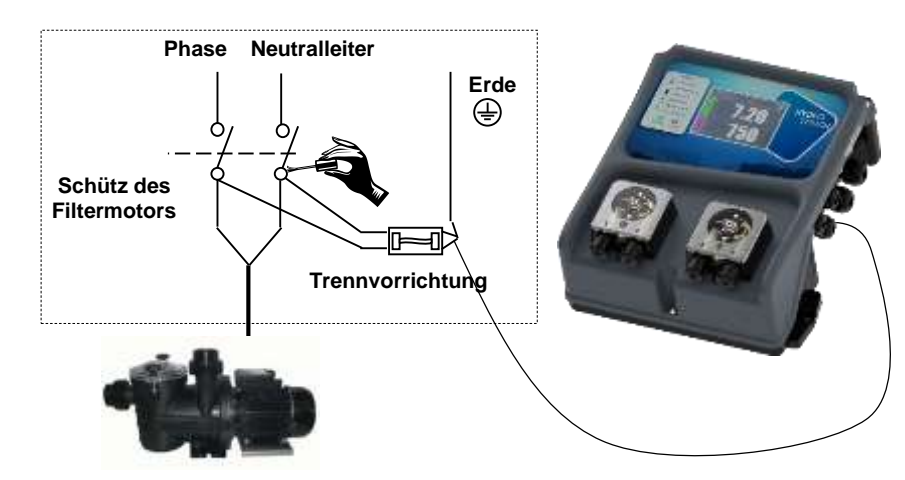

4.4.1.1 Fall eines Filterkastens mit 230V 50Hz einphasig

4.4.1.2 Fall eines Filterkastens mit 380V 50Hz dreiphasig

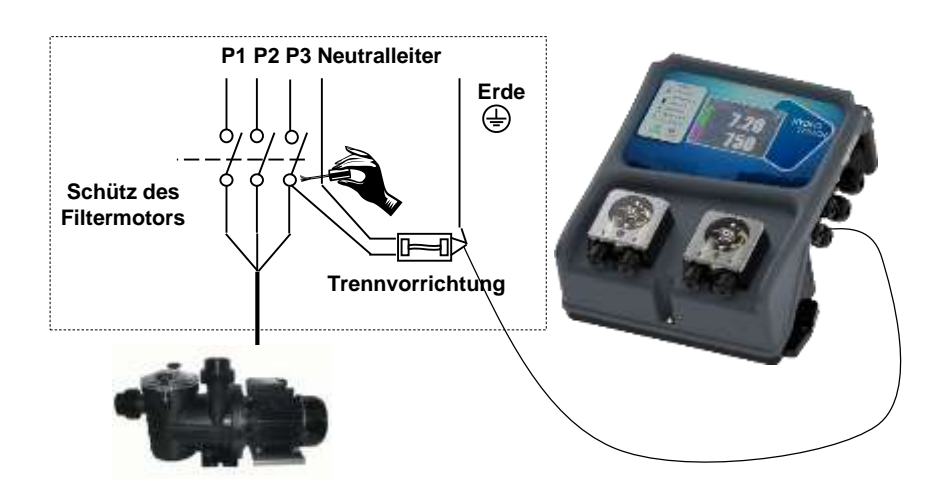

### HINWEIS: In beiden Fällen "Neutralleiter und eine Phase" sowie die Erde anschließen!

### 4.4.2 Auswechseln der internen Schutzsicherungen

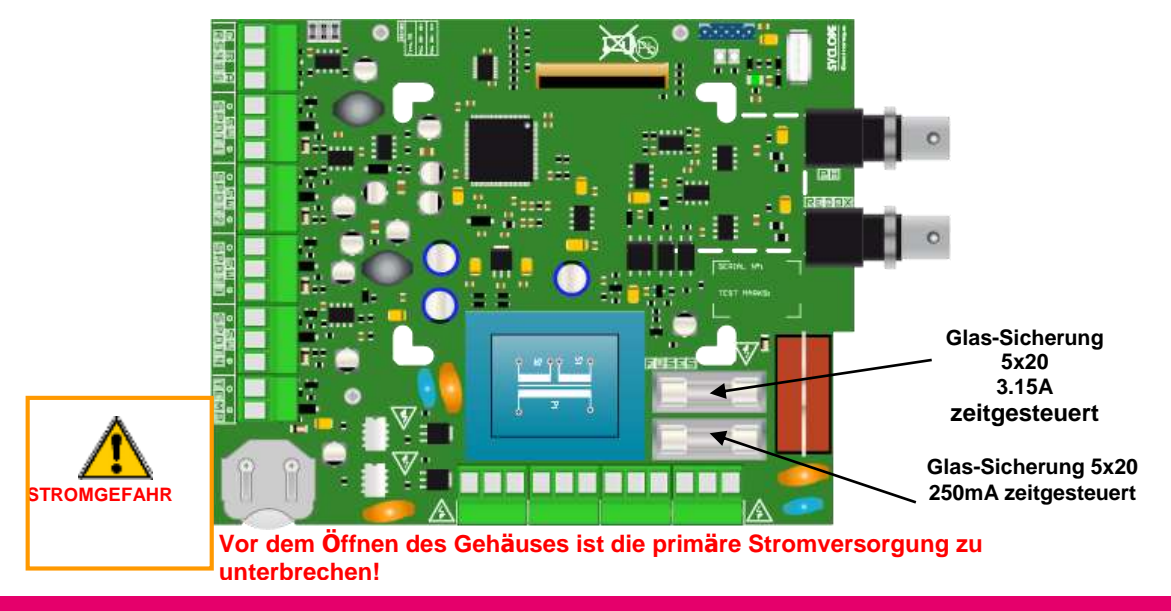

### ACHTUNG

Der Austausch der Sicherung muss von einem qualifizierten Techniker durchgeführt werden. Wenn die Ersatzsicherung ihrerseits in kurzer Zeit versagt, müssen Sie unbedingt die Ursache des Problems ermitteln und beheben!

### Vorgehensweise beim Wechseln von Sicherungen:

- 1. Von der primären Stromversorgung trennen
- 2. Die zu wechselnde Sicherung gemäß dem obigen Schema finden
- 3. Die Sicherung gegen eine identische Sicherung austauschen
- 4. Die Vorderseite und die Befestigungsschrauben wieder montieren
- 5. Gerät in Betrieb nehmen

### 4.4.3 Spezifische Anschlüsse

4.4.3.1 Einen Sensor oder Kontakt anschließen

Der Regler **REGUL SYSTEM BWT** verfügt über vier "Fernsteuerungs"-Eingänge (SPDT1 bis 4), die es einer externen Stelle ermöglichen, den Betrieb der Regelung zu stoppen, **insbesondere bei fehlender Versorgung der Filterpumpe (SPDT1), bei Produktmangel (SPDT2 und 3) oder bei fehlender Wasserzirkulation im Hydraulikkreislauf (SPDT4).** 

### ACHTUNG

Zusätzlich zur Steuerung des Betriebs des REGUL SYSTEM BWT über die Stromversorgung der Filterpumpe muss das Gerät über seinen Eingang SPDT4 mit einem Wasserzirkulationssensor verbunden werden, da die Pumpe zwar mit Strom versorgt werden kann, aber keinen Durchfluss erzeugt (Pumpenleerlauf, Ventile geschlossen, Startkondensator der Pumpe außer Funktion....)

**ANMERKUNG:** Die Eingänge können so programmiert werden, dass sie einen Kontakt vom Typ NO (normalerweise offen), NF (normalerweise geschlossen) erhalten. Der Kontakt kann ein potenzialfreier Kontakt oder NPN oder PNP sein.

a) Anschließen eines Nähesensors **(NPN, PNP) am Eingang SPDT4**, um die Position des Schwimmers eines Durchflusssensors zu erkennen

- 1. Von der primären Stromversorgung trennen.
- 2. Ziehen Sie die Schutzhülle ab.
- 3. Isolieren Sie die Drähte 7 mm ab.
- 4. Führen Sie das Kabel durch die Kabelverschraubung und dann unter die Elektronikkarte.
- 5. Verdrahten Sie die beiden Stromkabel, braun an (+) und blau an (-).
- 6. Verdrahten Sie den schwarzen Kontaktdraht mit (**SW**).
- 7. Ziehen Sie die Kabelverschraubung fest, um eine wasserdichte Verbindung herzustellen.
- 8. Montieren Sie die Vorderseite und die Befestigungsschrauben wieder.
- 9. Gerät in Betrieb nehmen

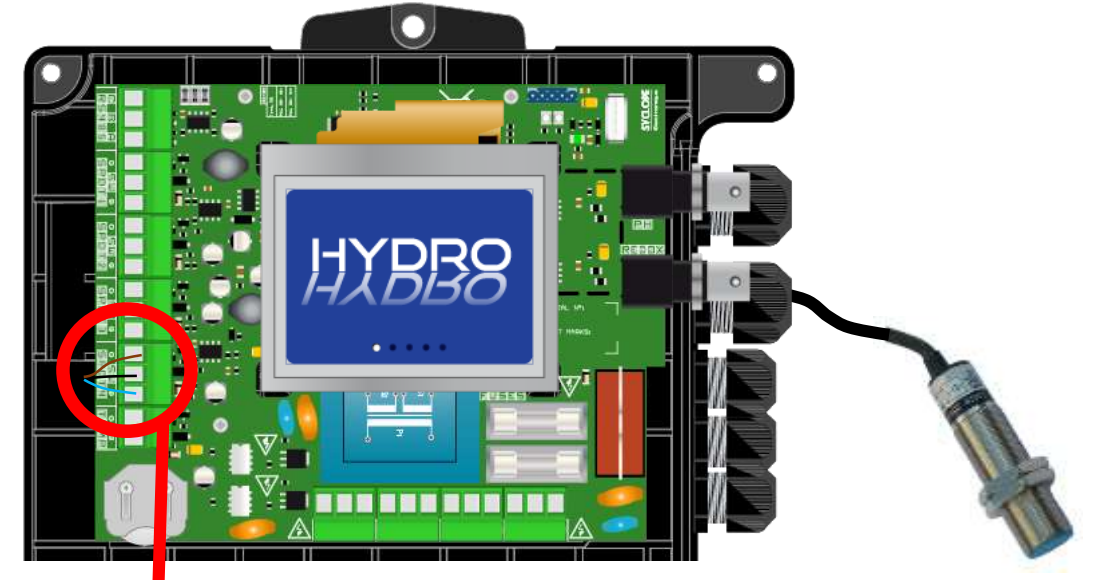

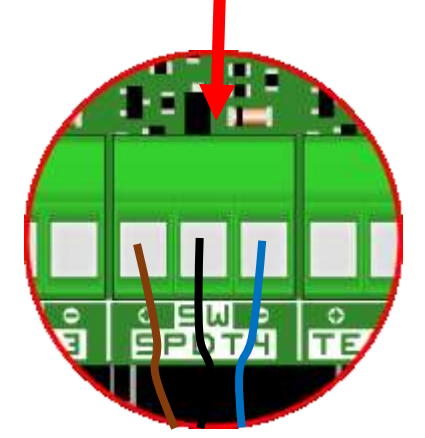

Anschluss eines **potenzialfreien Kontakts** (Durchflusssensor vom Typ "Flowswitch" **am Eingang SPDT4** oder Filterpumpenrelais **am Eingang SPDT1**)

- 1. Von der primären Stromversorgung trennen.
- 2. Ziehen Sie die Schutzhülle ab.
- 3. Isolieren Sie die Drähte 7mm ab.
- 4. Führen Sie das Kabel durch die Kabelverschraubung und dann unter die Elektronikkarte.
- 5. Verdrahten Sie die beiden Drähte des Kontakts mit (SW) und (+).
- 6. Ziehen Sie die Kabelverschraubung fest, um eine wasserdichte Verbindung herzustellen.
- 7. Die Frontelement und Befestigungsschrauben wieder montieren
- 8. Gerät in Betrieb nehmen

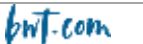

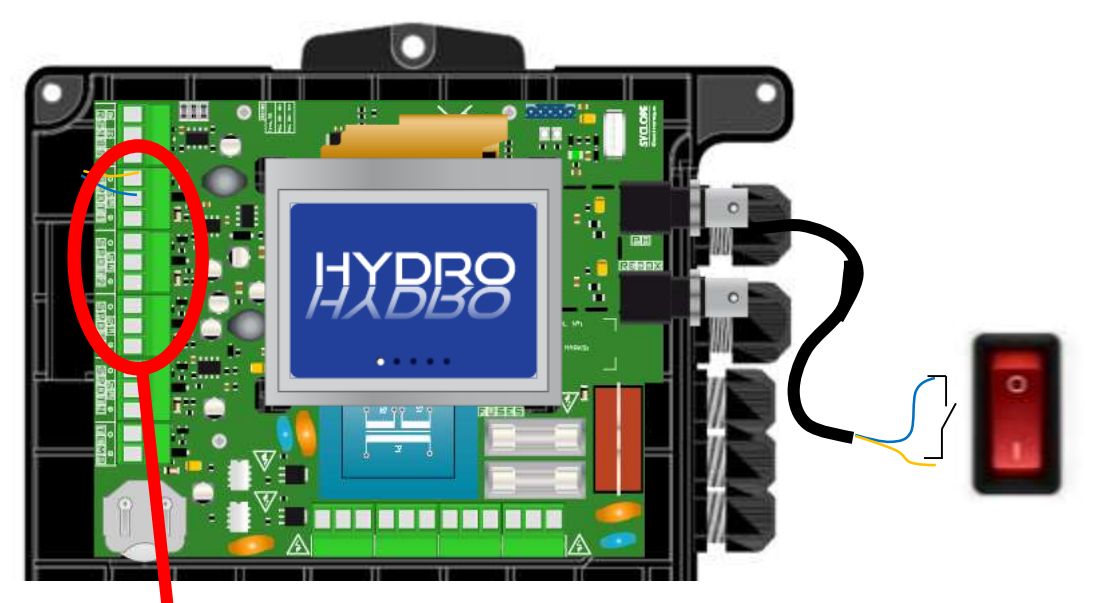

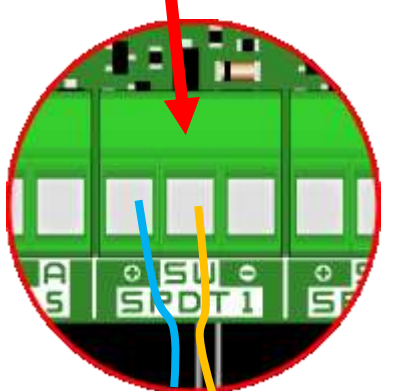

ACHTUNG

Um festzustellen, ob die Filterpumpe eingeschaltet ist, müssen Sie unbedingt über ein Relais gehen, das einen potenzialfreien Kontakt erzeugt, der an den Eingang SPDT1 anzuschließen ist

Der Eingang SPDT2 ist für den pH-Kontakt Des Behälterbodens.

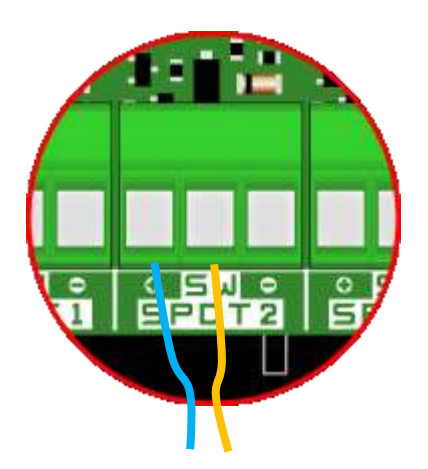

Der Eingang SPDT3 ist für den Redox-Kontakt des Behälterbodens

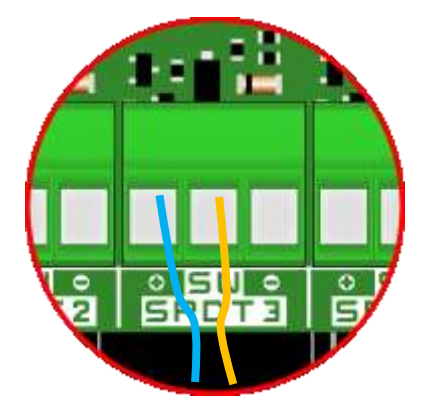

### 4.4.3.2 – Anschluss des Eingangs 4...20mA

- a) Temperaturanschluss
  - 1. Schalten Sie die primäre Stromversorgung aus.
  - 2. Ziehen Sie die Schutzhülle ab.
  - 3. Isolieren Sie die Drähte 7mm ab.
  - 4. Führen Sie das Kabel durch die Kabelverschraubung und dann unter die Elektronikkarte
  - 5. Verdrahten Sie die beiden Drähte.
  - 6. Ziehen Sie die Kabelverschraubung fest, um Dichtigkeit herzustellen.
  - 7. Montieren Sie die Vorderseite und die Befestigungsschrauben wieder
  - 8. Gerät in Betrieb nehmen

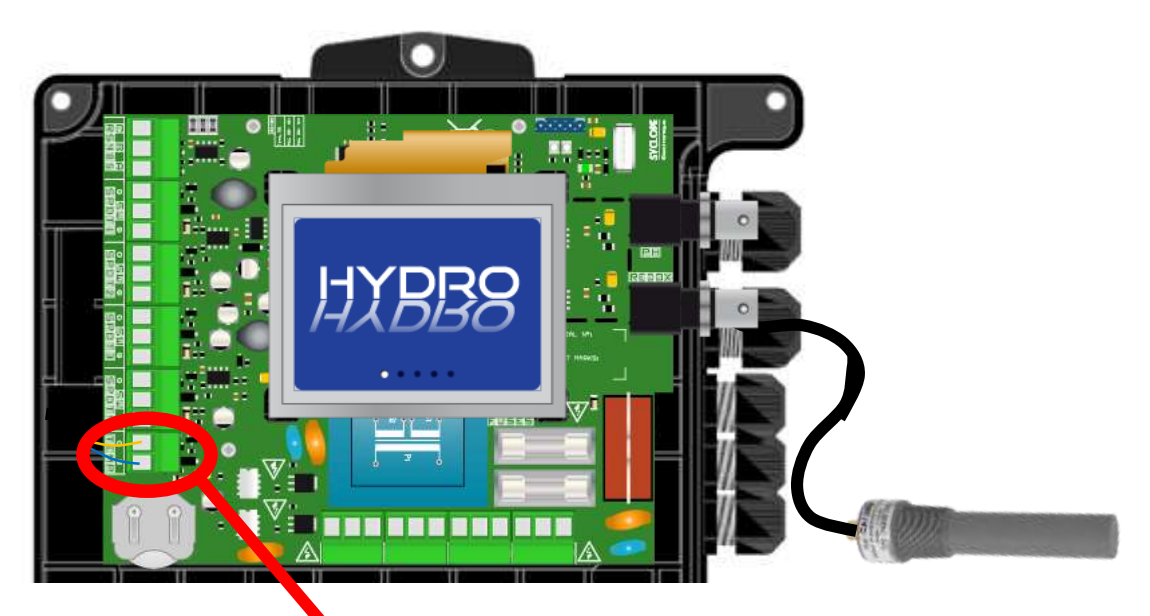

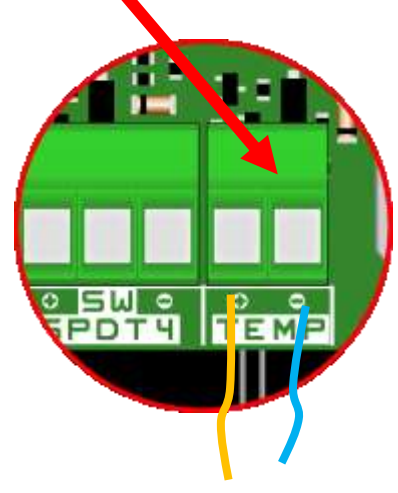

b) Chlor-Anschluss (Sonde nicht im Lieferumfang enthalten)

Der Regler kann eine amperometrische Messzelle "mit offener Zelle" aufnehmen, um die Konzentration des freien Chlors in mg/l direkt zu messen (**nicht im Lieferumfang des Geräts enthalten**). Diese Sonde wird anstelle einer eventuellen Temperatursonde an die Elektronikkarte angeschlossen).

- 1. Schalten Sie die primäre Strversorgung aus.
- 2. Ziehen Sie die Schutzhülle ab.
- 3. Isolieren Sie die Drähte 7mm ab.
- 4. Führen Sie das Kabel durch die Kabelverschraubung und dann unter die Elektronikkarte
- 5. Verdrahten Sie die beiden Drähte.
- 6. Ziehen Sie die Kabelverschraubung fest, um Dichtigkeit herzustellen.
- 7. Montieren Sie die Vorderseite und die Befestigungsschrauben wieder
- 8. Gerät in Betrieb nehmen

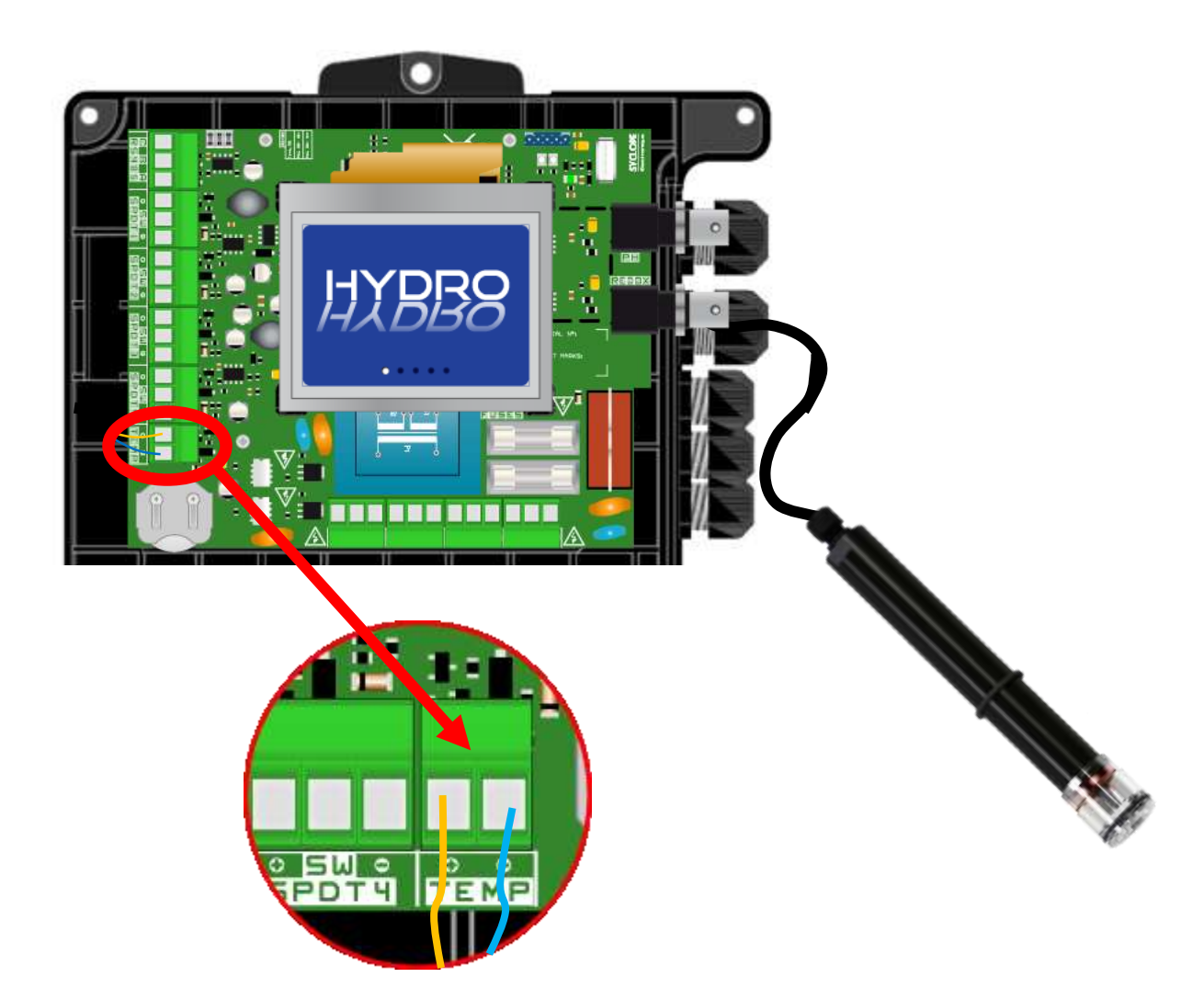

### 4.4.3.3 - Anschluss des selbstversorgenden Relais

Das selbstversorgende Relais (Netzstromversorgung) wird entweder im Uhrmodus verwendet oder um technische Alarme an einen visuellen (leuchtenden) und/oder akustischen (Buzzer, Klingelton...) Warner weiterzuleiten.

- 1. Schalten Sie die primäre Stromversorgung aus.
- 2. Verwenden Sie ein 3-adriges Kabel mit mindestens 1,5 mm2 für die Verkabelung
- 3. Entfernen Sie die Schutzhülle.
- 4. Isolieren Sie die Drähte 7 mm ab.
- 5. Führen Sie das Kabel durch die Kabelverschraubung und dann unter die Elektronikplatine.
- 6. Verdrahten Sie die Erde mit PE.
- 7. Verdrahten Sie die Phase mit L.
- 8. Verdrahten Sie den Neutralleiter mit N.
- 9. Ziehen Sie die Kabelverschraubung fest, um eine wasserdichte Verbindung herzustellen.
- 10. Montieren Sie die Frontplatte und die Befestigungsschrauben.
- 11. Gerät in Betrieb nehmen

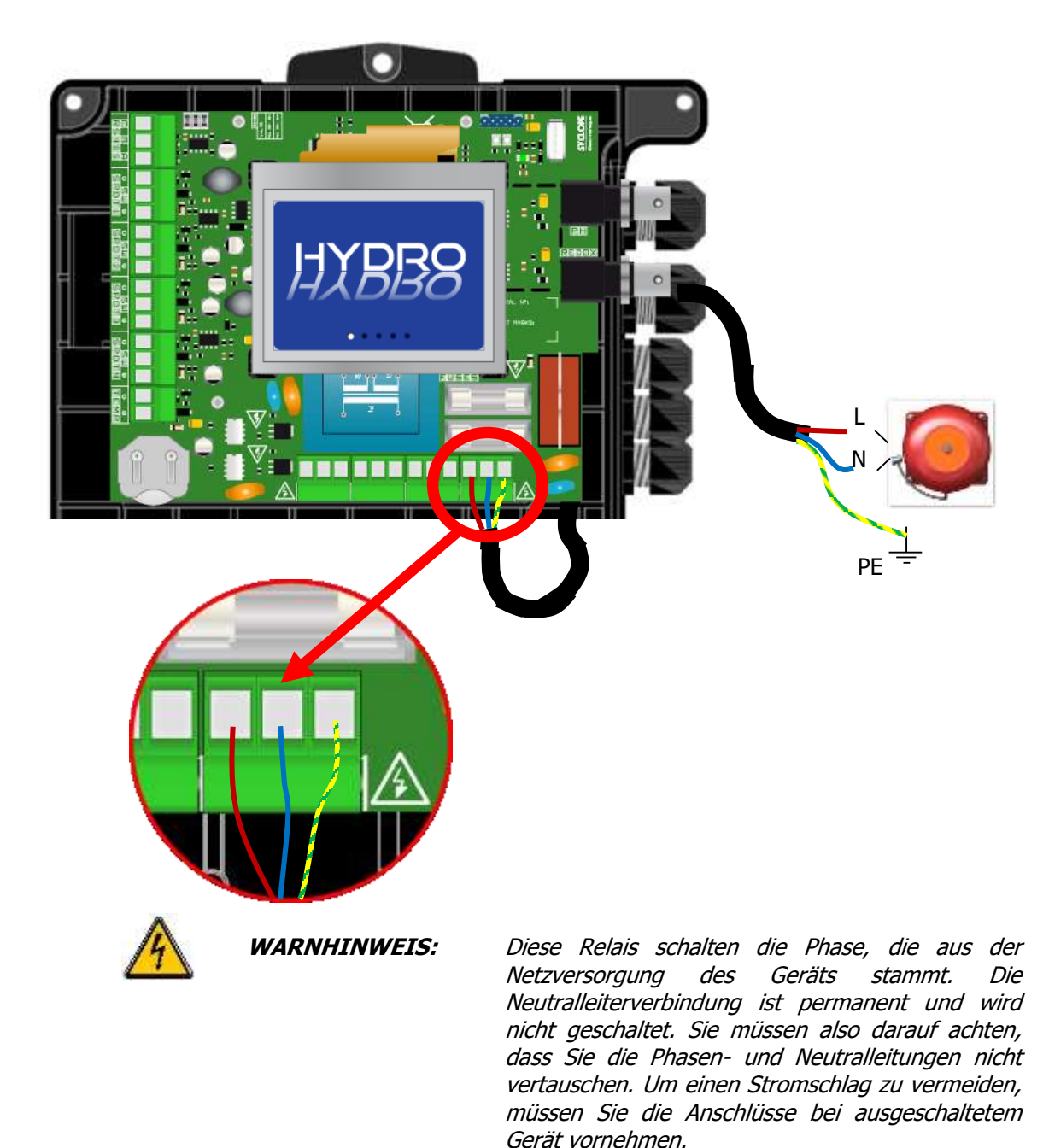

4.4.3.4 - Anschluss des RS485-Kommunikationsports

Der Regler **REGUL SYSTEM BWT** verfügt über einen RS485-Kommunikationsport zum Anschluss an ein **HYDROCOM**, um die Aufzeichnung von Messwerten, Alarmen und verschiedenen Gerätezuständen durchzuführen.

- 1. Schalten Sie die primäre Stromversorgung aus.
- 2. Ziehen Sie die Schutzhülle ab.
- 3. Isolieren Sie die Drähte 7 mm ab.

4. Führen Sie das Kabel durch die Kabelverschraubung und dann unter die Elektronikkarte.

- 5. Verdrahten Sie den Draht A des Netzes mit RS485 (A).
- 6. Verdrahten Sie den Draht B des Netzes mit RS485 (B).
- 7. Verdrahten Sie Draht C des Netzes mit **RS485** (C).

8. Ziehen Sie die Kabelverschraubung fest, um eine wasserdichte Verbindung herzustellen.

- 9. Montieren Sie die Vorderseite und die Befestigungsschrauben wieder
- 10. Gerät in Betrieb nehmen

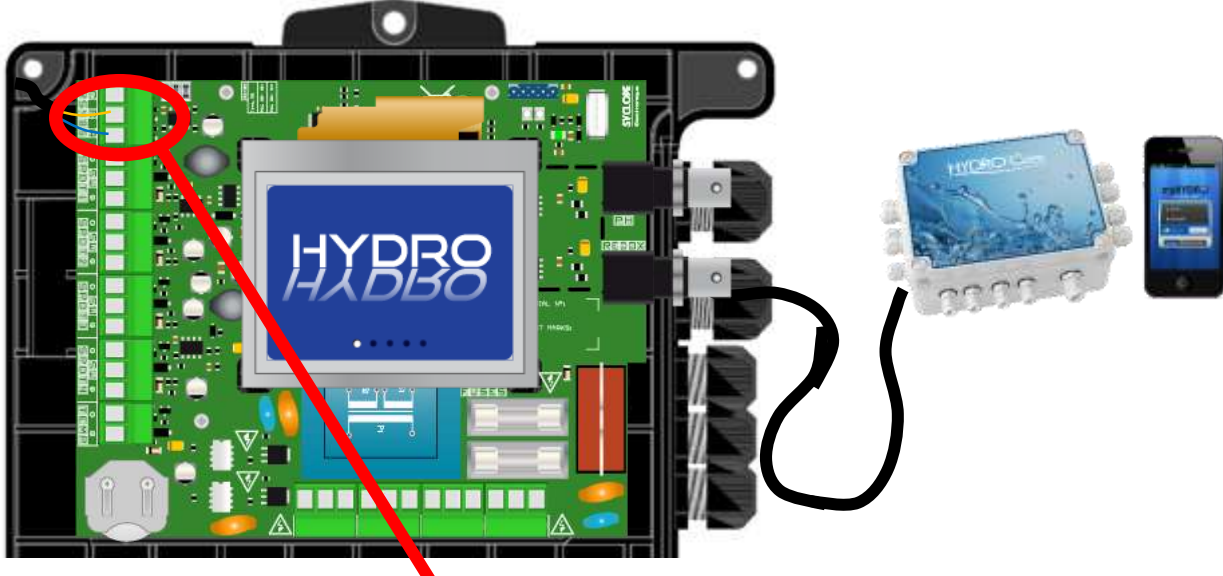

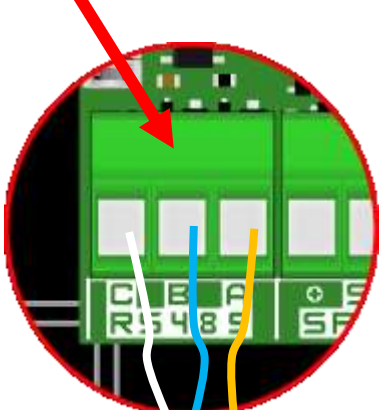

4.4.3.5 - Anschließen eines USB-Sticks

Der Regler **HYDRO TOUCH** verfügt über einen USB-Anschluss, an den Sie einen Speicherstick anschließen können. Mit diesem Stick können Sie Ihr Produkt aktualisieren.

- 1. Von der primären Stromversorgung trennen.
- 2. Den Stick anschließen.
- 3. Das Gerät in Betrieb nehmen
- 4. Warten, bis das Update abgeschlossen ist.
- 5. Von der primären Stromversorgung trennen.
- 6. Den Stick von der Verbindung trennen.
- 7. Die Vorderseite und die Befestigungsschrauben wieder montieren
- 8. Gerät in Betrieb nehmen

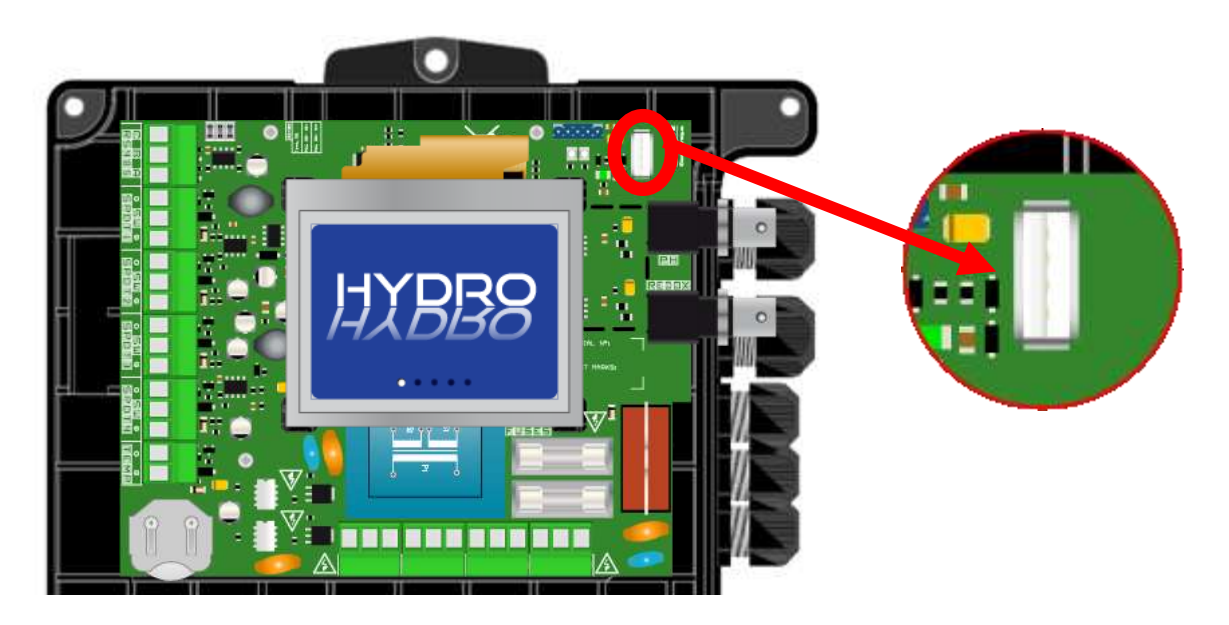

HINWEIS: Die Aktualisierung muss von einem qualifizierten Techniker durchgeführt werden!

### 4.5 Füllung der Behälter mit chemischen Produkten

### ACHTUNG

Die in Schwimmbädern verwendeten Chemikalien sind schädlich und ätzend. Sie müssen gemäß den Empfehlungen auf den Etiketten und in den Sicherheitsdatenblättern gehandhabt werden (persönliche Schutzausrüstung...). Mischen Sie niemals konzentrierte Produkte miteinander.

**ANMERKUNG:** Wenn die Produkte "gebrauchsfertig" in ihren Behältnissen sind, tauchen Sie das Bodenventil direkt in den Kanister ein.

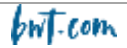

### 5. <u>Inbetriebnahme und Verwendung des Reglers BWT REGUL</u> <u>SYSTEM</u>

Nachdem Sie die hydraulischen und elektrischen Anschlüsse sowie die Anschlüsse der verschiedenen Mess- und Regeleinheiten vorgenommen haben, ist Ihr BWT REGUL SYSTEM-P Regler bereit zur Inbetriebnahme.

- 1. Das Gerät einschalten.
- 2. Überprüfen Sie, ob alles richtig gelaufen ist, ob die Zentrale eingeschaltet ist und ob andere Teile der Anlage nicht gestört wurden

Der BWT REGUL SYSTEM-P startet beim Einschalten nicht automatisch die Dosierung und Injektion der Behandlungsmittel. Zunächst ist eine (programmierbare) Zeit erforderlich, um die Sonden zu "polarisieren". Danach injiziert er die Mittel, wenn die Abweichung zwischen den pH- und Redoxwerten, die er misst, und den Werten, die der Benutzer in den Sollwerten gespeichert hat, dies erfordert.

### Die Sonden und Sensoren sind empfindlich! Bitte gehen Sie vorsichtig mit ihnen um.

### WARNHINWEIS

Sofort nach der Inbetriebnahme und einmal im Monat mithilfe eines kolorimetrischen Testkits oder der Standard-Pufferlösungen die verschiedenen Parameter prüfen, die von den Sonden gemessen und vom Gerät angezeigt werden. Wenn nötig, korrigieren Sie die betreffenden Messungen.

▲ Siehe Abschnitt bzgl. Kalibrierung

### WARNHINWEIS

Damit die von den Sonden und Sensoren des Geräts gelieferten Messwerte für das Wasser im Schwimmbecken repräsentativ sind, muss das Wasser in den Leitungen, in denen diese Sonden und Sensoren angebracht sind, zirkulieren

### ACHTUNG

Injizieren Sie niemals Chemikalien in eine Rohrleitung ohne Wasser oder Zirkulation. Das Vermischen konzentrierter Chemikalien würde heftige chemische Reaktionen auslösen, die zu Schäden an der Anlage führen und für Personen in der Nähe gefährlich sind.

### 5.1 <u>Allgemeines zur Programmierschnittstelle</u>

Der **REGUL SYSTEM BWT-P** Regler verfügt über einen 3,5-Zoll-Touchscreen. Alle Befehle werden durch Drücken auf den Bildschirm in den dafür vorgesehenen Bereichen ausgeführt.

Der **REGUL SYSTEM BWT-P** Regler verfügt über zwei Programmierebenen:

- > Die Benutzerebene ermöglicht den Zugriff auf die grundlegenden Einstellungen des Reglers.
- Die Installations-Ebene ermöglicht den Zugriff auf alle Einstellungen des Reglers, so dass Sie die Parameter des Geräts vollständig ändern können. Diese Ebene ist durch einen Zugangscode geschützt.

### 5.2 Hauptanzeige

Gleich nach dem Einschalten Ihres Geräts erscheint der Startbildschirm mit dem Logo des Reglers **REGUL SYSTEM BWT-P**. Dann erscheint der Hauptbildschirm mit der Anzeige der gemessenen Parameter.

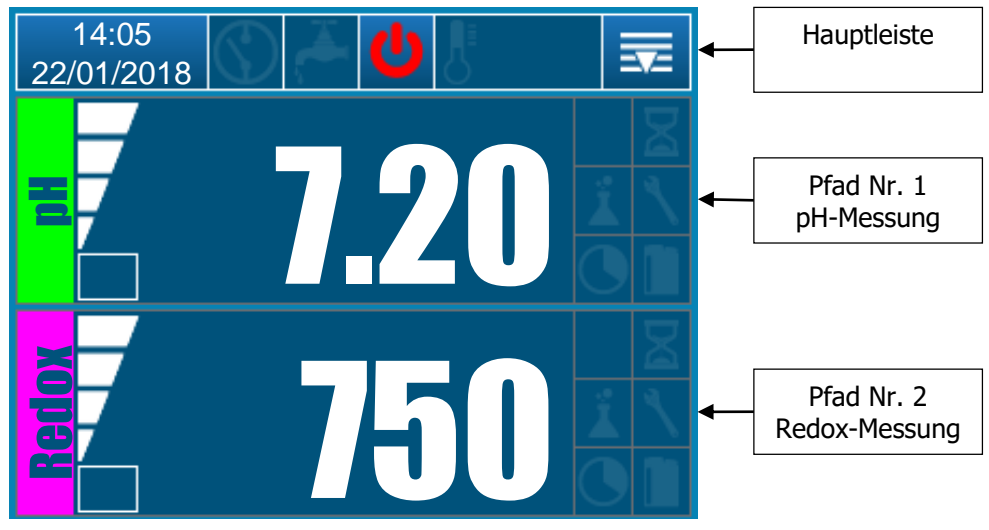

### 5.3 Einstellen der Benutzerebene

### 5.3.3 Detailansicht der Hauptleiste

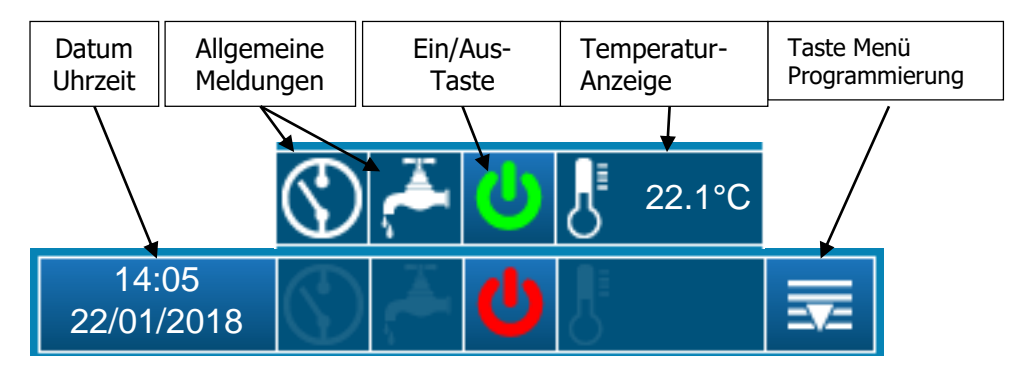

14:05 22/01/2018

22.1°C

Mit dieser Taste können Sie das Datum und die Uhrzeit einstellen. Drücken Sie sie, um das Einstellungsmenü zu öffnen.

Wenn dieses Icon angezeigt wird, bedeutet dies, dass der CAD-Eingang (Koppelung des Geräts mit der Filterung) auf Alarm steht = Filterpumpe nicht elektrisch versorgt.

Wenn dieses Icon angezeigt wird, bedeutet dies, dass der Eingang Zirkulation auf Alarm steht = keine Wasserzirkulation

Regler eingeschaltet (grünes Icon) - Drücken Sie darauf, um das Gerät auszuschalten.

Regler aus (rotes Icon) - Drücken Sie auf das Symbol, um das Gerät einzuschalten.

Dieses Icon zeigt die Temperatur an, wenn sie eingestellt ist.

Mit dieser Schaltfläche rufen Sie das Menü auf, in dem Sie die Einstellungen des Geräts vornehmen können. Drücken Sie die Taste, um das Menü zu öffnen.

W COM UNIVERS

### 5.3.4 Details der Datums- und Zeiteinstellung

Berühren Sie das Feld Datum und Uhrzeit, um diese Einstellung vorzunehmen.

- Wenn Sie das Kontrollkästchen "24-Stunden-Zeitformat" deaktivieren, wird die Uhrzeit im 12-Stunden-Format angezeigt.
- Wenn Sie das Kontrollkästchen "US-Datumsformat" aktivieren, wird das Datum im Format MM/TT/JJJJ angezeigt

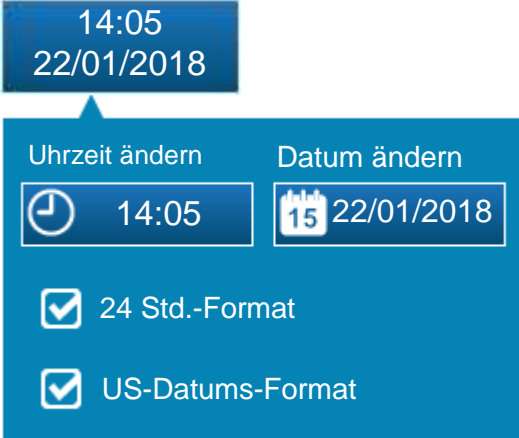

HINWEIS:Die Zeiteinstellung des Reglers wird wirksam, wenn Sie den Bildschirm durch<br/>Drücken auf das Datums- und Zeitfeld schließen.HINWEIS:Wenn sich der Bildschirm zum Einstellen der Uhrzeit wegen Überschreitung

Wenn sich der Bildschirm zum Einstellen der Uhrzeit wegen Überschreitung der Wartezeit von selbst schließt, wird die eingestellte Uhrzeit nicht gespeichert.

### 5.3.5 Anzeigedetails eines Pfads

Dosierung liegt bei 75%.

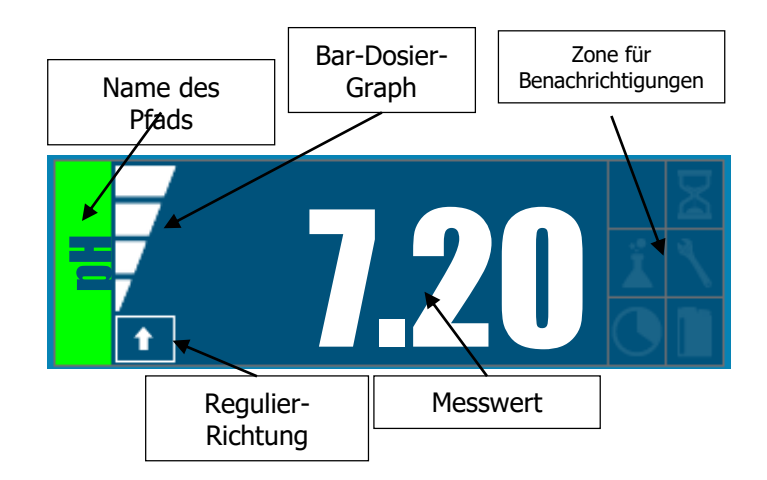

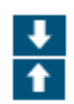

Dieses Symbol zeigt die eingestellte Regelungsrichtung des Pfadss an: Pfeil nach oben = Regelung zur Erhöhung des Parameterwerts. Abwärtspfeil: Regelung zur Verringerung des Parameterwerts.

Dieses Icon zeigt den Prozentsatz der aktuellen Dosierung des Pfads an. Beispiel: Die

----

Dieses Icon wird angezeigt, wenn der Alarm "Niedriger Wert" aktiv ist.

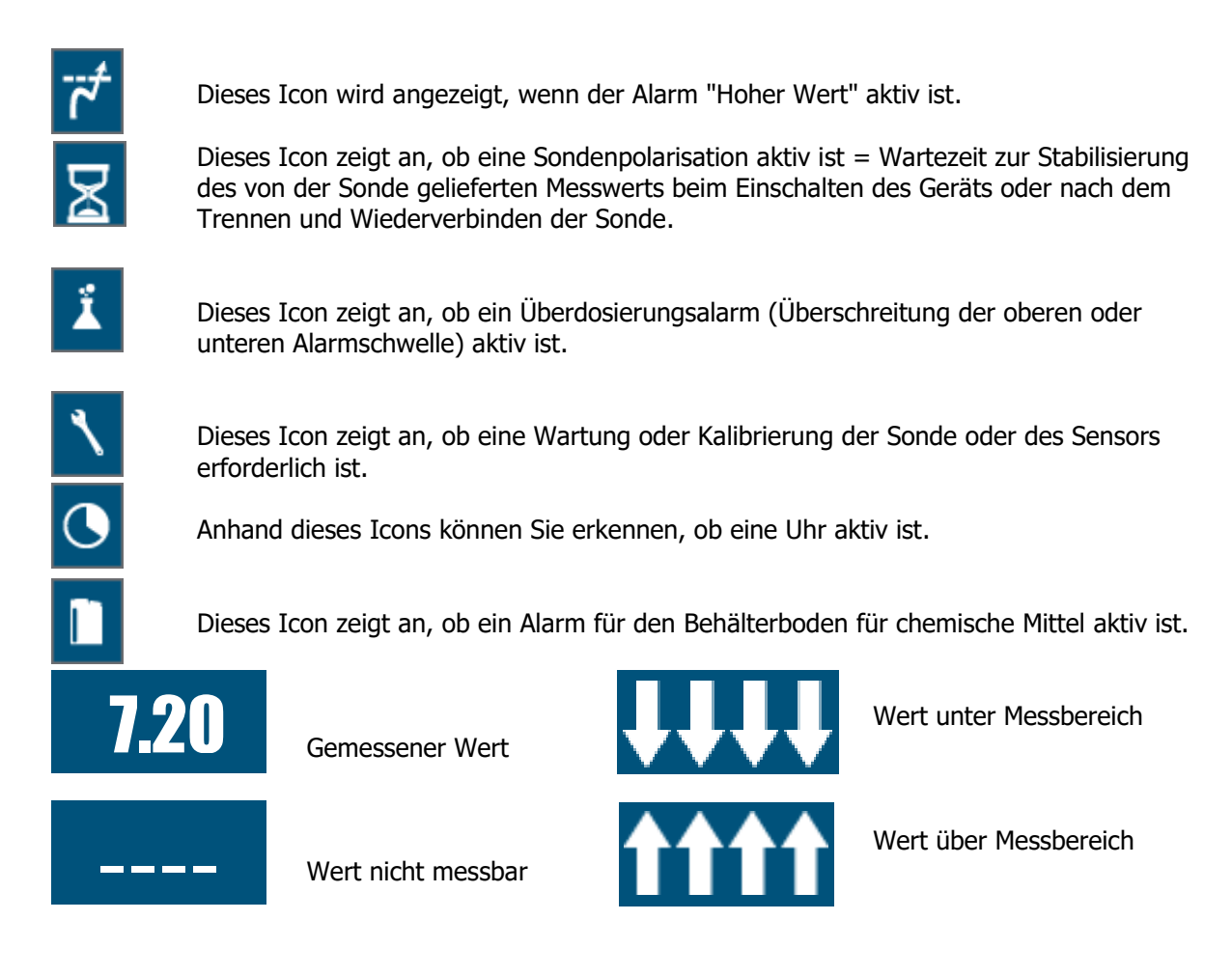

### 5.3.6 Konfiguration eines Pfads

**ANMERKUNG:** Um diesen Bildschirm anzuzeigen, müssen Sie den gewünschten Pfad vom Hauptbildschirm aus berühren.

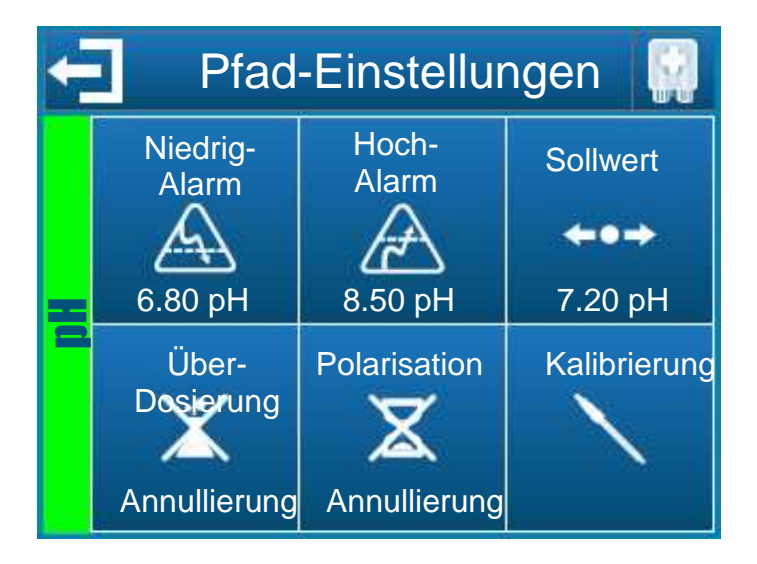

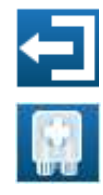

Mit dieser Schaltfläche verlassen Sie diesen Bildschirm und bestätigen die neuen Einstellungen für den betreffenden Pfad.

Mit dieser Schaltfläche wird die Pumpe des jeweiligen Pfads betriebsbereit gemacht.

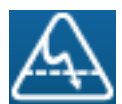

Mit dieser Schaltfläche können Sie den Schwellenwert für den Niedrig-Alarm des jeweiligen Pfads einstellen.

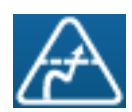

Mit dieser Schaltfläche können Sie den Schwellenwert für den Hoch-Alarm des jeweiligen Pfads einstellen.

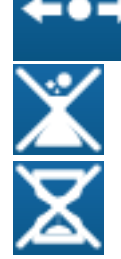

Mit dieser Schaltfläche können Sie den Sollwert des jeweiligen Pfads einstellen.

Mit dieser Schaltfläche wird der Überdosierungsalarm (= Überschreitung des programmierten Wertes für die maximale tägliche Injektionsdauer des Produkts) des betreffenden Pfads ggf. aufgehoben.

Mit dieser Schaltfläche können Sie die Aktivierung einer Polarisationsverzögerung ggf. rückgängig machen.

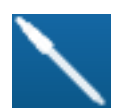

Mit dieser Schaltfläche können Sie eine Kalibrierung des betreffenden Pfads durchführen. *Vgl. Kapitel 5*.4

### 5.3.7 Bildschirm zur Eingabe eines Wertes

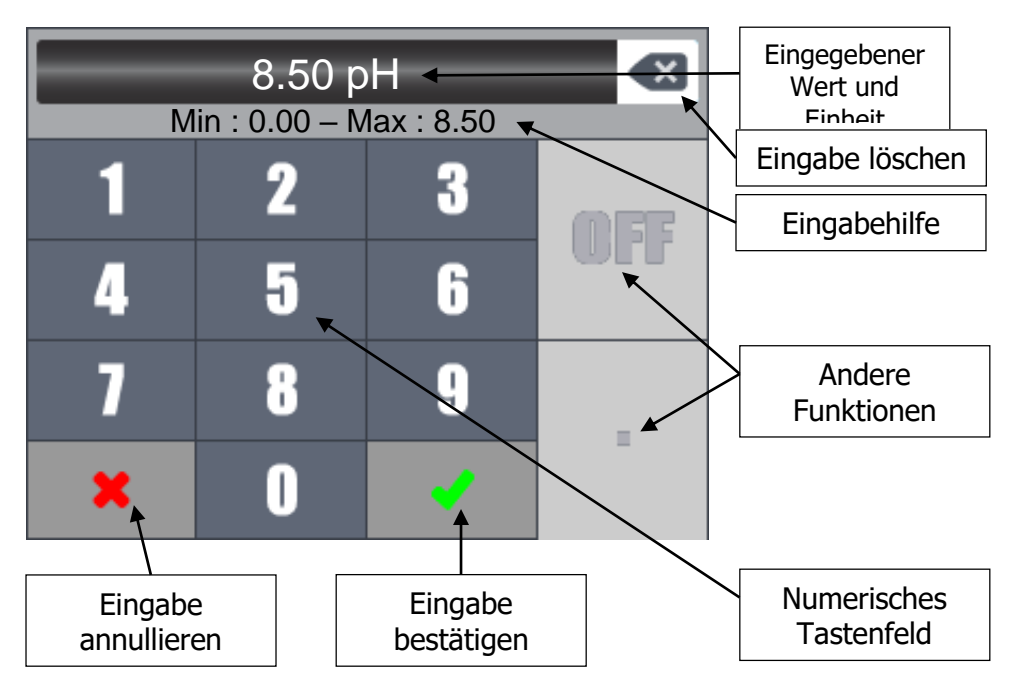

**HINWEIS:** Je nach den einzugebenden Werten können einige Tasten grau sein, da sie für den jeweiligen Parameter nicht relevant sind.

### HINWEIS:

Wenn der eingegebene Wert außerhalb der Skala liegt, wird bei der Bestätigung das Eingabehilfefeld rot angezeigt, um Sie auf den Eingabefehler aufmerksam zu machen.

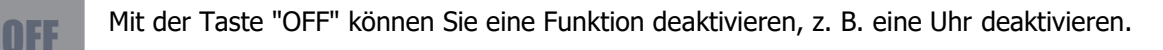

AM/PM

Mit der Taste "AM/PM" können Sie eine Uhr im 12-Stunden-Format einstellen.

### 5.3.8 Programmierungsmenü

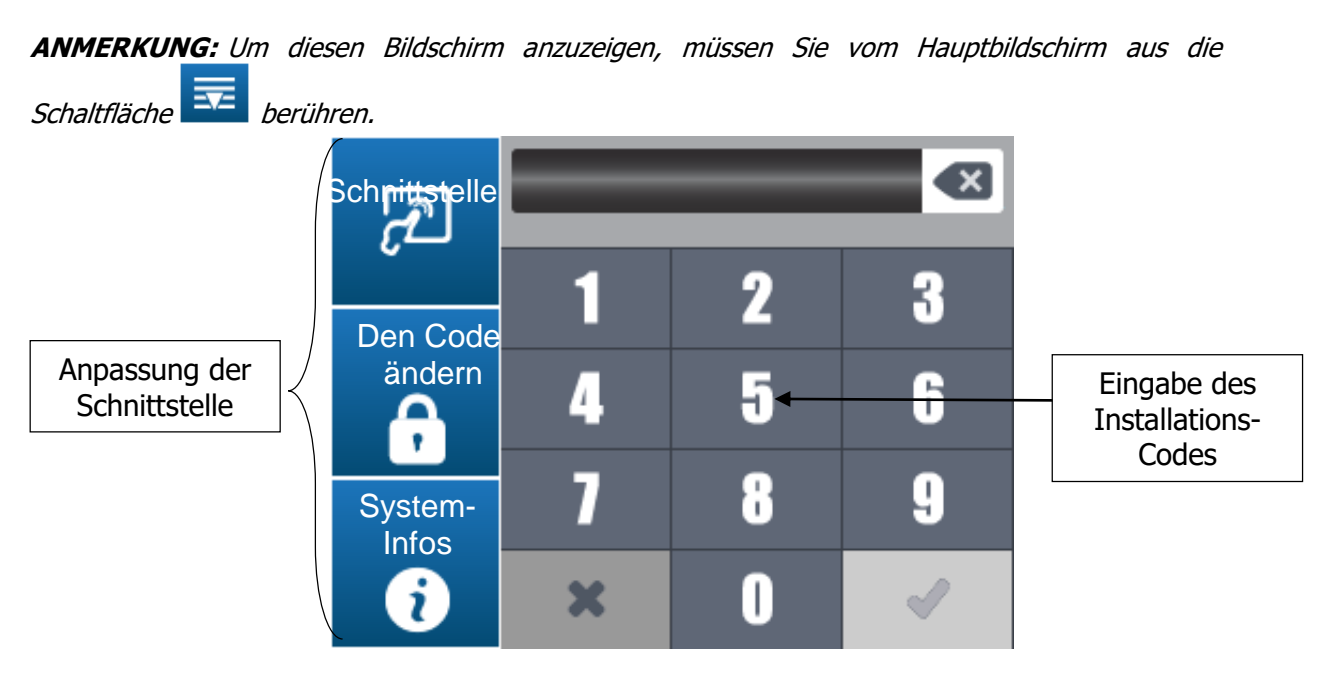

### 5.3.9 Schnittstellen-Menü

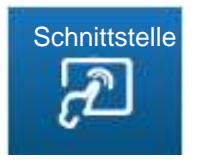

Mit dieser Schaltfläche öffnen Sie den Konfigurationsbildschirm der Reglerschnittstelle.

Drücken Sie darauf, um den folgenden Bildschirm anzuzeigen.

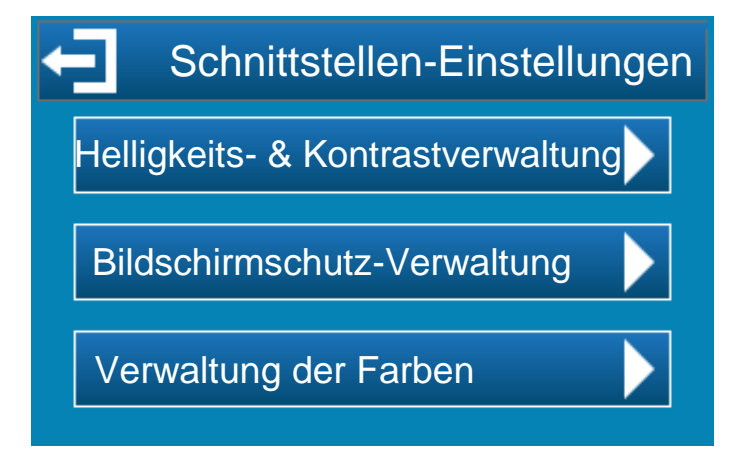

5.3.10 Menü zur Verwaltung von Helligkeit und Kontrast

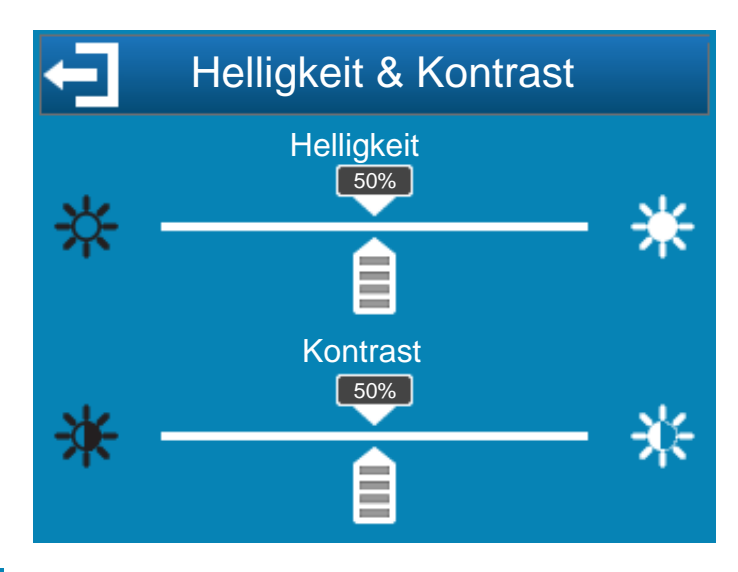

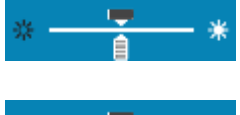

**Helligkeit:** Mit dieser Schaltfläche können Sie die Helligkeit des Bildschirms von 10 bis 100% einstellen.

**Kontrast:** Mit dieser Schaltfläche können Sie den Kontrast des Bildschirms von 10 bis 100% einstellen.

### 5.3.11 Menü zur Verwaltung des Bildschirmschutzes

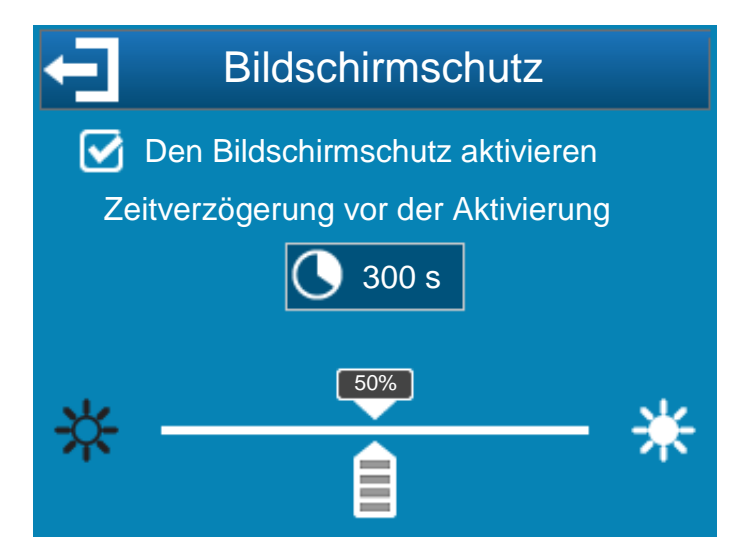

**Den Bildschirmschutz aktivieren:** Wenn Sie dieses Kästchen ankreuzen, wird die Bildschirmschutzfunktion aktiviert und Sie können die Einstellungen für diese Funktion auswählen.

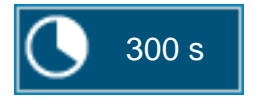

**Verzögerung:** Zeitverzögerung bis zur Aktivierung des Bildschirmschutzes. Diese Zeit entspricht der fortlaufenden Zeit ohne jegliche Berührung des Bildschirms.

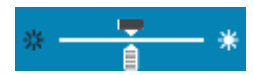

**Intensität der Hintergrundbeleuchtung:** Mit dieser Schaltfläche können Sie die Intensität der Hintergrundbeleuchtung je nach Bedarf verringern.

HINWEIS:

Wenn der Bildschirmschutz ausgelöst wurde, müssen Sie auf den Bildschirm drücken, damit die Anzeige wieder erscheint.

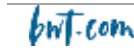

### 5.3.12 Menü zur Verwaltung der Farben

In diesem Menü können Sie die Farben der Messstellen sowie die Alarmfarbe einstellen, wenn es bei einer Messung ein Problem gibt.

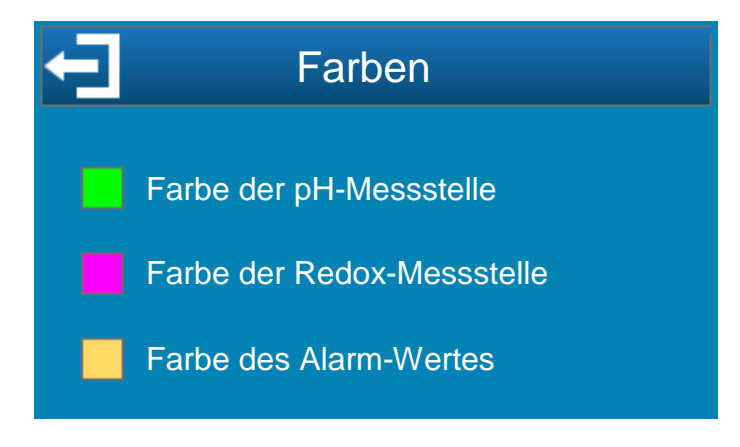

### 5.3.13 Menü zur Änderung des Codes

Die wichtigsten Parameter des Reglers sind durch einen Installations-Code geschützt. Der voreingestellte Code ist "1234". Dieser Code kann in drei Schritten geändert werden:

- 1. Eingabe des aktuellen Codes
- 2. Eingabe des neuen Codes
- 3. Bestätigung des neuen Codes

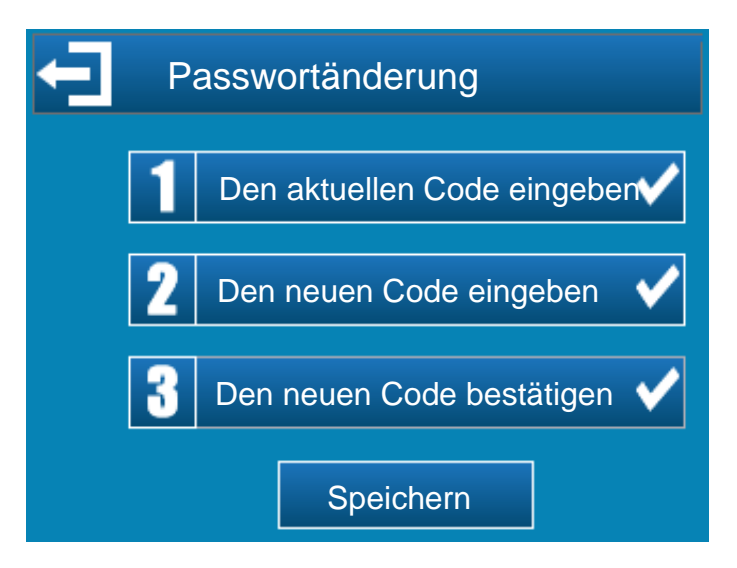

### 5.3.14 Systeminformations-Menü

Mit der Schaltfläche öffnen Sie den Informationsbildschirm des Reglers.

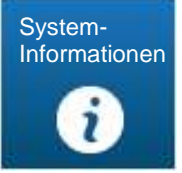

Drücken Sie sie, um den nächsten Bildschirm aufzurufen.

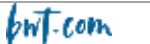

| System-I         | Produkt-Tvp   |                 |
|------------------|---------------|-----------------|
| PH PUMP -        | - ORP PUMP    |                 |
| Softwareversion: | V 1.0         | Produkt-Version |
| Seriennummer:    | 17-36-16925 ← | Seriennummer    |

In diesem Fenster können Sie den Typ und die Versionsinformationen Ihres Reglers abrufen. Diese Informationen sind hilfreich, wenn Sie mit Ihrem Händler/Installer kommunizieren.

Die hier angegebene Seriennummer ist identisch mit derjenigen auf dem Etikett an der Außenseite des Reglergehäuses.

### 5.3.15 Einstellung der Installations-Ebene

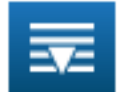

Nach der Eingabe des Installations-Codes erscheinen die Konfigurationsbildschirme.

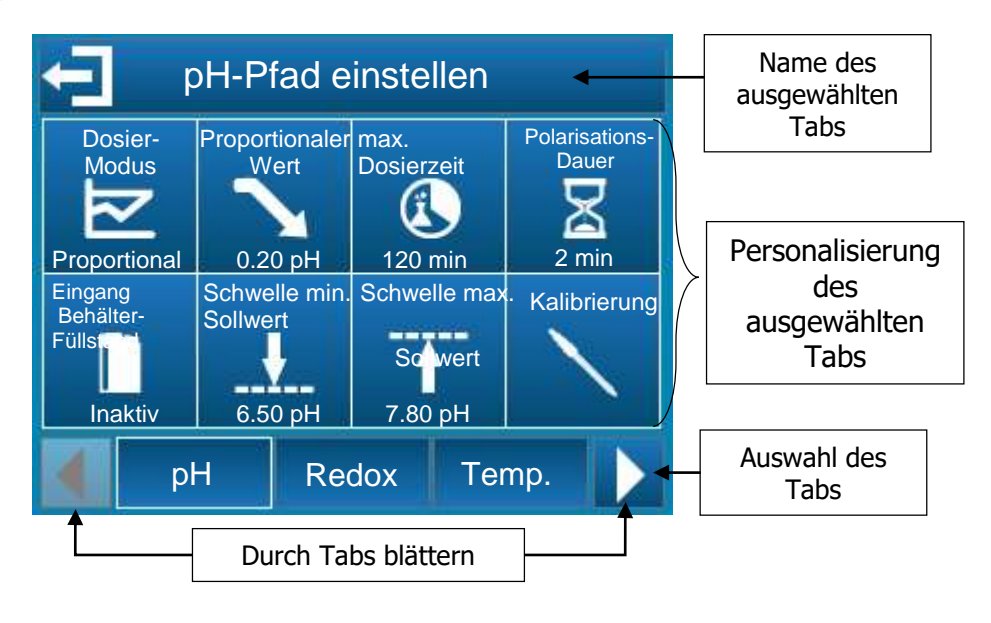

### Die auswählbaren Tabs sind die folgenden:

| рН               | Einstellung der Parameter des pH-Pfads (Art der Regelung, Behälterfüllstand usw.).                                                                                             |
|------------------|----------------------------------------------------------------------------------------------------|
| Redox            | Einstellung der Parameter des Redox-Pfads (Regel-Typ, Behälterfüllstand usw.).                                                                                                 |
| Temp.            | Einstellen der Parameter des Temperatur-Pfads (Anzeige, Einheit usw.).                                                                                                    |
| Uhren            | Einstellung der Uhrparameter (Start- und Endzeit).                                                                                                    |
| Allgemein        | Einstellung der allgemeinen Parameter des Reglers (CAD-Eingang, Durchfluss-<br>Eingang usw.).<br>Einstellung der Kommunikationsparameter des Reglers (Geschwindigkeit, Parität |
| Kom<br>Erweitert | Einstellung der erweiterten Einstellungen des Reglers (Sprache, Wiederherstellung<br>der Einstellungen usw.).                                                                  |

### 5.3.16 PH-Pfad einstellen

c) Konfiguration: Auf diesem Bildschirm können die mit der pH-Messung verbundenen Parameter eingestellt werden.

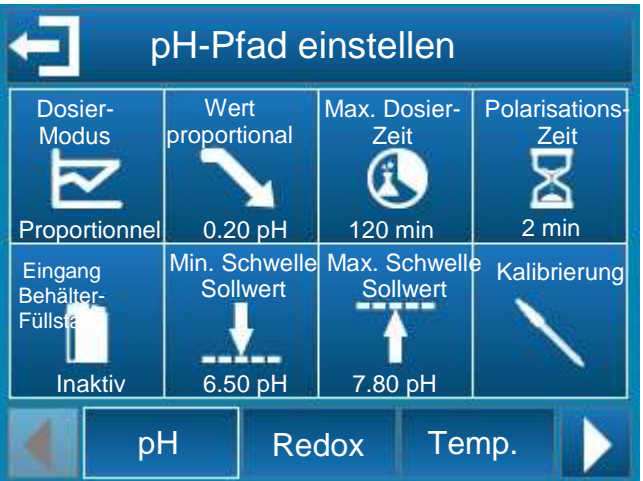

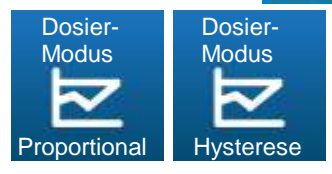

Mit diesen Schaltflächen wählen Sie den Modus für die pH-Regelung: Proportionalmodus oder Hysteresemodus.

- Im Proportionalmodus ist die Injektionsrate des Produkts, mit dem der pH-Wert im Wasser korrigiert werden kann, linear proportional zur Abweichung zwischen dem gemessenen Wert und dem programmierten pH-Sollwert.
- Der Hysteresemodus ist eine Regelung vom Typ EIN/AUS. Der Hysteresewert ist die Abweichung zwischen dem programmierten Sollwert und dem tatsächlichen pH-Wert, der im Wasser gemessen wird, ab der die Einspritzung des Korrekturmittels aktiviert wird. Im Modus "fallend", wenn der Messwert den Sollwert um mehr als diese

Differenz überschreitet, wird die Pumpe, die das Produkt einspritzt, aktiviert.

Wenn im Modus "steigend" der Messwert um mehr als diese Abweichung unter dem Sollwert liegt, wird die Pumpe, die das Produkt einspritzt, aktiviert.

Wenn die Dosierungsrichtung des pH-Werts auf fallend eingestellt ist, können Sie mit dieser Schaltfläche den Wert des Proportionalbands (falls Proportionalmodus gewählt wurde) oder den Hysteresewert (falls Hysteresemodus gewählt wurde) auswählen.

Im Proportionalmodus, wenn die Abweichung (Messung - Sollwert) größer oder gleich dem Proportionalband ist, beträgt die Produktinjektionsrate 100%. Wenn diese Abweichung kleiner als das Proportionalband wird, variiert die Injektionsrate linear zwischen 0 und 100 %. So kann man durch "Spielen" mit dem Wert des Proportionalbands dafür sorgen, dass die Einspritzmenge bei gleicher Abweichung vom Sollwert größer oder kleiner ist.

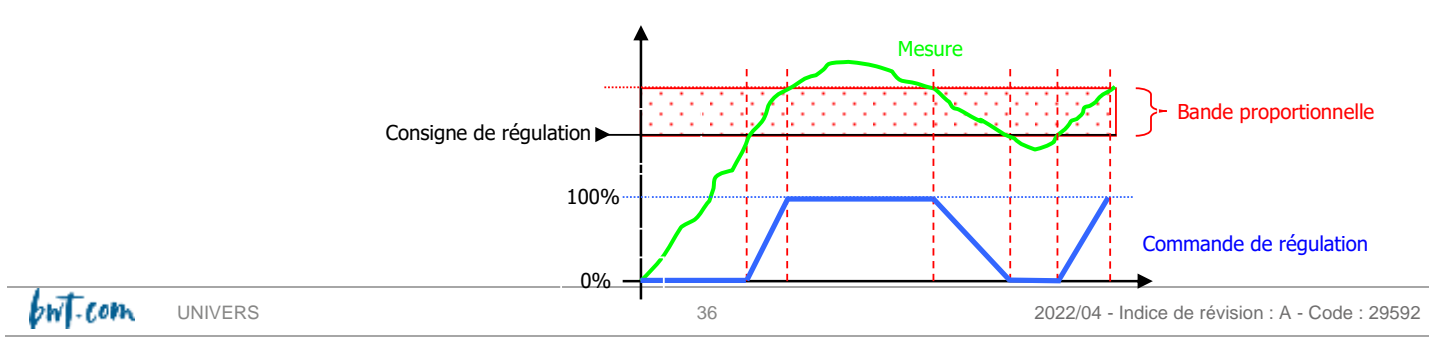

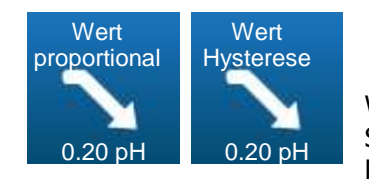

Im Hysteresemodus, sobald die Abweichung (Sollwert - Messwert) größer als der Hysteresewert ist, beträgt die Regelrate 100%.

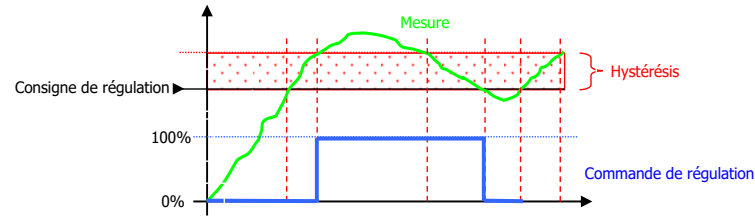

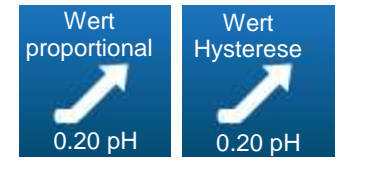

Wenn die Dosierrichtung des pH-Werts auf ansteigend eingestellt ist, können Sie mit dieser Schaltfläche den Wert des Proportionalbands (falls Proportionalmodus gewählt wurde) oder den Hysteresewert (falls Hysteresemodus gewählt wurde) auswählen.

Im Proportionalmodus, wenn die Abweichung (Sollwert - Messung) größer oder gleich dem Proportionalband ist, beträgt die Einspritzrate des Produkts 100%. Wenn diese Abweichung kleiner als das Proportionalband wird, variiert die Injektionsrate linear zwischen 0 und 100 %. So kann man durch "Spielen" mit dem Wert des Proportionalbands dafür sorgen, dass die Einspritzmenge bei gleicher Abweichung vom Sollwert größer oder kleiner ist.

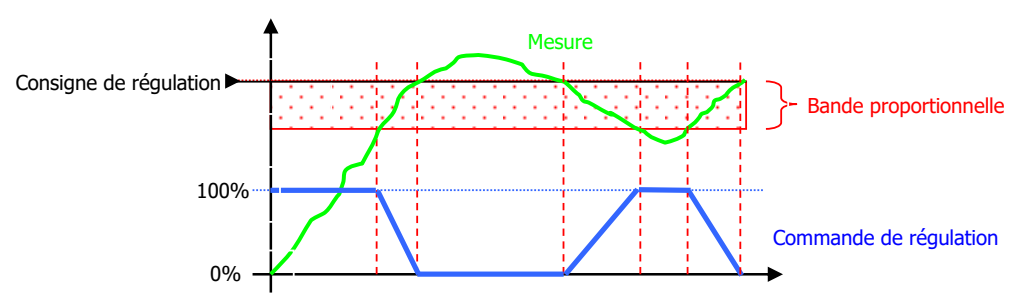

Im Hysteresemodus, sobald die Abweichung (Sollwert - Messwert) größer als der Hysteresewert ist, beträgt der Regelungsbedarf 100%.

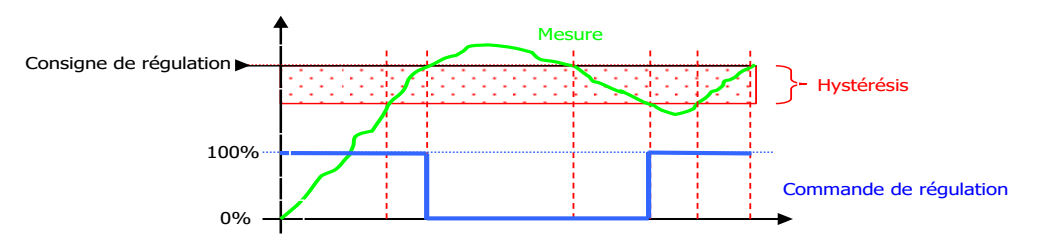

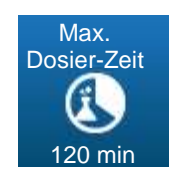

Mit dieser Schaltfläche können Sie eine maximale tägliche Dauer für die Injektion von pH-Korrekturmittel eingeben. Diese maximale Dauer kann zwischen 0 (deaktiviert oder AUS) und 1440 Minuten eingestellt werden. Wenn die tägliche Aktivierungszeit der Pumpe diesen Wert überschreitet, erscheint das Symbol auf dem Hauptbildschirm und die Dosierung wird gestoppt. Die Dosierung kann erst wieder aufgenommen werden, wenn der Benutzer den entsprechenden Alarm gelöscht hat.

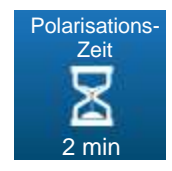

Mit dieser Schaltfläche können Sie eine Wartezeit zwischen 0 und 480 Minuten eingeben, bevor der von der pH-Sonde gelieferte Wert berücksichtigt wird. Diese Verzögerung ermöglicht es, die Stabilisierung des von der Sonde gelieferten Wertes abzuwarten und das Einschalten der Regelung und des Alarmmanagements zu verzögern, beim Start des Geräts oder nach einer Trennung von der Sonde. Während dieser Phase erscheint das Symbol **1** auf dem Hauptbildschirm.

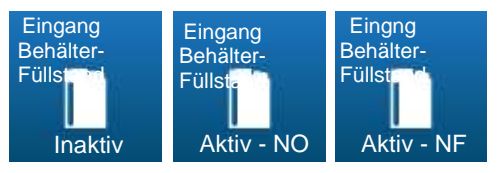

Mit dieser Schaltfläche können Sie den Eingang "Behälterboden" aktivieren oder deaktivieren. Sie ermöglicht es auch, die Richtung des NO- oder NF-Kontakts zu wählen. Wenn sich der Pegel des Behandlungsmittels im Pumpenbehälter dem Boden nähert, erscheint das Symbol auf dem Hauptbildschirm, um anzuzeigen, dass ein Produkt hinzugefügt oder ein Kanister gewechselt werden muss.

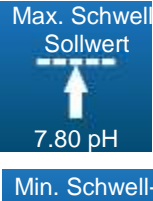

Mit dieser Schaltfläche stellen Sie den maximalen pH-Sollwert ein, der im Benutzermodus eingegeben werden kann.

6.50 pH

Mit dieser Schaltfläche stellen Sie den maximalen pH-Sollwert ein, der im Benutzermodus eingegeben werden kann.

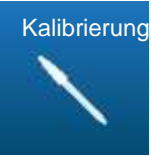

Mit dieser Schaltfläche können Sie die pH-Messung kalibrieren.

b) Kalibrierung

Vgl. Abschn. 5.4 Kalibrierung der pH- und Redox-Pfade

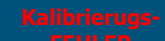

Kalibrierung nicht konform (außerhalb der Kalibrierungsgrenze)

Kalibrierung OK Konforme und bestätigte Kalibrierung

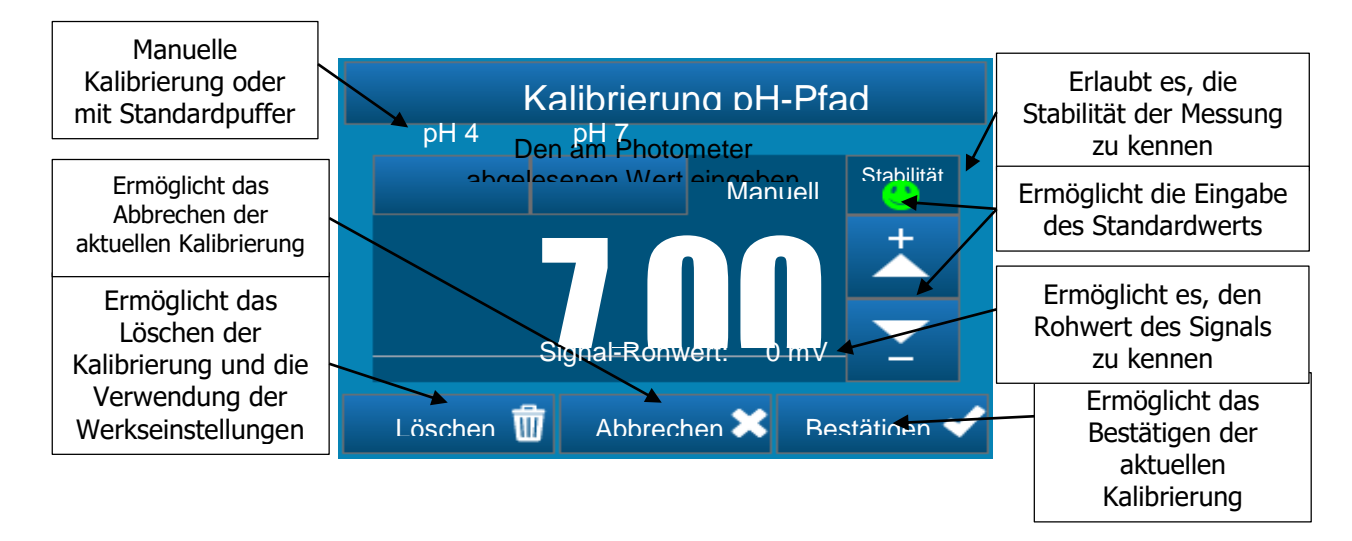

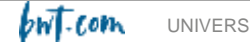

### 5.3.17 Pfad-Einstellungen für Oxidationsmittel

Ihr Gerät wird in der Version pH/Redox mit einer Redox-Messsonde geliefert. Um es in der Version pH/Chlor zu verwenden, müssen Sie es mit einer amperometrischen Messzelle mit offener Zelle ausstatten (nicht im Lieferumfang enthalten).

### Version pH/Redox

Konfiguration

Auf diesem Bildschirm können Sie die mit der Redox-Messung verbundenen Parameter einstellen.

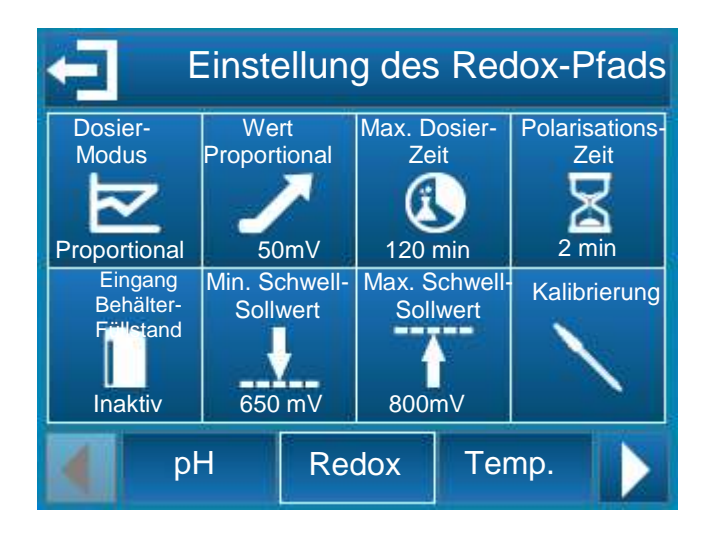

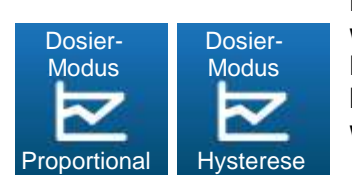

Mit dieser Schaltfläche wählen Sie, ob der Redoxwert proportional oder hysteresegesteuert geregelt werden soll.

> Im Proportionalmodus ist die Injektionsrate des Desinfektionsmittels in das Wasser linear proportional zur Abweichung zwischen dem gemessenen Wert und dem programmierten Redox-Sollwert.

Der Hysteresemodus ist eine Regelung vom Typ EIN/AUS. Der Hysteresewert ist die Abweichung zwischen dem programmierten Sollwert und dem tatsächlichen Redoxwert, der im Wasser gemessen wird, ab dem die Einspritzung des Desinfektionsmittels aktiviert wird.

Wenn im Modus "steigend" der Messwert um mehr als den Hysteresewert unter dem Sollwert liegt, wird die Pumpe, die das Desinfektionsmittel einspritzt, aktiviert. Wenn die Abweichung (Sollwert - Messwert) kleiner als der Hysteresewert ist, bleibt die Pumpe ausgeschaltet.

### Version pH/Chlor

Konfiguration

Auf diesem Bildschirm können Sie die mit der Chlormessung verbundenen Parameter einstellen.

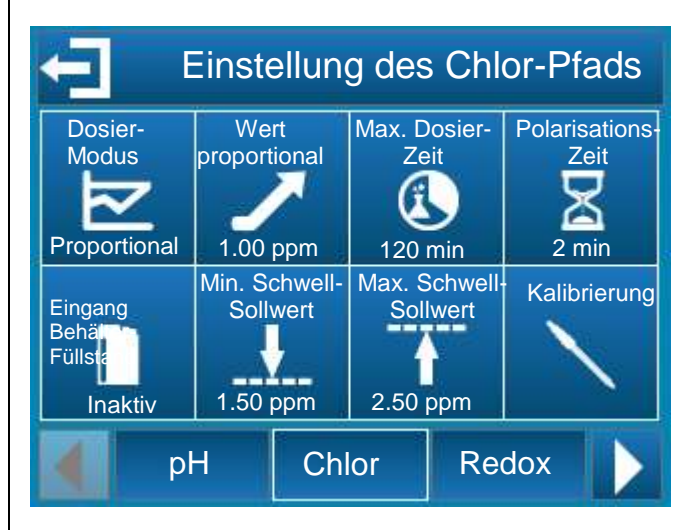

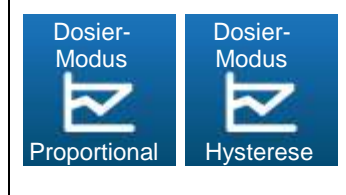

Mit dieser Schaltfläche wählen Sie, ob die Chlorkonzentration proportional oder hysteresegesteuert reguliert werden soll.

> Im Proportionalmodus ist die Injektionsrate des Desinfektionsmittels in das Wasser linear proportional zur Abweichung zwischen dem gemessenen Wert und dem programmierten Sollwert für freies Chlor.

Der Hysteresemodus ist eine Regelung vom Typ EIN/AUS. Der Hysteresewert ist die Abweichung zwischen dem programmierten Sollwert und dem tatsächlichen Wert der im Wasser gemessenen Konzentration an freiem Chlor, ab dem die Einspritzung des Desinfektionsmittels aktiviert wird.

Wenn im Modus "steigend" der Messwert um mehr als den Hysteresewert unter dem Sollwert liegt, wird die Pumpe, die das Desinfektionsmittel einspritzt, aktiviert. Wenn die Abweichung als (Sollwert Messwert) kleiner der Hysteresewert bleibt die Pumpe ist, ausgeschaltet.

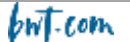

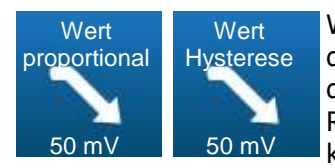

Wenn die Dosierungsrichtung des Redox-Pfads entsprechend der zuvor gewählten Regelungsart als absteigend konfiguriert ist, können Sie mit dieser Schaltfläche den Wert des Proportionalbandes oder den Hysteresewert wählen.

Im Proportionalmodus, wenn die Abweichung Messwert - Sollwert) größer oder gleich dem Proportionalband ist, beträgt der Regelungsbedarf 100%, wenn Sie den Wert des Proportionalbandes verringern, erhöhen Sie die Dosierungssteuerung für denselben Messwert.

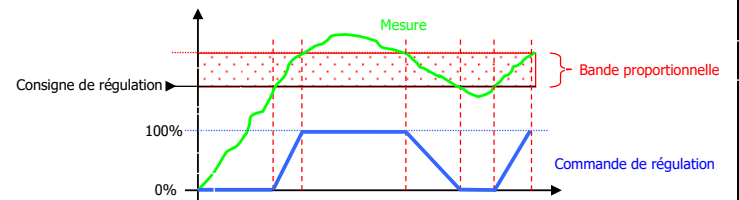

Im Hysteresemodus, sobald die Abweichung (Messwert - Sollwert) größer als der Hysteresewert ist, beträgt der Regelungsbedarf 100%.

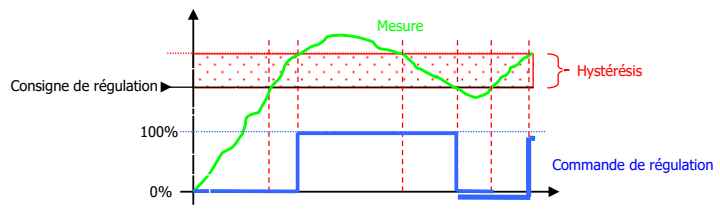

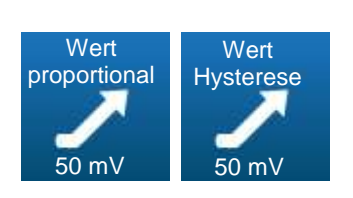

Wenn die Dosierungsrichtung des Redox-Pfads entsprechend der zuvor gewählten Regelungsart als Aufwärtsmodus konfiguriert ist, können Sie mit dieser Schaltfläche den Wert des Proportionalbandes oder den Hysteresewert wählen.

Im Proportionalmodus, wenn die Abweichung (Sollwert - Messwert) größer oder gleich dem Proportionalband ist, beträgt der Regelungsbedarf 100%, wenn Sie den Wert des Proportionalbandes verringern, erhöhen Sie die Dosierungssteuerung für denselben Messwert.

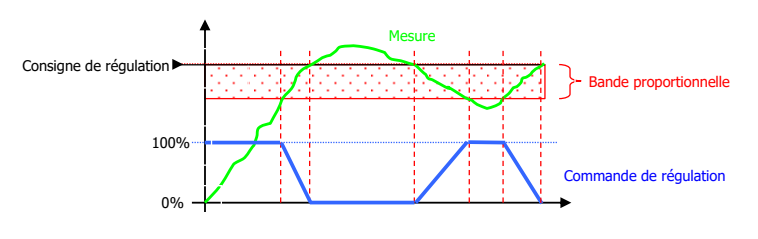

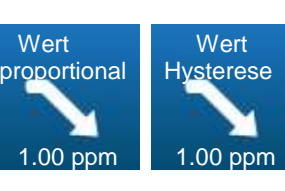

Wenn die Dosierungsrichtung des Chlor-Pfads entsprechend der zuvor gewählten Regelungsart als absteigend konfiguriert ist, können Sie mit dieser Schaltfläche den Wert des Proportionalbandes oder den Hysteresewert wählen.

Im Proportionalmodus, wenn die Abweichung (Messung - protokolliert) größer oder gleich dem Proportionalband ist, beträgt der Regelungsbedarf 100%, wenn Sie den Wert des Proportionalbandes verringern, erhöhen Sie die Dosierungssteuerung für denselben Messwert.

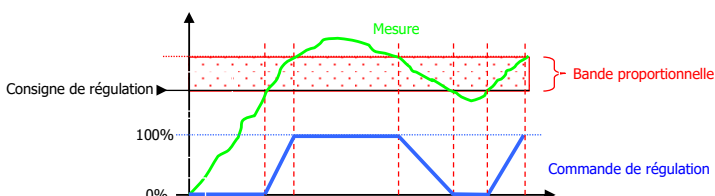

Im Hysteresemodus, sobald die Abweichung (Messwert - Sollwert) größer als der Hysteresewert ist, beträgt der Regelungsbedarf 100%.

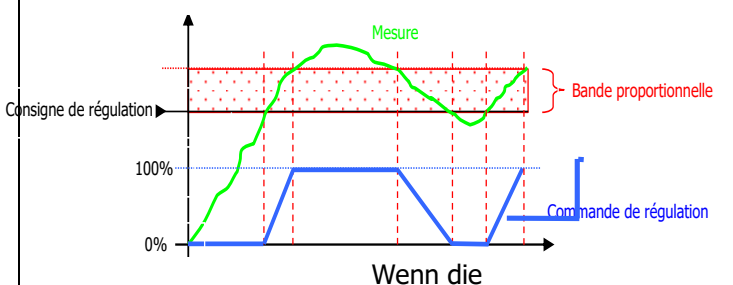

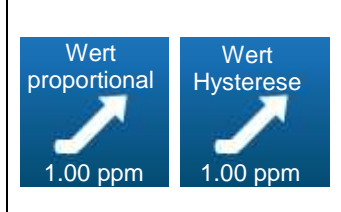

Dosierungsrichtung des Chlor-Pfads entsprechend der zuvor gewählten Regelungsart als Aufwärtsmodus konfiguriert ist, können Sie mit dieser Schaltfläche den Wert des Proportionalbandes oder den Hysteresewert wählen.

Im Proportionalmodus, wenn die Abweichung (Sollwert - Messwert) größer oder gleich dem Proportionalband ist, beträgt der Regelungsbedarf 100%, wenn Sie den Wert des Proportionalbandes verringern, erhöhen Sie die Dosierungssteuerung für denselben Messwert.

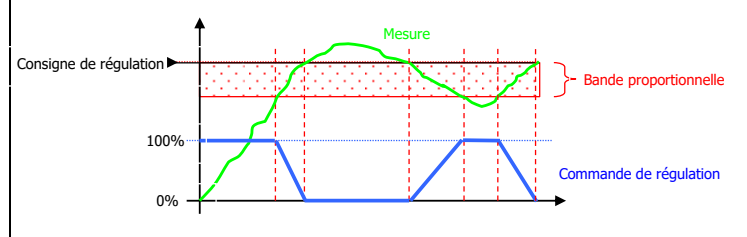

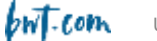

Im Hysteresemodus, sobald die Abweichung (Sollwert - Messwert) größer als der Hysteresewert ist, beträgt der Regelungsbedarf 100%.

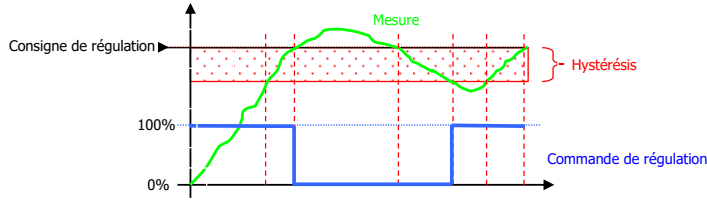

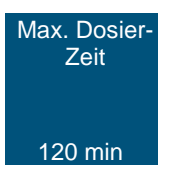

Mit dieser Schaltfläche können Sie eine maximale Betriebszeit für die mit der Redox-Sonde verbundene Pumpe eingeben. Diese maximale Zeit kann zwischen 0 (deaktiviert oder OFF) und 1440 Minuten konfiguriert werden.

Wenn die Betriebszeit der Pumpe diese Zeit überschreitet, stoppt die Dosierung und wird erst wieder aufgenommen, wenn der Benutzer eingreift und diesen Alarm aufhebt. Während dieser Phase erscheint auf dem Hauptbildschirm das Symbol **1**.

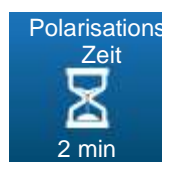

Diese Schaltfläche ermöglicht die Eingabe einer Startverzögerung für die Redox-Sonde zwischen 0 und 480 Minuten. Diese Verzögerungszeit dient dazu, das Einschalten der Regelung und die Berarbeitung von Alarmen nach dem

Einschalten des Geräts oder nach einer Trennung der Sonde zu verzögern. Während dieser Phase erscheint auf dem Hauptbildschirm das Symbol .

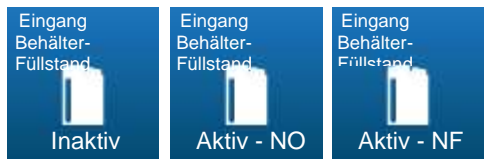

Mit dieser

Schaltfläche können Sie den Eingang "Behälterboden" aktivieren oder deaktivieren. Sie ermöglicht es auch, die Richtung des NO- oder NC-Kontakts zu wählen. Wenn dieser Eingang erkannt wird, erscheint das Symbol auf dem Hauptbildschirm.

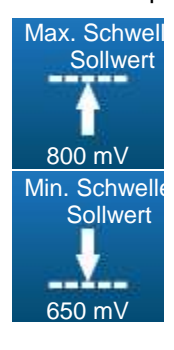

Diese Schaltfläche stellt den max. Sollwert für den Redox-Pfad ein, der im Benutzermodus eingegeben werden kann.

Mit dieser Schaltfläche können Sie den Min-Sollwert für den Redox-Pfad einstellen, der im Benutzermodus eingegeben werden kann.

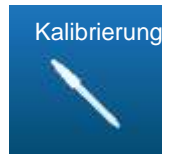

Mit dieser Schaltfläche können Sie den Redox-Messeingang kalibrieren. Im Hysteresemodus, sobald die Abweichung (Sollwert-Messwert) gößer als der Hysteresewert ist, beträgt der Regelunsbedarf 100 %.

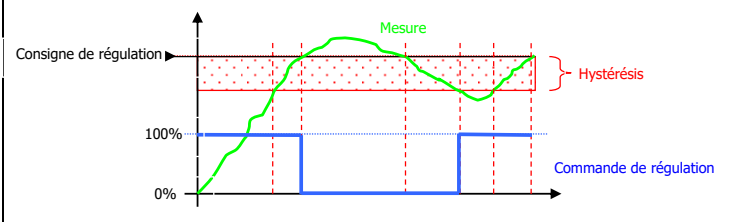

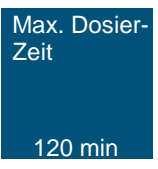

Mit dieser Schaltfläche können Sie eine maximale Betriebszeit für die mit der Chlor-Sonde verbundene Pumpe eingeben. Diese maximale Zeit kann zwischen 0 (deaktiviert oder OFF) und 1440 Minuten konfiguriert werden.

Wenn die Betriebszeit der Pumpe diese Zeit überschreitet, stoppt die Dosierung und wird erst wieder aufgenommen, wenn der Benutzer eingreift und diesen Alarm aufhebt. Während dieser Phase erscheint auf dem Hauptbildschirm das Symbol<sup>1</sup>.

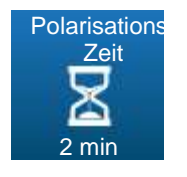

Diese Schaltfläche ermöglicht die Eingabe einer Startverzögerung für die Chlor-Sonde zwischen 0 und 480 Minuten. Diese Verzögerungszeit dient dazu, das Einschalten der Regelung und die Berarbeitung von Alarmen nach dem

Einschalten des Geräts oder nach einer Trennung der Sonde zu verzögern. Während dieser Phase erscheint auf dem Hauptbildschirm das Symbol **1**.

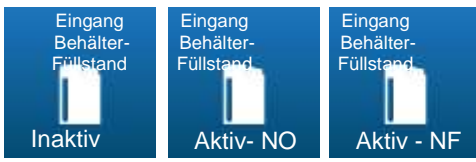

Mit dieser

Schaltfläche können Sie den Eingang "Behälterboden" aktivieren oder deaktivieren. Sie ermöglicht es auch, die Richtung des NO- oder NC-Kontakts zu wählen. Wenn dieser Eingang erkannt wird, erscheint das Symbol auf dem Hauptbildschirm.

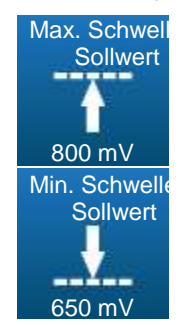

Diese Schaltfläche stellt den max. Sollwert für den Chlor-Pfad ein, der im Benutzermodus eingegeben werden kann.

Mit dieser Schaltfläche können Sie den Min-Sollwert für den Sollwert des Chlor-Pfads einstellen, der im Benutzermodus eingegeben werden kann.

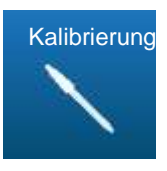

Mit dieser Schaltfläche können Sie den Chlor-Messeingang kalibrieren.

### a) Kalibrierung

### Vgl. § 5. Kalibrierung der pH- und Redox-Kanäle

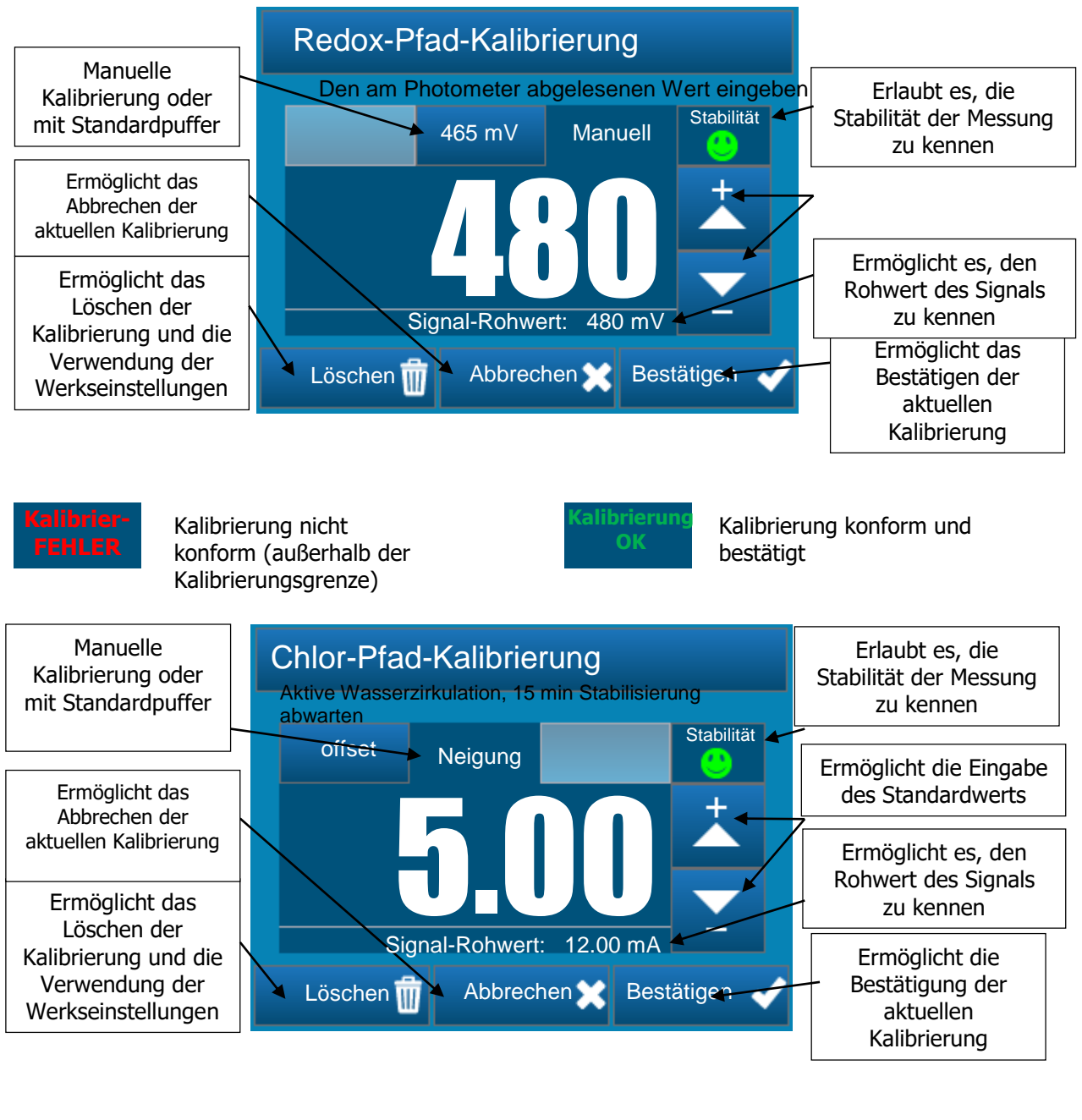

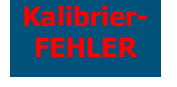

Kalibrierung nicht konform (außerhalb der Kalibrierungsgrenze)

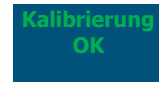

Kalibrierung konform und bestätigt

### 5.3.18 Einrichten des zusätzlichen Pfads

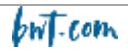

### Version pH/Redox

### Konfiguration

### Auf diesem Bildschirm können die mit der

Temperaturmessung verbundenen Parameter eingestellt werden.

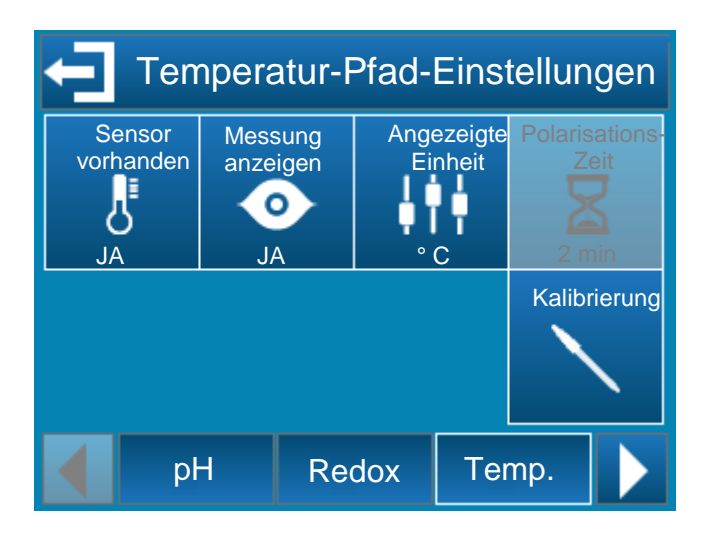

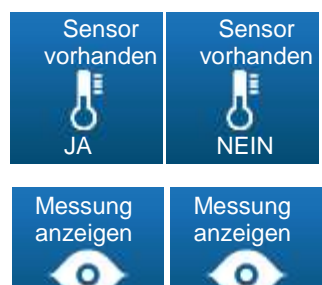

NEIN

Mit dieser Schaltfläche kann die Temperaturmessung einoder ausgeschaltet werden.

Mit dieser Schaltfläche kann die Anzeige der Temperaturmessung in der Hauptleiste ein- oder ausgeblendet werden.

Mit dieser Schaltfläche

oder °F auswählen.

können Sie die Maßeinheit °C

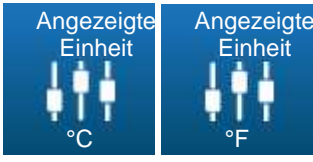

Kalibrierung

JA.

Mit dieser Schaltfläche können Sie den Temperatureingang kalibrieren

### Version pH/Chlor

Konfiguration

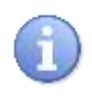

Der Reiter Temperatur wird durch den Reiter Redox ersetzt, wenn Sie beim Reiter Erweitert die Option Chlor aktivieren.

Auf diesem Bildschirm können die mit der Redox-Messung verbundenen Parameter eingestellt werden.

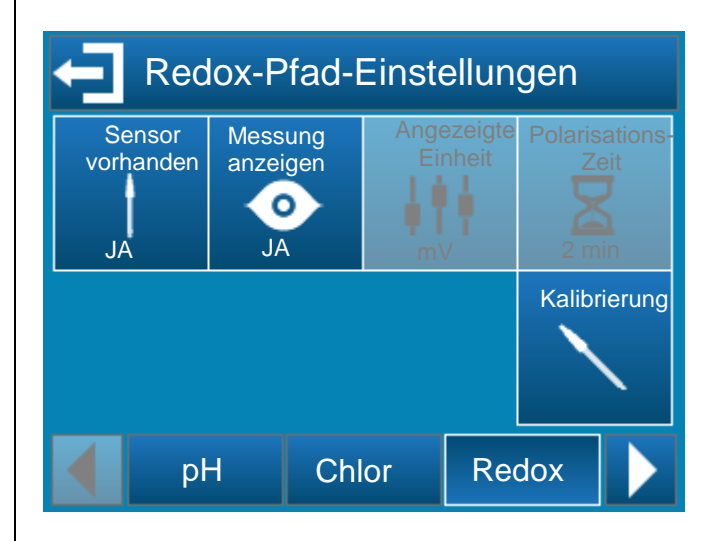

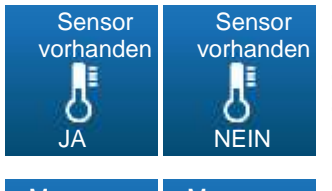

Mit dieser Schaltfläche kann die Temperaturmessung einoder ausgeschaltet werden.

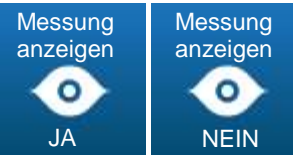

Mit dieser Schaltfläche kann die Anzeige der Temperaturmessung in der Hauptleiste ein- oder ausgeblendet werden.

Kalibrierung

Mit dieser Schaltfläche können Sie den Redoxeintrag kalibrieren

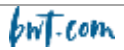

### a) Kalibrierung

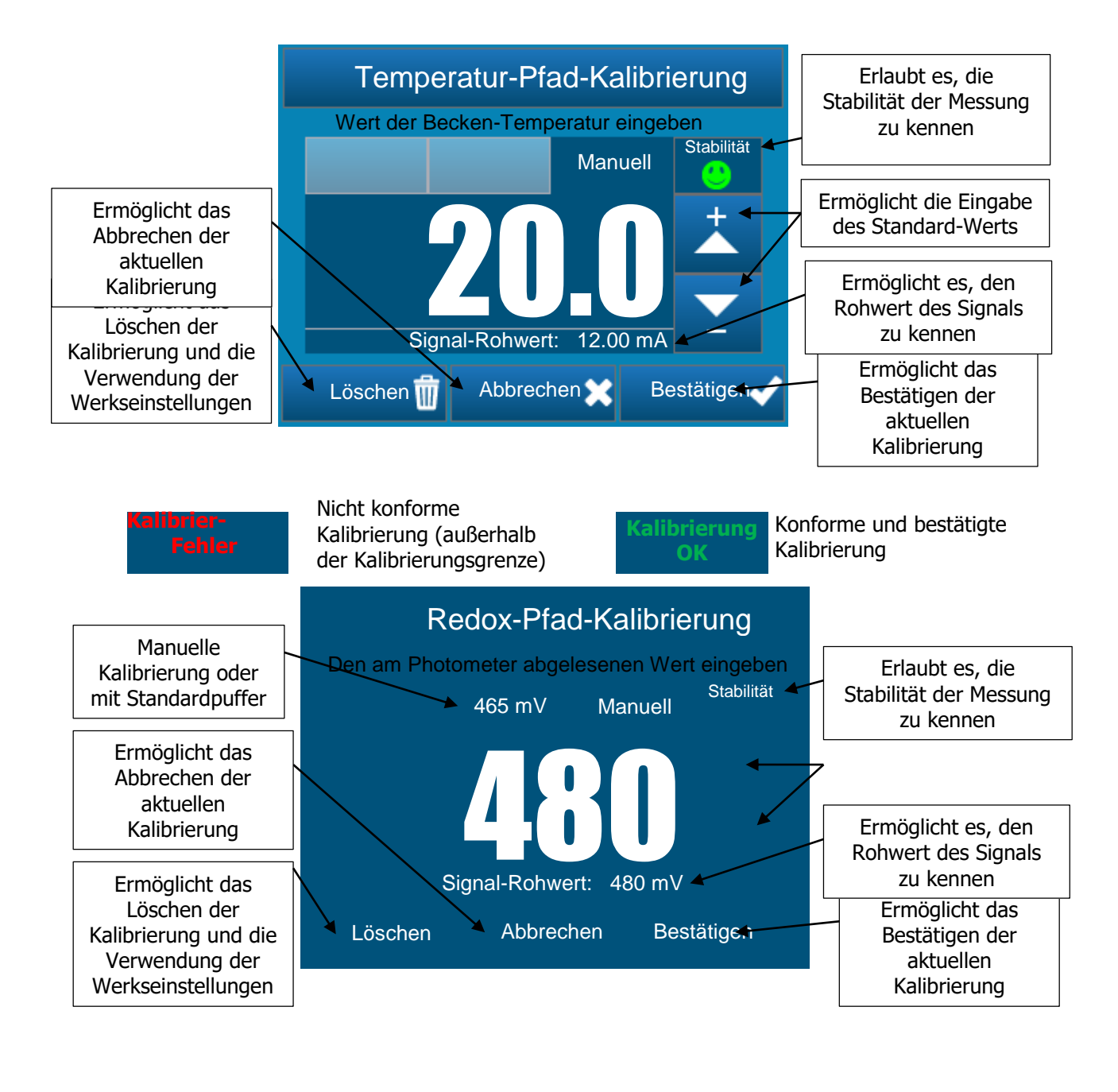

Fehler

Nicht konforme Kalibrierung (außerhalb der Kalibrierungsgrenze)

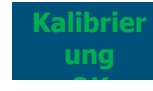

Konforme und bestätigte Kalibrierung

### 5.3.19 Einstellen der Uhren

In diesem Bildschirm können Zeitfenster für den Betrieb des zugehörigen Relais festgelegt

werden. Wenn ein Zeitfenster aktiv ist, erscheint ein Symbol in Form einer Uhr O in der Benachrichtigungsleiste.

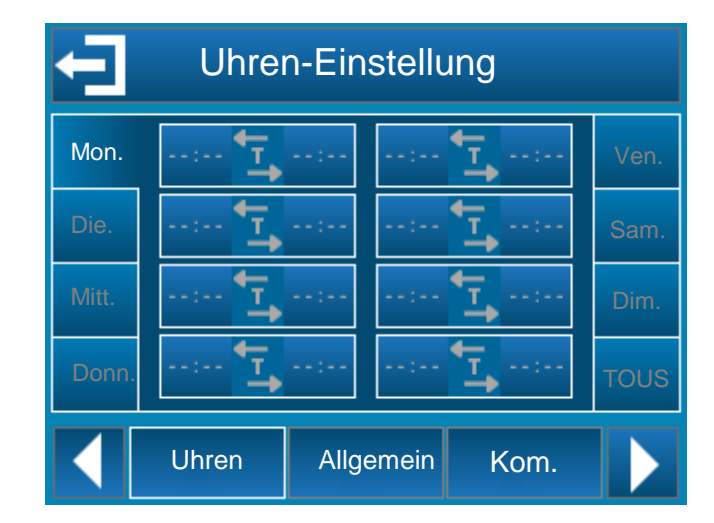

Sie können bis zu 8 verschiedene tägliche Zeitfenster für jeden Wochentag programmieren (von um bis bis zu 8 wöchentliche Zeitfenster (<sup>1010</sup>).

Damit ein Zeitfenster aktiv ist, muss es mit einer Start- und einer Endzeit programmiert werden.

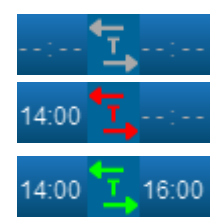

Das Zeitfenster ist deaktiviert.

Der Zeitfenster hat eine geplante Startzeit, ist aber noch nicht aktiv.

Das Zeitfenster ist aktiv. In diesem Beispiel ist seine Startzeit 14.00 Uhr und seine Endzeit 16.00 Uhr.

### HINWEIS:

Die Mindestzeit für einen Zeitfenster beträgt 1 Minute. Die maximale Zeit für einen Zeitfenster beträgt 24 Stunden.

### 5.3.20 Allgemeine Einstellung

In diesem Bildschirm können Sie die Parameter für den Kontakt "Fernsteuerung", "Zirkulationseingang", die Dosierungsrichtung für die pH- und Redoxpfade sowie die Zykluszeit der den pH- und Redoxpfaden zugeordneten Pumpen einstellen.

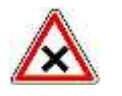

ACHTUNG:

Die Eingänge CAD und Zirkulation sind für den Anschluss von Näherungssensoren vom Typ PNP und NPN oder von Statuskontakten konzipiert.

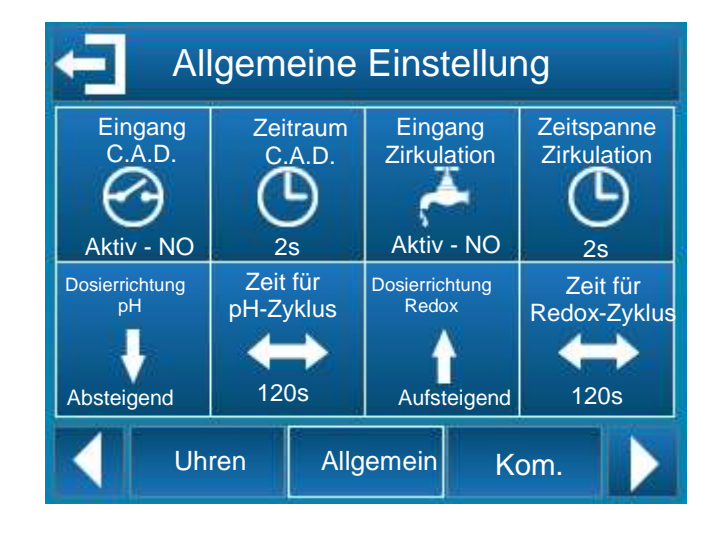

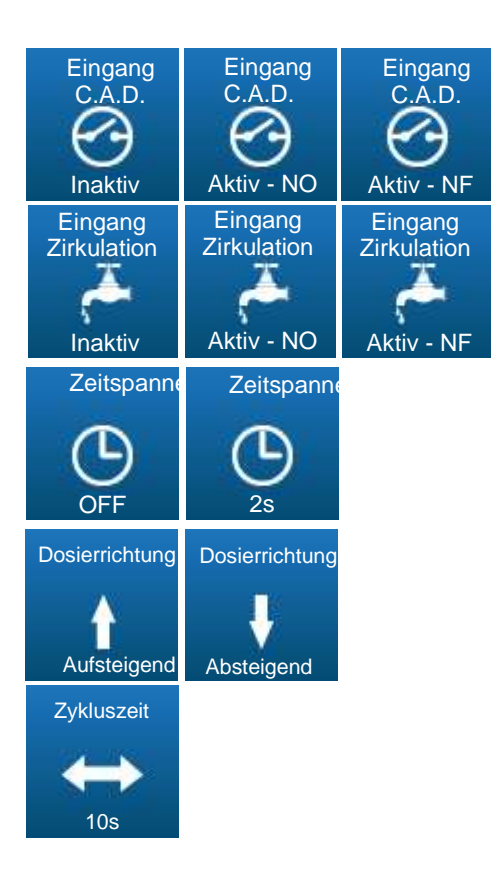

Mit dieser Schaltfläche kann der Eingang "Fernkontakt" aktiviert oder deaktiviert werden. Sie ermöglicht es auch, die Richtung des Kontakts NO oder NF zu wählen.

Mit dieser Schaltfläche kann der Eingang "Eingang Zirkulation" aktiviert oder deaktiviert werden. Sie ermöglicht es auch, die Richtung des Kontakts NO oder NF zu wählen.

Mit dieser Schaltfläche können Sie die Anti-Rebound-Zeit des Kontakts einstellen.

Diese Verzögerung kann deaktiviert werden, wenn sie auf "OFF" eingestellt ist.

Diese Zeitspanne kann bis zu 240s eingestellt werden.

Mit dieser Schaltfläche lässt sich die

Dosierungsrichtung des Pfads einstellen.

Diese Dosierungsrichtung kann "aufsteigend" oder "absteigend" sein.

Mit dieser Schaltfläche lässt sich die Zykluszeit der Dosierpumpe einstellen.

Diese Zeitspanne ist von 10 bis 1800s einstellbar.

### 5.3.21 Kommunikationseinstellungen

Auf diesem Bildschirm können Sie die Kommunikationsparameter des RS485-Busses einstellen.

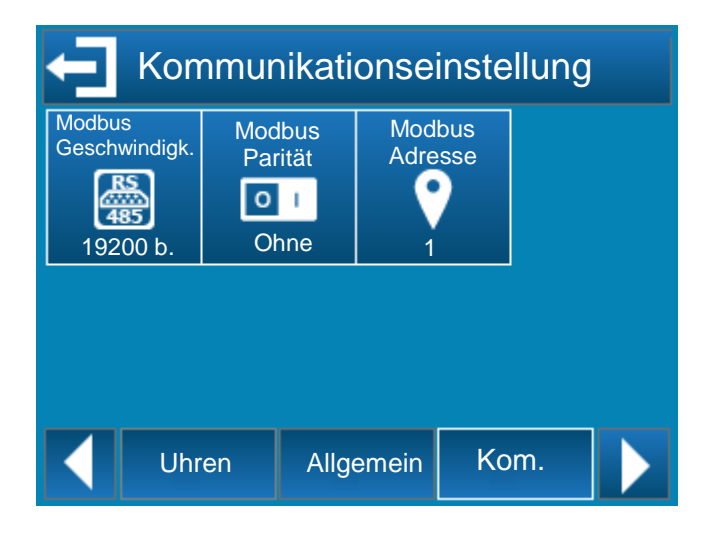

Sie können die Kommunikationsgeschwindigkeit, die Parität sowie die Modbus-Adresse (Slave-ID) ändern, indem Sie die einzelnen Schaltflächen auswählen.

| Adresse<br>Modbus<br>Adresse | Slave-Adresse<br>1247                                                                  |
|------------------------------|----------------------------------------------------------------------------------------|
| Geschwindigkeit              | Baud rate:<br>300<br>1200<br>2400<br>4800<br>9600<br>19200<br>38400<br>57600<br>115200 |
| Modbus<br>Parität<br>Parität | Parität der seriellen Kommunikation<br>Keine, Ungerade, Gerade                         |

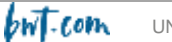

### 5.3.22 Erweiterte Einstellung

### Software-Version < 2.00

Dieser Bildschirm ermöglicht es, erweiterte Einstellungen des Geräts vorzunehmen.

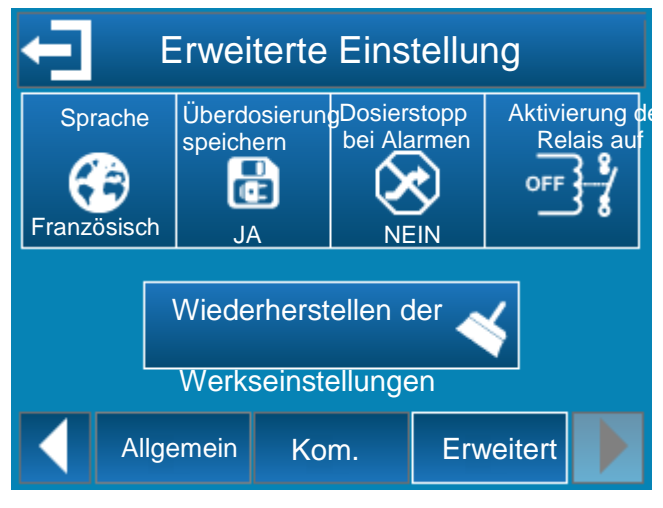

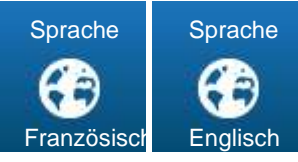

Mit dieser Schaltfläche können Sie die Sprache des Geräts einstellen.

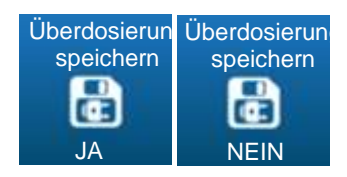

Diese Schaltfläche aktiviert oder deaktiviert die Speicherung des täglichen Überdosierungsalarms, wenn es einen Stromausfall gibt.

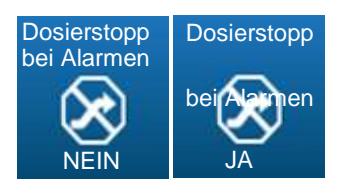

Mit dieser Schaltfläche können Sie die Dosierungsabschaltung aktivieren oder deaktivieren, wenn ein technischer Alarm am Regler vorliegt (Alarme für hohe oder niedrige Messwerte).

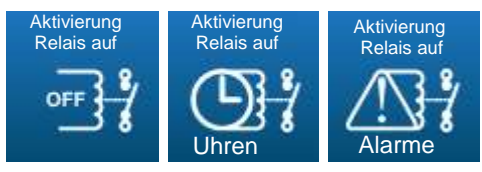

Mit dieser Schaltfläche können Sie das selbstversorgende Relais deaktivieren oder mit einem Alarm oder einer Uhr verknüpfen.

> Wiederherstellen der Werkseinstellungen

Mit dieser Schaltfläche werden alle Einstellungen des Geräts auf die Werkseinstellungen zurückgesetzt.

### Software-Version >2.00

Dieser Bildschirm ermöglicht es, erweiterte Einstellungen des Geräts vorzunehmen.

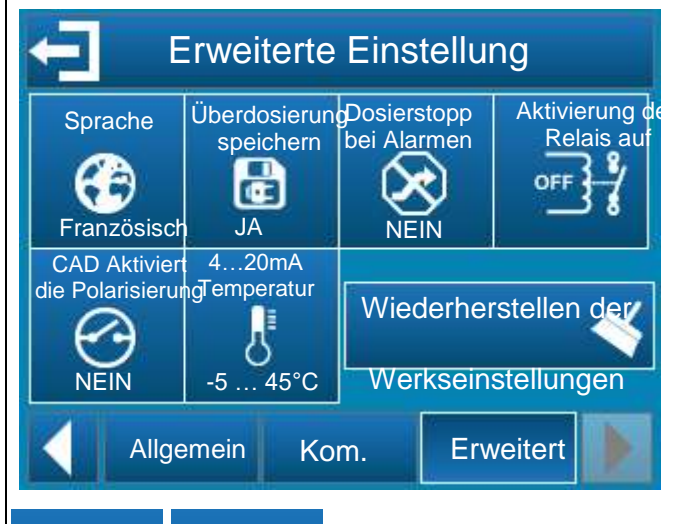

| Sprache     | Sprache  |
|-------------|----------|
| Französisch | Englisch |
|             | <u> </u> |

Überdosierun speichern JA Überdosierun speichern DE NEIN

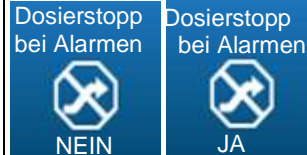

Messwerte

Mit dieser Schaltfläche können Sie die Sprache des Geräts einstellen

Diese Schaltfläche aktiviert oder deaktiviert die Speicherung des täglichen Überdosierungsalarms wenn es einen Stromausfall gibt

Mit dieser Schaltfläche kann die Dosierungsabschaltung aktiviert oder deaktiviert werden, wenn ein technischer Alarm auf dem Regler vorliegt (Alarm für hohe oder niedrige

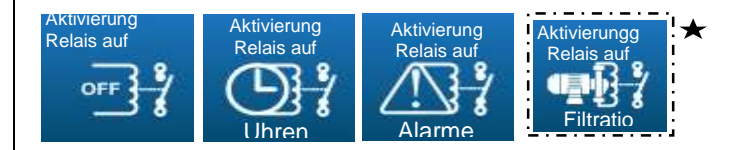

Mit dieser Schaltfläche können Sie das selbstversorgende Relais deaktivieren oder mit einem Alarm oder einer Uhr verknüpfen.

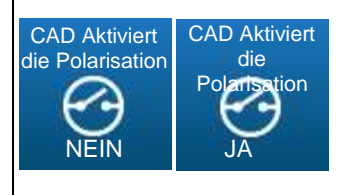

Mit dieser Schaltfläche können Sie die Polarisation über das DAC ein- oder ausschalten.

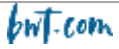

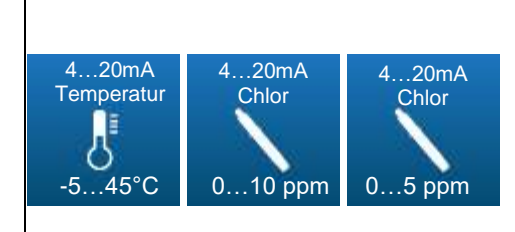

Mit dieser Schaltfläche können Sie den 4...20mA-Eingang entweder der Temperatur oder dem Chlor 0...10 ppm oder 0...5 ppm zuordnen.

Wiederherstellen der Werksein

Mit dieser Schaltfläche

werden alle Einstellungen des Geräts auf die Werkseinstellungen zurückgesetzt.

Diese Schaltfläche ist erst ab Version **2.04** zugänglich. Sie bedeutet, dass das Relais wie der Timer funktioniert, aber nicht stoppt, wenn man das Programmiermenü aufruft.

HINWEIS: Nach einem Reset startet das Gerät automatisch neu.

**HINWEIS:** Die Kalibrierungswerte werden gelöscht. Sie müssen also alle Ihre Sensoren neu kalibrieren.

### 5.4 Kalibrierung der pH- und Redox-Pfade

### 5.4.1 Automatische Kalibrierung von pH und Redox (ohne Reagenz)

Bei der automatischen Kalibrierung des pH-Werts oder des Redox-Potenzials wird keine Kalibrierflüssigkeit verwendet.

Führen Sie vor der Kalibrierung eine pH-Messung und/oder eine Messung des Redoxpotenzials mit Referenzgeräten durch (kalibriertes Photometer, mit dem der tatsächliche Wert im Poolwasser abgelesen und mit dem angezeigten Wert verglichen werden kann).

**HINWEIS:** Dieser Vorgang erfordert weder das Stoppen der Filtration noch das Herausnehmen der Sonden aus ihrer Sondenhalterung.

**HINWEIS:** Sollte der Wert in der Nähe von +/- 0,1pH sein, dann führen Sie keine Kalibrierung durch. Die Unsicherheit Ihres Reagenz oder Auges ist gleich dieser Differenz.

Um den pH- oder Redox-Wert automatisch zu kalibrieren, drücken Sie einfach auf den zu kalibrierenden Messpfad und dann auf die Schaltfläche Kalibrieren (siehe Kapitel 5.3.6 Konfiguration eines Pfads)

Anschließend müssen Sie den Wert mit den Tasten 📩 oder 🎦 anpassen und mit der Taste

1. Automatische pH-Kalibrierung:

### HINWEIS

Um eine automatische pH-Kalibrierung durchzuführen:

- > die Filtration muss seit mehreren Minuten in Betrieb sein
- > der angezeigte pH-Wert muss stabil sein
- > die Dosierpumpen dürfen nicht in Betrieb sein
- und der tatsächliche pH-Wert, der mit Ihrem Reagenz oder Handgerät gemessen wurde, muss kürzlich gemessen worden sein.

Bedingungen für die Durchführung der automatischen pH-Kalibrierung:

- > Die Sonde darf nicht defekt oder abgetrennt sein,
- > Der angezeigte pH-Wert muss zwischen 5,5pH und 8,5pH liegen.
- Sobald die Kalibrierung abgeschlossen ist, nimmt der Regler seinen normalen Betrieb wieder auf und zeigt den geänderten pH-Wert an!
  - 2. Automatische Redox-Kalibrierung:

### HINWEIS

Um eine automatische Redox-Kalibrierung durchzuführen:

- > die Filtration sollte seit mehreren Minuten laufen,
- > der angezeigte Redox-Wert muss stabil sein,
- > die Dosierpumpen dürfen nicht in Betrieb sein,
- und der tatsächliche Redoxwert, der mit Ihrem Reagenz oder Handgerät gemessen wurde, muss vor kurzem gemessen worden sein.

### Bedingungen für die Durchführung der automatischen Redox-Kalibrierung:

- > Die Sonde darf nicht defekt oder abgetrennt sein
- > Der angezeigte Redoxwert muss zwischen 200mV und 900mV liegen
- Sobald die Kalibrierung abgeschlossen ist, nimmt der Regler seinen normalen Betrieb wieder auf und zeigt den geänderten Redox-Wert an!

### 5.4.2 Manuelle pH- und Redox-Kalibrierung (mit Standardreagenzien)

Zur Kalibrierung von pH oder Redox mit Kalibrierflüssigkeiten muss die zu kalibrierende Sonde aus ihrem Sondenhalter genommen werden.

Dieser Vorgang erfordert das Anhalten der Filterung und das Einsetzen eines Stopfens anstelle der zu kalibrierenden Sonde.

### Schritt 1

Filtration stoppen und Absperrventile schließen

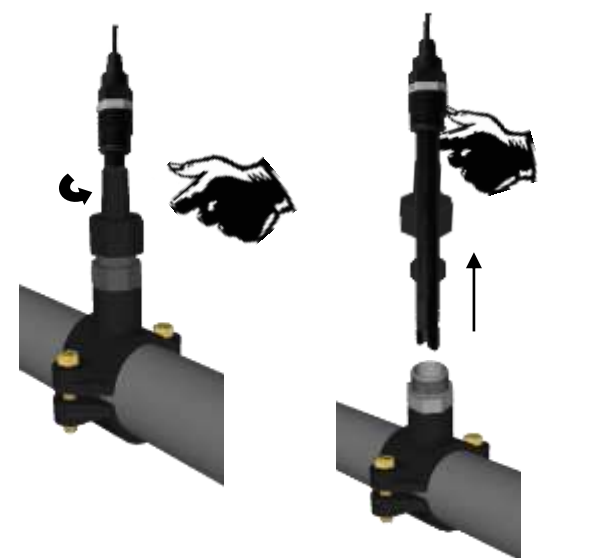

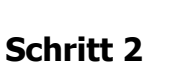

Die Mutter des "Sondenhalters" mit der Hand abschrauben Schritt 3 Sonde aus ihrem Platz nehmen und die Dichtung und die Mutter vom Schaft entfernen.

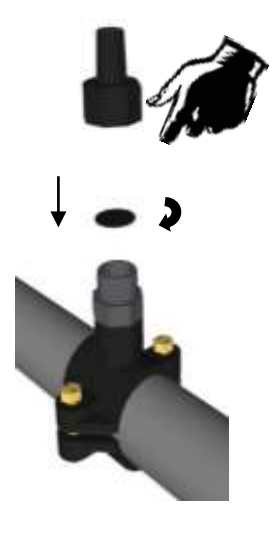

### Schritt 4

Die Gummischeibe anstelle der Sonde einsetzen und alles wieder auf den "Sondenhalter" schrauben.

### Schritt 5

Die Ventile öffnen und die Filtration wieder in Betrieb nehmen

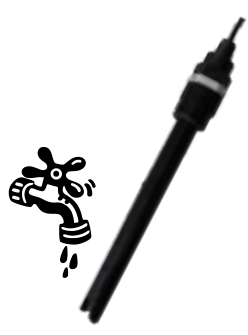

### Schritt 6

Die Sonde mit klarem Wasser ohne übermäßigen Druck abspülen. Entfernen Sie dabei eventuelle Verunreinigungen. Achten Sie darauf, die empfindliche Spitze nicht zu brechen oder zu beschädigen. Vor dem Kalibrieren vorsichtig ablegen.

3. pH-Kalibrierung:

### HINWEIS

Um eine pH-Kalibrierung durchzuführen, müssen Sie unbedingt mit der Kalibrierflüssigkeit pH=7.00 beginnen.

**ANMERKUNG:** Im Schwimmbad kann die Kalibrierung mit pH=7,00 ausreichend sein. Überprüfen Sie nach diesem Vorgang, ob der vom Regler angezeigte pH-Wert mit dem tatsächlichen pH-Wert Ihres Schwimmbeckens übereinstimmt. Wenn er nicht übereinstimmt, führen Sie die vollständige Kalibrierung mit pH=4.00 durch.

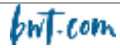

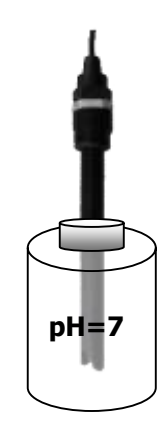

### Schritt 7

Die Sonde in das Standardreagenz tauchen pH=7.00 Warten Sie, bis sich die Anzeige auf dem Regler stabilisiert hat. Wenn sich der Wert stabilisiert hat, führen Sie folgende Schritte durch.

### Schritt 8

Um den pH-Wert 7 zu kalibrieren, drücken Sie einfach auf den pH-Messpfad und dann auf die Schaltfläche Kalibrieren (vgl. Abschn. 5.3.6 Konfiguration eines Pfads). Positionieren Sie sich auf dem Reiter pH 7 und bestätigen Sie mit der Schaltfläche

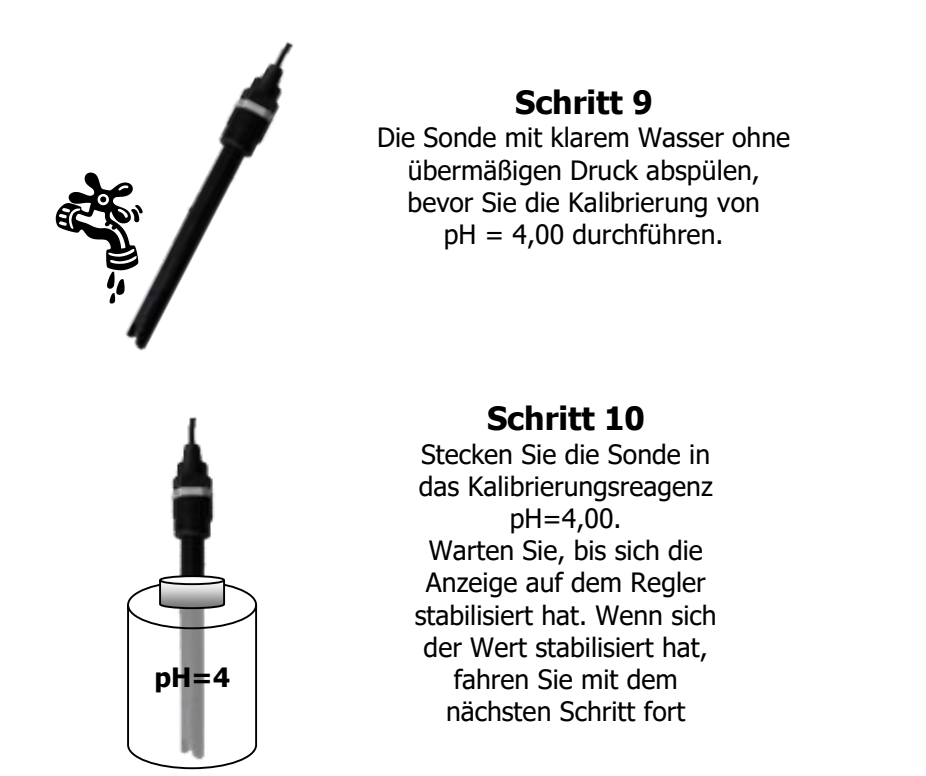

### Schritt 11

Um den pH-Wert 4 zu kalibrieren, drücken Sie einfach auf den pH-Messpfad und dann auf die Schaltfläche Kalibrieren (vgl. Abschnitt 5.3.66 Konfiguration eines Pfads). Positionieren Sie sich auf dem Reiter pH 4 und bestätigen Sie mit der Schaltfläche

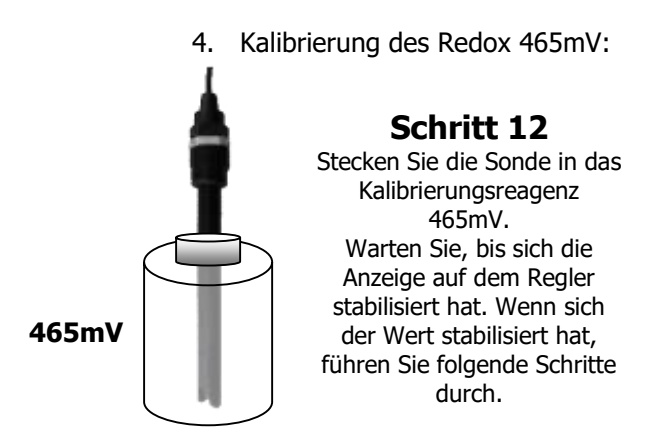

### Schritt 13

Um den Redoxwert 465mV zu kalibrieren, drücken Sie einfach auf den Messpfad Redox und dann auf die Kalibrierungstaste (vgl. Abschnitt 5.3.6 Konfiguration eines Pfads). Positionieren Sie sich auf dem Tab 465mV und bestätigen Sie mit der Schaltfläche

Schritt 14 Die Filtration stoppen und die Absperrventile schließen Schritt 15 Die Sonde wieder in ihrem Sondenhalter platzieren Schritt 16

Die Ventile öffnen und die Filtration wieder in Betrieb nehmen

### 5.4.3 Löschen von Kalibrierungen

Um eine Kalibrierung des pH- oder Redox-Werts zu löschen, drücken Sie einfach auf den zu kalibrierenden Messpfad und dann auf die Schaltfläche Kalibrierung (vgl. Abschnitt 5.3.6 bis 16 Konfiguration eines Pfads). Danach müssen Sie auf die Taste

### 5.5 Kalibrierung des Chlor-Pfads

Die Sonden CAA320X und CAA330X erfordern eine Kalibrierung der Sondenneigung und, wenn nötig (Messung bei niedrigem Chlorwert), eine Kalibrierung des Nullpunkts. Je nach den physikalischchemischen Parametern des Wassers kann der Gain Multiplier Switch verwendet werden.

### 5.5.1 Neigungs-Kalibrierung der Sonde

Eine Neigungs-Kalibrierung der Sonde ist nach der ersten Inbetriebnahme (ca. 3H) und regelmäßig für den normalen Betrieb der Chlorung vorgeschrieben. Wenn Chlordioxid vorhanden ist, muss die Kalibrierung dessen Vorhandensein berücksichtigen. Die Wirkung von Chlordioxid ist 6-mal größer als die des gemessenen Chlors.

- Gechlortes Wasser in der Kammer zirkulieren lassen und warten, bis sich der am Regelgerät abgelesene Wert stabilisiert hat.
- > Der Chlorwert sollte mindestens 10 % der Messskala ausmachen.
- > Führen Sie eine Chlormessung mit einem Referenzgerät durch.
- > Führen Sie eine Gegenmessung durch, um diesen Standardwert zu validieren.
- > Geben Sie diesen Wert in das Regelgerät ein, um die Kalibrierung zu validieren.

Um eine korrekte Kalibrierung durchzuführen, muss die Sonde in der Messkammer bei Nenndruck mit der empfohlenen Durchflussrate verwendet werden (siehe technische Eigenschaften).

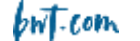

### 5.5.2 Nullpunkt-Kalibrierung (falls erforderlich)

Eine Nullpunkt-Kalibrierung ist bei Messungen mit niedrigen Chlorwerten erforderlich. Normalerweise hat die Zelle einen sehr stabilen "Nullpunkt", wenn kein Chlor oder andere Oxidationsmittel vorhanden sind. Um jedoch einen perfekten Nullpunkt zu gewährleisten, der die Abweichungen der Messkette integriert, muss die Messkette überprüft und ggf. kalibriert werden.

- > Die Kalibrierungen auf dem Analysator löschen.
- > Die Wasserzirkulation in der Kammer ausschalten.
- > Lassen Sie die Werte mehrere Minuten lang stabilisieren.
- > Wenn die Stabilität der Messwerte perfekt ist, Analysator auf Null setzen.
- > Die Wasserzirkulation wieder öffnen.
- Nach der Nullpunkt-Kalibrierung muss eine Kalibrierung der Neigung der Sonde durchgeführt werden (siehe Abschn. oben).

### 5.5.3 Nutzung des Gain Multiplier Switch

Je nach den physikalisch-chemischen Parametern des Wassers kann der Gain Multiplier Switch verwendet werden. Dieser Schalter ermöglicht es, den Neigungsgewinn mit 5 zu multiplizieren.

Beispiel 1:

Die Verwendung von Stabilisatoren führt zu einem Abfall des Chlormesswerts. Falls erforderlich, verwenden Sie den Gain-Multiplier-Schalter, indem Sie ihn auf X5 stellen.

Beispiel 2:

In Meerwasser mit hohem pH-Wert wird die Messung von Chlor oder Brom schwach ausfallen. Wenn nötig, verwenden Sie den Gain-Multiplier-Schalter, indem Sie ihn auf X5 stellen.

Die Kalibrierung sollte 24 Stunden später überprüft werden, indem man den von der Sonde angezeigten Messwert und den Wert im Becken überprüft.

- > Werkseitige Initialisierung der Kalibrierung
- In das Kalibrierungsmenü gehen (Installation -> Chlor -> Kalibrierung): o Klicken Sie auf Löschen.

### Achtung dieser Vorgang kann nicht rückgängig gemacht werden. Nach der Bestätigung durch die Löschtaste gehen Ihre Kalibrierungsparameter für diesen Parameter verloren.

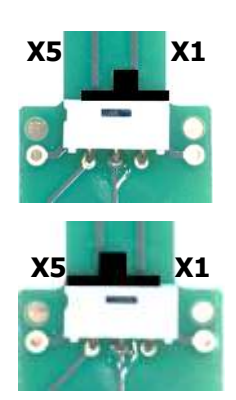

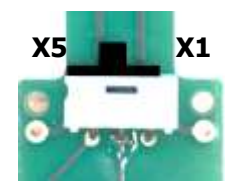

### 5.6 Starten der Regulierung und Dosierung

Nachdem Sie alle vorherigen Programmierungen vorgenommen haben, sind Sie bereit, die Regulierung und Dosierung des Reglers zu starten

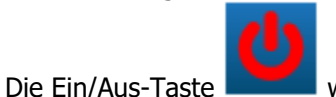

wird rot angezeigt, wenn die Regulierung ausgeschaltet ist.

Die Ein/Aus-Taste

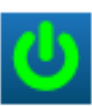

wird grün angezeigt, wenn die Regulierung eingeschaltet ist.

- 1. Die Taste 🤷 drücken, um die Regulierung zu starten. Das Icon 🔜 wird grün.
- 2. Überprüfen Sie, ob alles in Ordnung ist und der Regler ggf. mit der Regulierung beginnt.

### 6. Wartung

### 6.1 Wartung der pH- und Redox-Sonden (ORP)

Die pH- und Redox-Sonden (ORP) sind wartungsfrei (auszutauschen). Dennoch sollten die Sonden regelmäßig auf ihren physischen Zustand überprüft werden.

- > Prüfen, ob sich Schmutz oder Blätter auf den Sondenköpfen befinden.
- > Führen Sie ihre Überprüfungen durch, indem Sie Kontrollkalibrierungen vornehmen.
- Bauen Sie sie in der Winterzeit aus und bewahren Sie sie in der Originalverpackung auf, wobei Sie nicht vergessen sollten, Aufbewahrungsflüssigkeit in das Sondenbehältnis zu füllen.

### WARNHINWEIS

Die Sonden dürfen im Poolschlauch nie trocken liegen. Bei Austrocknung wird die Lebensdauer verkürzt oder sogar beendet

### WARNHINWEIS

Wiederholte Überchlorung oder Ablagerungen von Chemikalien können die Funktion der Sonden beeinträchtigen oder sie zerstören.

### WARNHINWEIS

Die Flockung sollte niemals in direktem Kontakt mit den Sonden erfolgen. Wenn eine Flockung in einem Skimmer kontinuierlich stattfindet, empfiehlt es sich, die Sonden nach dem Filter zu montieren.

### 6.2 Wartung der Chlor-Sonde

### 6.2.1 Entfernen der Sonde aus der Messkammer.

### HINWEIS

Bevor Sie die Sonde aus ihrer Durchgangskammer entfernen, schließen Sie die Absperrhähne vor und hinter dem Probenahmekreislauf. Nehmen Sie den Druck aus dem System, indem Sie die Entlüftung unter der Durchgangskammer öffnen.

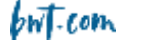

Bei einer bereits installierten Sonde schrauben Sie die 1"1/4-Mutter ab und entfernen die Sonde aus ihrer Position, nachdem Sie die elektrischen Leitungen mit dem in der Aufbewahrungsbox enthaltenen Schraubendreher abgetrennt haben

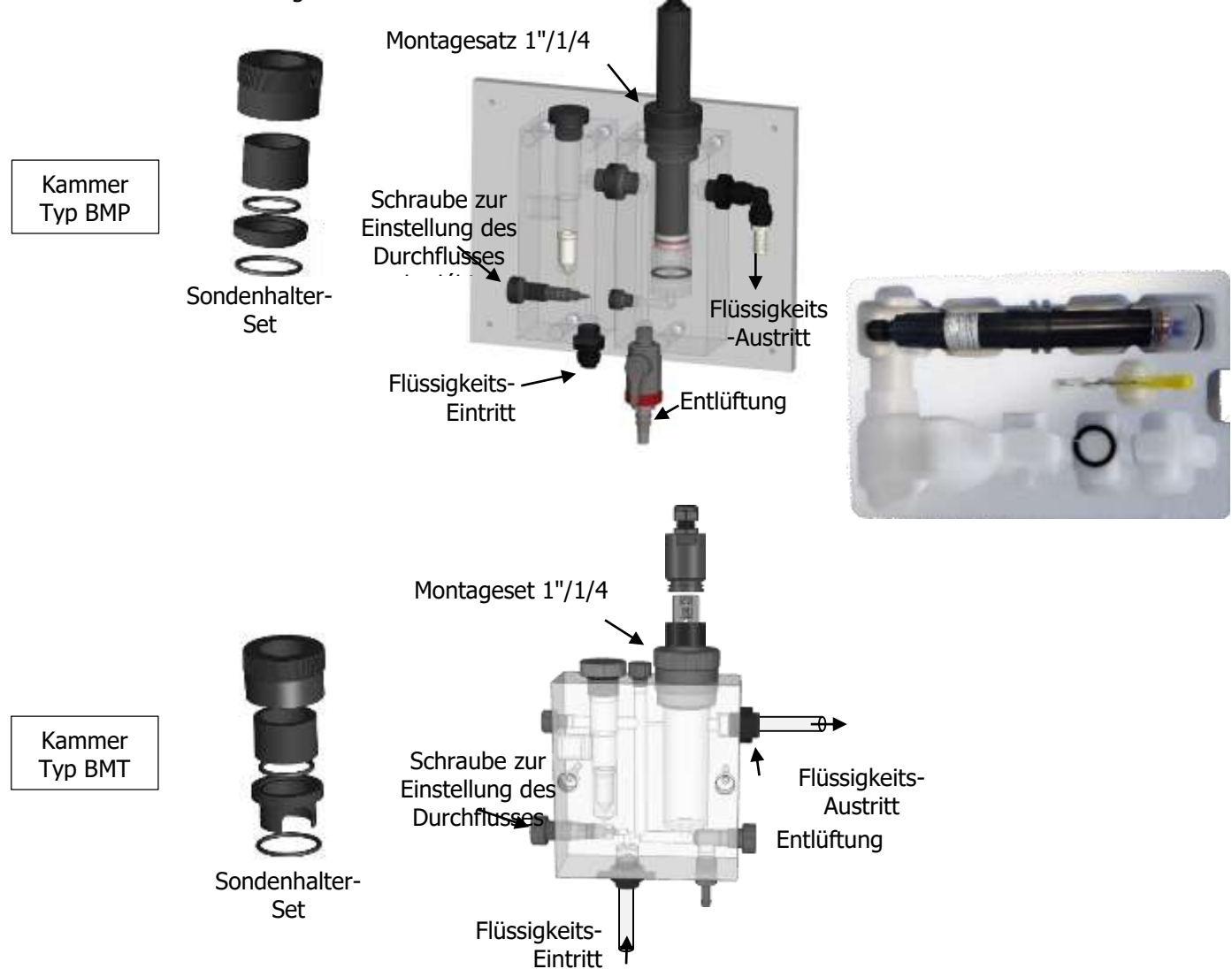

### 6.2.2 Austausch der Glaskugeln

Die Glaskugeln haben eine begrenzte Lebensdauer, die von der zirkulierenden Durchflussmenge in der Messkammer abhängt. Um die Lebensdauer der Sonde zu gewährleisten und konsistente Werte zu erhalten, wird empfohlen, die Kugeln jedes Jahr auszutauschen.

Bitte befolgen Sie die folgenden Schritte, um die Kugeln zu wechseln:

- > Trennen Sie die Zuleitungen zur Messschleife.
- > Nehmen Sie die Sonde aus der Messkammer (siehe oben).
- Nehmen Sie die Sonde senkrecht und öffnen Sie die Verpackungskappe durch Drehen im Uhrzeigersinn, wobei Sie darauf achten müssen, die Kupfergegenelektrode nicht zu lockern und den Kupfer- oder Goldstab nicht zu beschädigen.
- Werfen Sie alte Glasperlen in den dafür vorgesehenen Mülleimer, um den Recyclingzyklus einzuhalten.
- > Darauf achten, dass die Verpackungskappe in gutem Zustand und sauber ist.
- Nehmen Sie die neuen Kugeln und legen Sie sie vorsichtig in die Kappe, wobei Sie darauf achten, dass Sie keine Kugel verlieren.

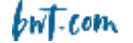

Positionieren Sie die mit der Kugel gefüllte Kappe unter der Sonde und schrauben Sie sie wieder auf die Sonde, indem Sie sie im Uhrzeigersinn drehen und darauf achten, dass die Verpackungskappe auf dem O-Ring über der Kupferelektrode einrastet.

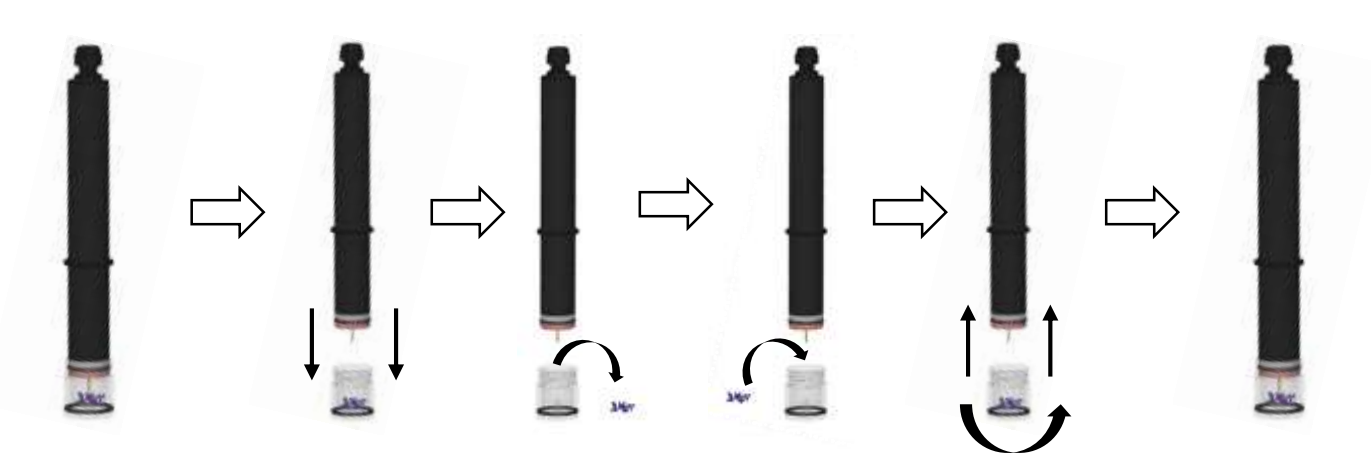

### 6.2.3 Auswechseln der Kupfergegenelektrode

Die Kupfergegenelektrode sollte jedes Jahr ausgetauscht werden. Dieser Zeitraum kann je nach Wasserqualität und Durchflussmenge, die über die Elektroden fließt, variieren.

Bitte befolgen Sie die folgenden Schritte, um die Kupferelektroden zu wechseln:

- > Die Zuleitungen zur Messschleife trennen.
- > Die Sonde aus der Messkammer (siehe oben) nehmen.
- Nehmen Sie die Sonde senkrecht und nehmen Sie die Verpackungskappe ab, wobei Sie darauf achten müssen, dass Sie die Glasperlen nicht verlieren.
- > Lösen Sie die Kupfergegenelektrode gegen den Uhrzeigersinn.
- Sammeln und entsorgen Sie die Dichtungen. Bei jedem Elektrodenwechsel müssen die Dichtungen ausgetauscht werden. ACHTUNG, den Stab nicht beschädigen!
- Setzen Sie die neue Dichtung wieder ein und ziehen Sie die neue Kupfergegenelektrode an, bis der O-Ring fest sitzt.
- > Setzen Sie die Verpackungskappe mit den Glasperlen wieder auf.
- Nach einem Wechsel der Gegenelektrode muss die Kalibrierung von Nullpunkt und Neigung wie in § 5.5 Kalibrierung des Chlor-Pfads beschrieben durchgeführt werden.

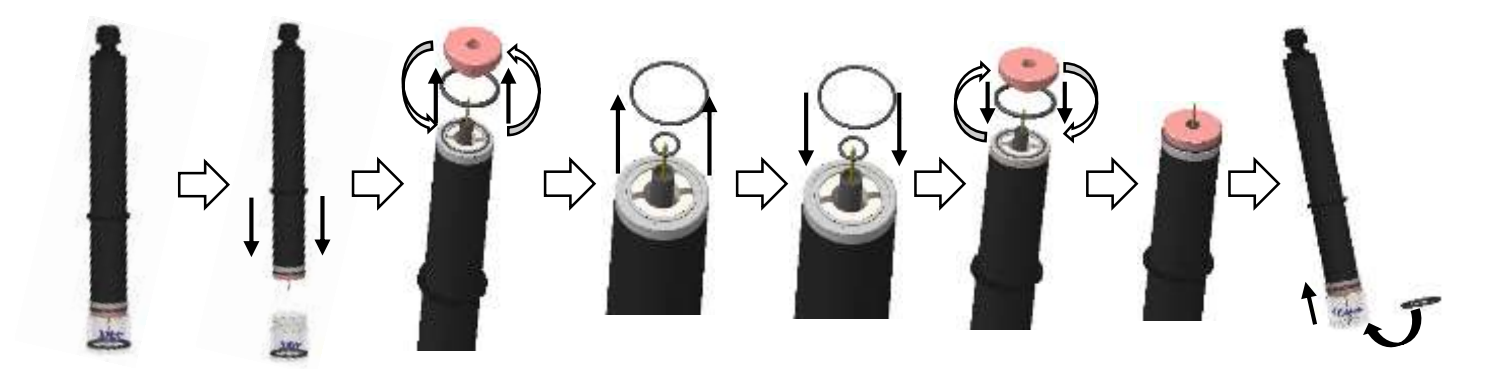

# Bei allen Vorgängen darauf achten, den Gold- oder Platinstab nicht zu berühren und zu beschädigen.

### 7. Wartung der Dosierschläuche von Dosierpumpen

Sobald der Pumpenschlauch Risse aufweist oder Stoffe austreten, tauschen Sie ihn sofort aus.

Verfahren zum Wechseln des Schlauchs:

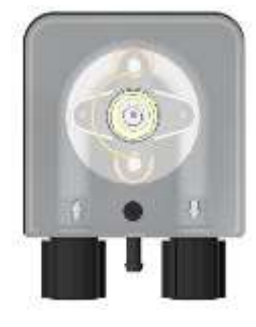

Die Befestigungsschraube der Vorderseitenabdeckung losschrauben und die Abdeckung abnehmen.

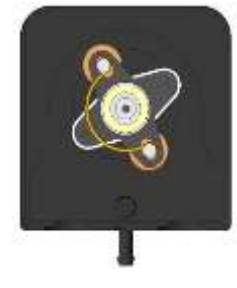

Den Rollenhalter auf 10:20 Uhr stellen

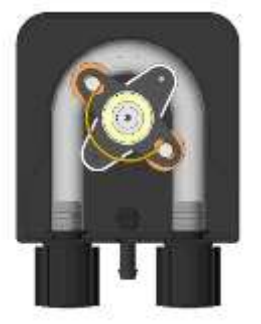

Rollenhalter auf 10:20 Uhr stellen.

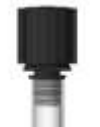

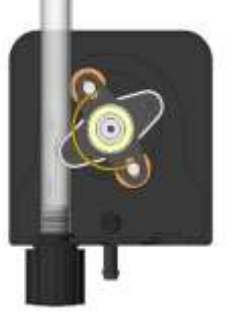

Führen Sie den Anschluss auf der linken Seite in seine Position ein und schieben Sie den Schlauch unter die Führung des Rollenhalters. Den Rollenhalter drehen, während Sie den Schlauch durch den Pumpenkopf bis zum rechten Anschluss führen.

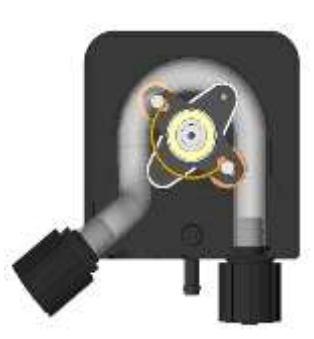

Das linke Verbindungsstück vollständig lösen, indem Sie es nach außen gespannt halten, dann den Rollenhalter drehen, um das Rohr frei zu machen.

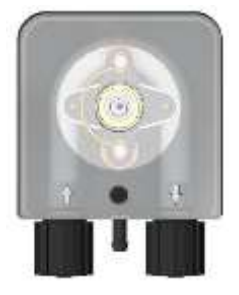

Die Abdeckung auf die Pumpe setzen, dabei die Pfeile beachten, dann die Schraube zur Befestigung der Vorderseite wieder einschrauben

**ANMERKUNG:** Bevor Sie das Gerät wieder an den Strom anschließen, sollten Sie alle Spuren von chemischen Rückständen, die sich auf oder in der Nähe des Geräts befinden, mit einem trockenen, weichen Tuch entfernen.

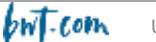

# 8. Überwinterung

### 8.1 Überwinterung der Sonden

### WARNHINWEIS

Die Sonden dürfen während des Winters niemals trocken im Poolschlauch liegen. Die Sonden sollten in einem temperierten, vor Feuchtigkeit geschützten Raum in ihrer Originalverpackung aufbewahrt werden.

Ein Konservierungsmittel ist bei Ihrem Installateur erhältlich. Falls Sie es vergessen sollten, füllen Sie Leitungswasser in die Sondenabdeckung und bewahren Sie sie in der Originalverpackung auf.

### WARNHINWEIS

Die Lebensdauer der Sonden hängt von der Verwendung und der Aufbewahrung ab. Bei normalem Gebrauch beträgt die Dauer mehr als 3 Jahre. Bei unsachgemäßer Aufbewahrung oder abnormalem Gebrauch kann sie sich auf wenige Monate verkürzen!

### 8.2 <u>Überwinterung der Dosierpumpen</u>

### WARNHINWEIS

Klares Wasser durch die Pumpenschläuche laufen lassen. Trennen Sie die Schläuche bei Frost ab. Stellen Sie die Andruckrollen der Dosierpumpen auf die Position "7 H 05", indem Sie den Rollenhalter im Uhrzeigersinn drehen.

Wenn diese Vorsichtsmaßnahmen nicht getroffen werden, werden die Pumpen in der nächsten Saison nicht funktionieren. Der " Dosier"-Schlauch wird dann entsprechend gekennzeichnet und vernichtet.

Beenden Sie die pH- und Redox-Regulierung, indem Sie die Stromversorgung unterbrechen.

### 9. Zubehör

Zubehör und Ersatzteile für elektronische **HYDRO TOUCH** Regler.

| Bezeichnung des Ersatzteils                                         | <b>Referenz-Code</b> |
|---------------------------------------------------------------------|----------------------|
| Glas-Sicherung 5x20 250mA, zeitgesteuert, Ersatz für HYDRO-Regler.  | FUS5X20T250          |
| Glas-Sicherung 5x20 3.15A, zeitgessteuert, Ersatz für HYDRO-Regler. | FUS1016              |
| Montagesatz (Schrauben + Dübel)                                     | KFB 0006             |

pH- oder Redox-Sonden für die elektronischen **HYDRO TOUCH** Regler.

| Bezeichnung des Ersatzteils                                                   | Referenz-<br>Code |
|-------------------------------------------------------------------------------|-------------------|
| Standard-pH-Sonde Kabel 6m                                                    | CAA 2524          |
| Standard-Redox-Sonde aus Platin 6m-Kabel                                      | CAA 2522          |
| Spezielle Redox-Sonde "Salzelektrolysegerät" aus Gold 6m-Kabel                | CAA 2521          |
| Sonde zur Messung von Chlor 1" Cu/Au 0-10 ppm Ausgang 4-20 mA                 | CAA3206           |
| Sonde zur Messung von Chlor 1" Cu/Pt 0-10 ppm Ausgang 4-20 mA.                | CAA3306           |
| Wartungskit (Cu-Elektrode+Kugeln+Dichtung) für die Sonde CAA32xx und CAA33xx. | CAA3209           |
| Referenzlösung pH=7.00                                                        | CAA 2533          |
| Referenzlösung pH=4.00                                                        | SOL 0010          |
| Redox-Referenzlösung 465mV                                                    | SOL 0020          |
| Halter für pH- oder Redox-Sonde                                               | RAC 1212          |
| Externe Testkappe für Sonde                                                   | SKY 0000          |

Zubehör für Dosierpumpen

| Bezeichnung des Ersatzteils                                | Referenz-<br>Code |
|------------------------------------------------------------|-------------------|
| Druckschlauch aus PE (1m) 4x6mm                            | TPE 0604          |
| Saugschlauch aus hellem PVC (1m) 4x6mm                     | <b>TPC 0604</b>   |
| Rollenhalter für HYDRO Dulco Dosierpumpe (0,4 bis 2,4l/h). | DF2 9478          |
| Standard-"Dosier"-Schlauch für alle Durchflussmengen.      | DF2 5002          |
| Injektionsventil für Schlauch 4/6mm                        | HYD 0001          |
| Ansaugsieb für Schlauch 4/6mm                              | HYD 0002          |
| Set zur Erkennung des Bodens des Behälters + externe Einh. | ECK 0001          |
| Rolle Teflonschlauch zur Abdichtung                        | TEFLONR           |

# 10. Störungen und Abhilfe

**HINWEIS:** Bei Funktionsproblemen an den Mess-Sonden wenden Sie sich an Ihren Kundendienst.

| Störung                                                                                                 | Ursache                                                                                                    | Abhilfe                                                                                                    |
|----------------------------------------------------------------------------------------------------|----------------------------------------------------------------------------------------------------|----------------------------------------------------------------------------------------------------|
| Der Regler lässt sich nach dem<br>Starten nicht einschalten.                                            | <ul> <li>✓ Primäre</li> <li>Versorgungsspannung defekt</li> </ul>                                                      | <ul> <li>✓ Überprüfen Sie die Sicherung<br/>der Primärstromversorgung.</li> <li>✓ Überprüfen Sie das Kabel der<br/>Stromversorgung</li> </ul>                                 |
| Beim Einschalten misst der/die<br>Sensor(en) nichts oder die<br>angezeigten Werte sind<br>inkonsistent. | <ul> <li>✓ Sondenkabel nicht<br/>angeschlossen</li> <li>✓ Sonde defekt</li> </ul>                                      | <ul> <li>✓ Überprüfen Sie das<br/>Sondenkabel</li> <li>✓ Überprüfen Sie den BNC-<br/>Stecker</li> <li>✓ Sonde austauschen</li> </ul>                                          |
| Der Sensor zeigt ständig einen<br>Höchstwert an.                                                        | <ul><li>✓ Sondenkabel unterbrochen</li><li>✓ Sonde defekt</li></ul>                                                    | <ul> <li>✓ Überprüfen Sie Ihre<br/>Anschlüsse oder tauschen Sie<br/>die defekte Sonde aus</li> </ul>                                                                          |
| Ständige Instabilität des Mess-<br>Sensors                                                              | <ul> <li>✓ Sensor defekt oder abgenutzt</li> <li>✓ Luft im Filterkreislauf</li> <li>✓ Interferenz von außen</li> </ul> | <ul> <li>✓ Den Sensor auswechseln</li> <li>✓ Überprüfen, ob die<br/>Filterpumpe ansaugt</li> </ul>                                                                            |
| Sensor kann nicht kalibriert<br>werden                                                                  | ✓ Falsche Elektrode oder<br>instabile Messung                                                                          | <ul> <li>Elektrodenwechsel vornehmen<br/>und prüfen, ob die Filtration<br/>anspringt</li> </ul>                                                                               |
| Regelung gestört oder instabil                                                                          | ✓ Fehler bei der Einstellung                                                                                           | <ul> <li>✓ Die<br/>Programmierungsparameter<br/>überprüfen.</li> <li>✓ Die Reaktion des Systems<br/>untersuchen und die<br/>Regulierungseinstellungen<br/>anpassen</li> </ul> |
| Die Dosiereinheiten funktionieren<br>nicht                                                              | ✓ Absicherung des Reglers                                                                                              | <ul> <li>✓ Überprüfen Sie die<br/>angezeigten Fehler.</li> <li>✓ Auf Überschreitung der<br/>Funktionsgrenze prüfen</li> </ul>                                                 |

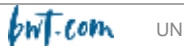

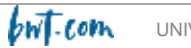

# Notes

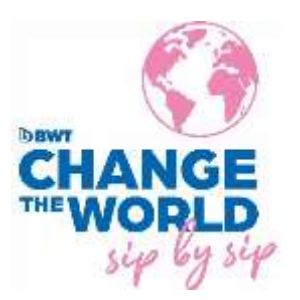

S.A. au capital de 7 000 000 € - R.C.S/Rennes B 333263846000 37

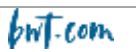